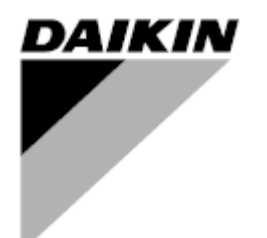

Bedienungshandbuch

Einheiten zur Luftaufbereitung Name der Anwendungssoftware: Airstream D-EOMAH00006-20DE

Übersetzung der Originalanweisungen

CE

Einheiten zur Luftaufbereitung D-EOMAH00006-20DE

# Inhaltsverzeichnis

| 1.               | Revisionsverlauf                                                                                                    |                                       |  |  |
|------------------|----------------------------------------------------------------------------------------------------|---------------------------------------|--|--|
| 2.               | Einheit zur Luftaufbereitung - Sicherheitshinweise                                                                                                    | . 5                                   |  |  |
| 3.               | Einleitung                                                                                                    | . 6                                   |  |  |
| 4.               | Benutzerschnittstelle                                                                                                    | . 8                                   |  |  |
| 4<br>4<br>4<br>4 | 1       Controller POL687/638 Schnittstellen         2       Externe Mensch-Maschine-Schnittstellen         4.2.1       6-Taste LCD HMI (POL871)         4.2.2       Push & Roll key HMI (POL895)         3       WEB - Mensch-Maschine-Schnittstelle         4       Communication Modules (Kommunicationmodule)         4.4.1       Installation des Modules | 8<br>9<br>9<br>9<br>.11<br>.15<br>.16 |  |  |
| 4                | 5 Diagnostik der Basis-Steuerung                                                                                                    | . 16                                  |  |  |
| 5.               | Steuerfunktionen                                                                                                    | 19                                    |  |  |
| 5<br>5<br>5      | <ol> <li>Air Quality Control Function (Steuerung der Luftqualität)</li> <li>Humidity Control Function (Steuerung der Feuchtigkeit)</li> <li>Summer/Winter mode changeover functions (Modusumschaltung Sommer/Winter)</li> </ol>                                                                                                    | 20<br>20<br>21                        |  |  |
| 6.               | Bildschirm im Hauptmenü                                                                                                    | 22                                    |  |  |
| 7.               | Steuerquelle                                                                                                    | 24                                    |  |  |
| 8.               | Actual mode (Aktueller Modus)                                                                                                    | 25                                    |  |  |
| 9.               | Unit State (Status Einheit)                                                                                                    | 26                                    |  |  |
| 10.              | Active Setpoint (Aktiver Sollwert)                                                                                                    | 28                                    |  |  |
| 11.              | Local Switch (Lokaler Schalter)                                                                                                    | 29                                    |  |  |
| 12.              | Status Sommer/Winter                                                                                                    | 30                                    |  |  |
| 13.              | Setpoints (Sollwerte)                                                                                                    | 32                                    |  |  |
| 14.              | I/O Überblick                                                                                                    | 35                                    |  |  |
| 15.              | Zeitschaltuhr                                                                                                    | 36                                    |  |  |
| 1<br>1           | <ul><li>5.1 Tagesplaner</li><li>5.2 Ausnahme und fixe Abschaltung im Kalender</li></ul>                                                                                                    | 37<br>38                              |  |  |
| 16.              | Status/Settings (Status/Einstellungen)                                                                                                    | 40                                    |  |  |
| 1<br>1<br>1<br>1 | <ul> <li>5.1 Temperature Control (Temperaturkontrolle)</li> <li>5.2 Steuerung der Luftqualität</li> <li>5.3 Steuerung der Feuchtigkeit</li> <li>5.4 Gebläsesteuerung</li> </ul>                                                                                                    | 42<br>42<br>44<br>45                  |  |  |
| 1<br>1<br>1<br>1 | 10.4.1       Schnene Heizung/Kunung         6.5       Dampers Control (Steuerung der Luftklappen)         6.6       Steuerung der Wärmerückgewinnung         6.7       Steuerung des Kühlregisters         6.8       Steuerung des Heizregisters         6.9       Steuerung der Pumpen                                                                        | .49<br>50<br>51<br>52<br>53<br>53     |  |  |
| 1                | 6.10 ERQ-Kontrolle                                                                                                    | 55                                    |  |  |

| 16.1    | 0.1 ERO-Status                          |    |
|---------|-----------------------------------------|----|
| 16.1    | 0.2 ERQ-Einstellungen                   |    |
| 16.11   | Nachheizungs-Steuerung                  |    |
| 16.12   | Vorheizung Elektrische Steuerung        |    |
| 16.13   | Vorheizung Wassersteuerung              |    |
| 17. Ala | rmhandhabung                            | 61 |
| 17.1    | Rückstellung der Alarme                 | 61 |
| 17.2    | Alarmliste                              |    |
| 18 Üba  | ar die Finheit                          | 72 |
| 10. 000 |                                         |    |
| (Anhan  | g A): Modul Raumeinheit - POL822        | 74 |
| Überbl  | lick der Tasten                         |    |
| Übersi  | cht Display                             |    |
| Ein-Au  | s Steuerung der AHU (1)                 |    |
| Belegu  | ing Ein-Aus (2)                         |    |
| Datum   | und Uhrzeit (3)                         | 77 |
| Offset  | Temperatur-Sollwert (4 & 5)             | 77 |
| Anzeig  | e der Gebläsegeschwindigkeit (7)        | 77 |
| Somm    | er/Winter-Umschaltung (8)               |    |
| Monta   | geanleitung                             |    |
| Append  | lix B: iTM Installation & Konfiguration |    |
|         | =                                       |    |

# 1. Revisionsverlauf

| Name              | Revision | Datum     | Umfang                                            |
|-------------------|----------|-----------|---------------------------------------------------|
| D-ECCAH00006-20DE | 2        | Juni 2020 | Die folgenden Abschnitte wurden um die            |
|                   |          |           | Software-Modifikationen ergänzt, die durch die    |
|                   |          |           | Software Airstream 3.15.A herbeigeführt wurden:   |
|                   |          |           | • 16.12 Vorheizung Elektrische Steuerung          |
| D-EOMAH00006-20DE | 1        | Januari   | Der Zweck dieses Dokuments ist die Aktualisierung |
|                   |          | 2020      | der Betriebsanleitungen für Geräte mit            |
|                   |          |           | Anwendungs-Software 3.10.A und neueren            |
|                   |          |           | Versionsnummern.                                  |
| Alte Versionen    |          |           | Für Geräte mit Anwendungs-Software 2.90.A und     |
|                   |          |           | älteren Versionsnummern.                          |

### 2. Einheit zur Luftaufbereitung - Sicherheitshinweise

Zur Vermeidung von Personen- und Sachschäden müssen alle Sicherheitsvorschriften eingehalten und die entsprechenden allgemeinen Sicherheitsverordnungen befolgt werden.

- Die Sicherheitsvorrichtungen dürfen nicht entfernt, umgangen oder außer Betrieb genommen werden.
- Die Geräte- und Systemkomponenten dürfen nur verwendet werden, wenn sie sich in einem technisch einwandfreien Zustand befinden. Alle Störungen, welche die Sicherheit beeinträchtigen könnten, müssen unverzüglich behoben werden.
- Die geforderten Sicherheitsvorschriften gegen übermäßig hohe Berührungsspannungen müssen eingehalten werden.
- Die Anlage darf nicht in Betrieb genommen werden, wenn die Standard-Sicherheitsvorrichtungen außer Betrieb sind oder wenn ihre Wirksamkeit auf andere Weise beeinträchtigt wird.
- Sämtliche Tätigkeiten, welche eine Trennung der vorgeschriebenen schützenden Extra-Niederspannung (AC 24V) vorsehen, sind zu vermeiden.
- Vor Öffnung des Geräteschranks muss die Versorgungsspannung getrennt werden. Niemals bei unter Spannung stehendem Gerät arbeiten!
- Elektromagnetische und andere Störspannungen in Signal- und Verbindungskabeln sind zu vermeiden.
- Die Montage und die Installation der System- und Anlagenkomponenten müssen in Übereinstimmung mit den entsprechenden Installationsanleitungen und Bedienungsanweisungen erfolgen.
- Sämtliche elektrischen Teile des Systems sind gegen statische Aufladung zu schützen: elektronische Komponenten, offene Leiterplatten, frei zugängliche Verbindungsteile und Gerätekomponenten, die über eine interne Verbindung angeschlossen sind.
- Die gesamte, mit dem System verbundene Ausrüstung muss mit dem CE-Kennzeichen versehen werden und der Maschinenrichtlinie entsprechen.

# 3. Einleitung

Das vorliegende Bedienungshandbuch enthält die grundlegenden Informationen zur Steuerung der Daikin Einheit zur Luftaufbereitung (AHU, vom engl. Air Handling Unit). Die AHU werden für die Klimatisierung und Aufbereitung der Luft in Bezug auf Temperatur, Feuchtigkeit und Kontrolle des CO<sub>2</sub>-Pegels verwendet. Es gibt 4 Typen von AHU, basierend auf der für die Kühlung oder Heizung eingesetzten externen Einheit:

1. AH-ERQ-U

Die Einheit AH-(ERQ)-U ist mit der Daikin ERQ-Verflüssigereinheit verbunden;

2. **AH-W-U** 

Die Einheit AH-(Water)-U ist mit einem externen Gerät verbunden, das heißes oder kaltes Wasser für die Verwendung in einem Wärmetauscher liefert;

3. **AH-DX-U** 

Die Einheit AH-(Direct eXpansion)-U ist mit einer externen Einheit ohne Verflüssiger verbunden;

4. AH-WDX-U

Die Einheit AH-(Water Direct eXpansion)-U kann sowohl an Wassergeräte als auch an Geräte zur Direktverdampfung angeschlossen werden.

Die Diagramme in den Abbildungen 1 und 2 zeigen zwei mögliche AHU-Layouts:

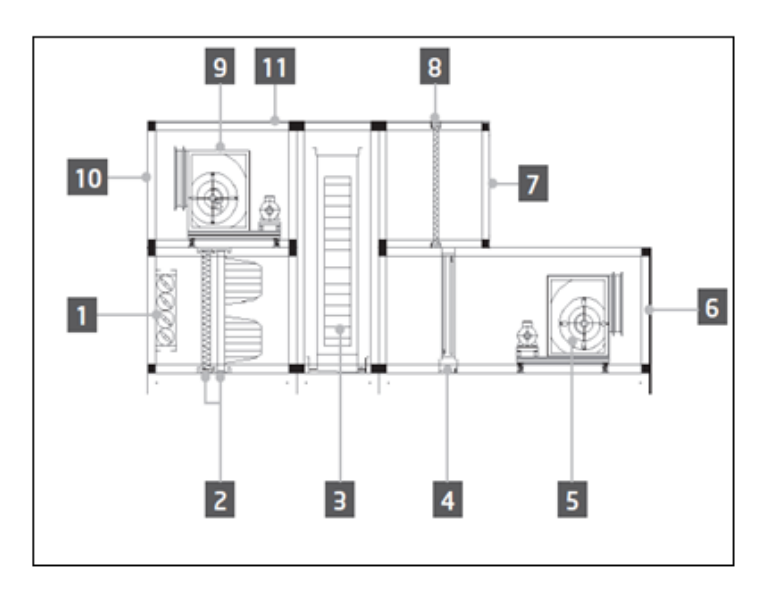

Abbildung 1: Beispiel für AHU-Layout #1

- 1. Frischluftzufuhr / Luftklappe
- 2. Beutelfilter
- 3. Wärmerad
- 4. Coil rechts
- 5. Zuluftgebläse
- 6. Auslass Zuluft
- 7. Einlass Abluft

- 8. Filter
- 9. Abluftgebläse
- 10. Auslass Abluft
- 11. Schutzdach für die Außeninstallation

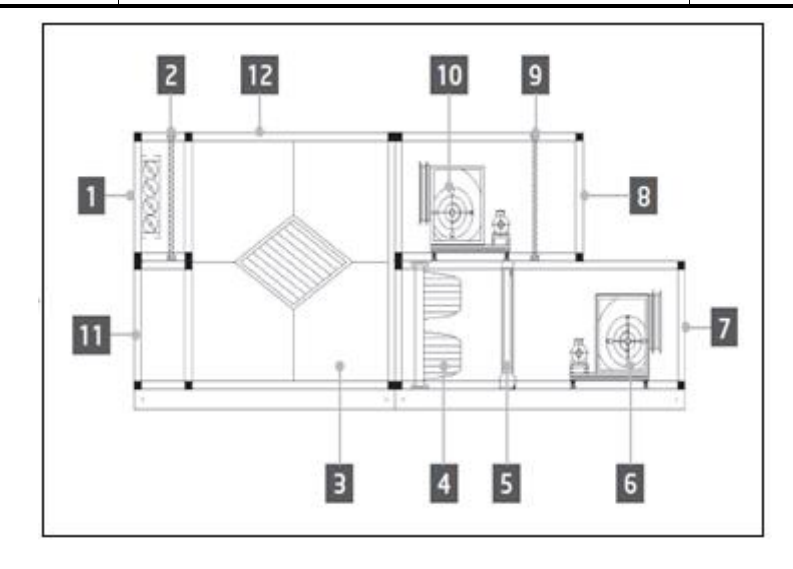

Abbildung 2: Beispiel für AHU-Layout #2

zur

- 1. Frischluftzufuhr / Luftklappe
- 2. Flächenfilter
- Plattenwärmetauscher Wärmerückgewinnung
- 4. Beutelfilter
- 5. Coil rechts
- 6. Zuluftgebläse

- 7. Auslass Zuluft
- 8. Einlass Abluft
- 9. Flächenfilter
- 10. Abluftgebläse
- 11. Auslass Abluft
- 12. Schutzdach für die Außeninstallation

Die wichtigsten Komponenten einer Daikin AHU sind:

- Luftfiltern: Vorfilter, Feinfilter, Beutelfilter, HEPA-Filter.
   Jede AHU-Einheit kann mit unterschiedlichen Filtertypen versehen sein, die zu Reinigung der Luft von kleinen Staubpartikeln, Pollen, etc. verwendet werden.
- Gerät zur Rückgewinnung von Wärme/Kälte: Wärmerad, Plattenwärmetauscher, RAR Coil oder Mischklappe.

Diese Geräte werden zur Rückgewinnung von Kälte oder Wärme aus der Abluft verwendet. Ein Teil der Abluft wird mit frischer Luft vermischt, so dass die Temperatur der Eingangsluft näher beim gewünschten Wert liegt.

- Wasser/Elektrisch/Coil rechts.
   Diese Geräte werden zur Konditionierung der Lufttemperatur verwendet.
- Zuluft- und Abluftgebläse.
   Diese Geräte werden zur Regulierung des Luftvolumens verwendet und werden häufig über einen Inverter gesteuert.
- Luftklappen für Zuluft und Abluft.
   Diese Geräte ermöglichen den Luftfluss durch die AHU, wenn diese aktiviert ist.

# 4. Benutzerschnittstelle

In diesem Kapitel werden die verschiedenen Arten beschrieben, die dem Benutzer für die AHU-Steuerung zur Verfügung stehen.

### 4.1 Controller POL687/638 Schnittstellen

Je nach gewähltem Modell sind für die AHU-Steuerung zwei verschiedene Controller erhältlich: POL687 für AHU-Modular (oder Compact für die vorherige Software-Version von Airstream 0.10.B), POL638 für AHU-Professional.

Nächste Abbildung zeigt Controller POL687 Schnittstellenschema.

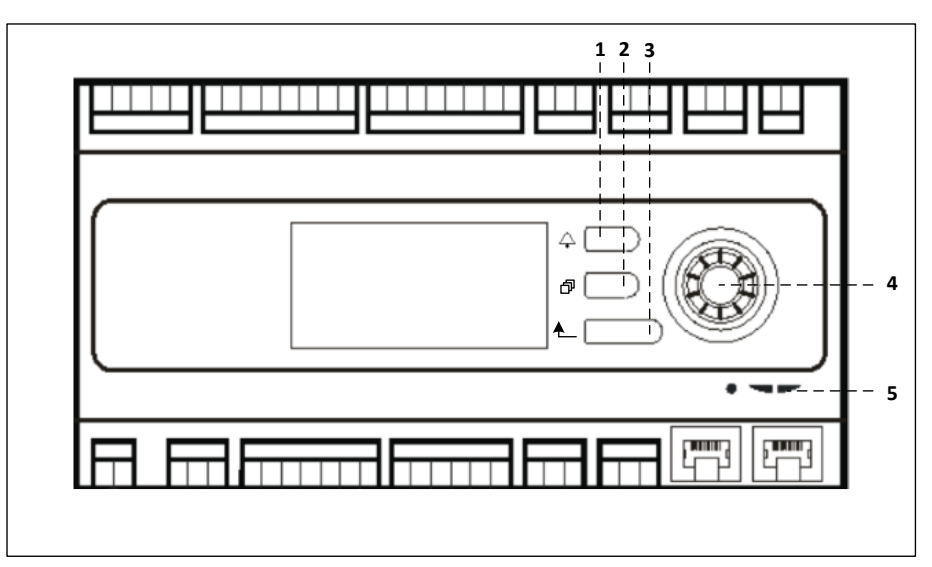

#### Controller POL687

Auf Abbildung oben sind folgende Elemente zu sehen:

- 1) Alarm-Taste: über diese Taste kann der Bediener direkt auf das Menü Alarms (Alarme) zugreifen.
- 2) Hauptmenü-Taste: über diese Taste gelangt der Bediener zurück jeder Zeit zu den Bildschirm *Main Menu*.
- 3) Zurücktaste: über diese Taste kann der Bediener zu den vorhergehenden Bildschirm zurückkehren.
- 4) Drehtaste: über diese Taste kann der Bediener die Menüs durchblättern; durch Drücken der Taste gelangt er zur nächsten Seite, durch Drehen kann er die aktuelle Seite nach oben oder unten scrollen.
- 5) BSP/BUS LED: über diese LEDs kann der Bediener den Status des Controllers POL687 überwachen.

Nächste Abbildung zeigt Controller POL638 Schnittstellen.

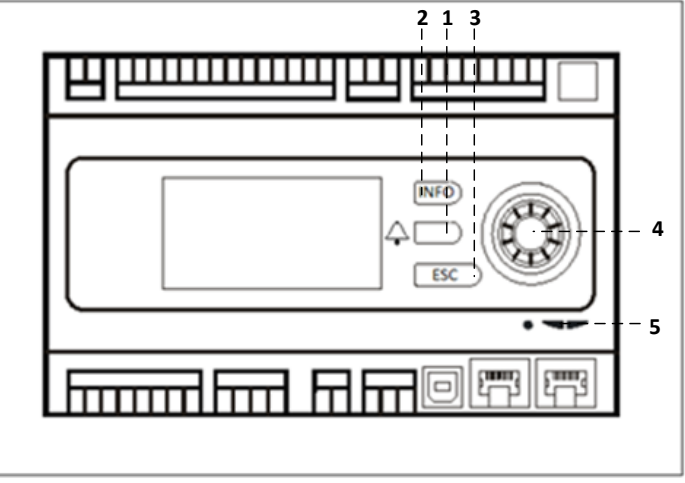

#### Controller POL638

Die Schnittstellen POL687 und POL638 unterscheiden sich durch die "Main Menu" (Hauptmenü) und "Return" (Zurück) Tasten, die entsprechend als "INFO" und "ESC" Tasten bezeichnet werden.

#### 4.2 Externe Mensch-Maschine-Schnittstellen

Die Mensch-Maschine-Schnittstellen (HMI) sind Geräte, die mit der Haupt-Controller (POL687/638) verbunden werden können, um eine Remote-Schnittstelle zwischen dem Controller und dem Bediener zu schaffen.

Zwei verschiedenen Remote-Schnittstellen stehen zur Verfügung: POL871 und POL895. Beide geben exakt dieselbe Seite wieder, die auch auf dem Haupt-Controller angezeigt wird, und sollen mit dem Ausgang "T-HI" des Controllers verbunden sein.

#### 4.2.1 6-Taste LCD HMI (POL871)

In der folgenden Abbildung ist die POL871-Schnittstelle, eine LCD-Schnittstelle mit 6 Tasten, und deren Anschluss an den Haupt-Controller über ein einfaches Ethernet-Kabel zu sehen:

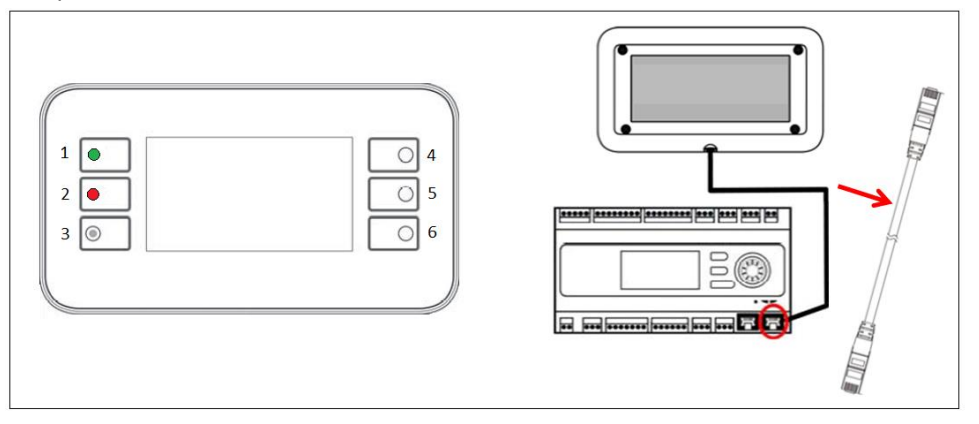

Auf Abbildung oben sind folgende Tasten zu sehen:

1. Taste 1: Hauptmenü.

Diese Taste verfügt über eine integrierte LED, die den Status der AHU anzeigt:

- LED grün: AHU in Betrieb
- LED orange blinkend: AHU-Alarm
- 2. Taste 2: Zum direkten Zugriff auf die Alarmseite.
- 3. Taste 3: Zurücktaste.
- 4. Taste 4: Nach oben scrollen / Steigerung der Werte.
- 5. Taste 5: Nach unten scrollen / Reduzierung der Werte.
- 6. Taste 6: Enter / Bestätigung.

#### 4.2.2 Push & Roll key HMI (POL895)

Die POL895-Schnittstelle ist eine externe Schnittstelle mit einem Push & Roll Key, der eine Nachbildung der integrierten HMI-Führung des Controllers (falls vorhanden) darstellt. Alle Regulierungen der Ansichten, Daten und Sollwerte, die auf dem Haupt-Controller der HMIs verfügbar sind, sind auch auf der Fernbedienung enthalten. Die Navigation ist mit der auf dem Haupt-Controller identisch, wie in diesem Handbuch beschrieben.

Wenn die Fernbedienung eingeschaltet ist, zeigt der Startbildschirm die angeschlossenen Einheiten. Markieren Sie die gewünschte Einheit und drücken Sie auf das Rad, um darauf zuzugreifen.

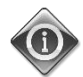

Bei langem Drücken der ESC-Taste wird die Liste der angeschlossenen Controller angezeigt. Verwenden Sie das Rad, um den gewünschten Controller auszuwählen.

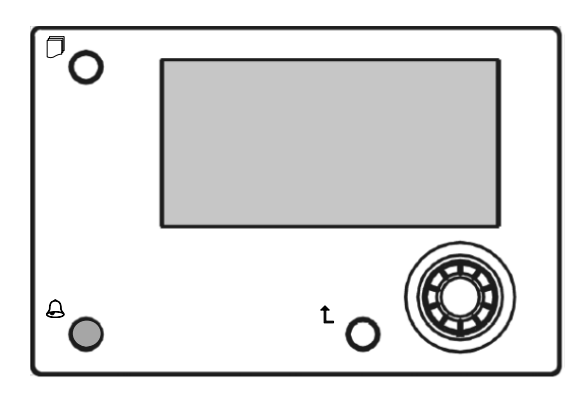

Die Fernbedienung (Remote HMI) erreicht über den Einsatz des Prozessbusanschlusses (PB), der auf dem Haupt-Controller verfügbar ist, eine Reichweite von bis zu 700 m.

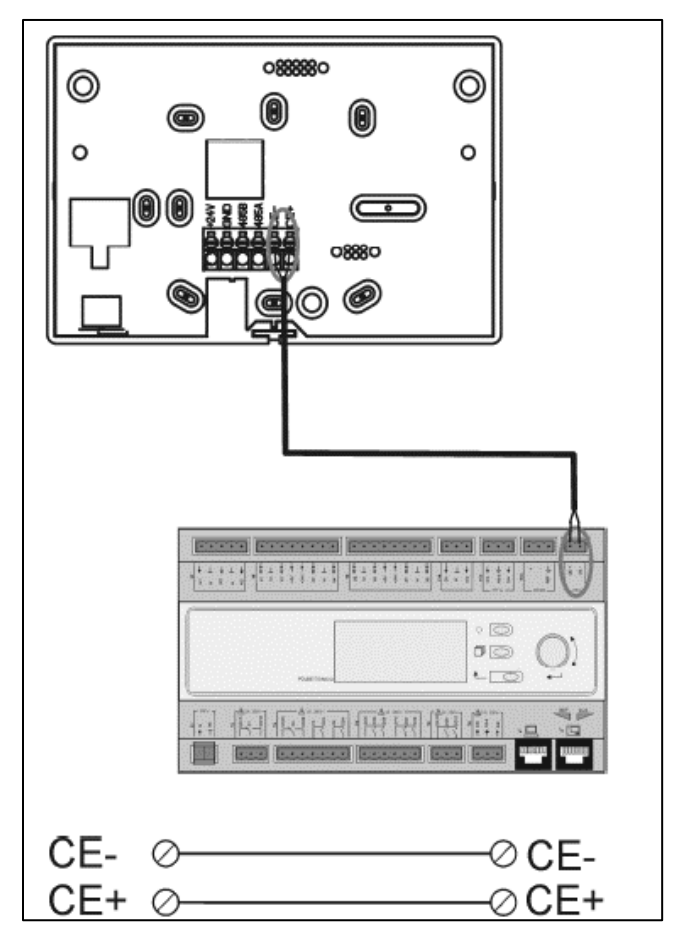

Mit einer Daisy-Chain-Verbindung wie unten können bis zu 8 Einheiten an eine einzige HMI angeschlossen werden. Siehe das spezielle HMI-Handbuch für weitere Informationen.

|               | Remote HMI                | Einheit 1 | Einheit 2 | Einheit 3                      |
|---------------|---------------------------|-----------|-----------|--------------------------------|
|               |                           |           |           |                                |
| Bedienungshar | ndbuch <sup>CE- CE+</sup> | CE- CE+   | CE- CE+   | Einheiten zur Luftaufbereitung |
| 10            |                           |           |           | D-EOMAH00006-20DE              |
| 10            |                           |           |           |                                |

Die Remote-Schnittstelle kann auch mit Hilfe eines Ethernet-Kabels verbunden werden. Die maximale Länge ändert sich in Abhängigkeit der Kabeleigenschaft:

- Abgeschirmtes Kabel: Höchstlänge 50 m,
- Nicht abgeschirmtes Kabel: Höchstlänge 3m.

Der Anschluss an dieses Kabel muss wie in der folgenden Abbildung dargestellt, hergestellt werden.

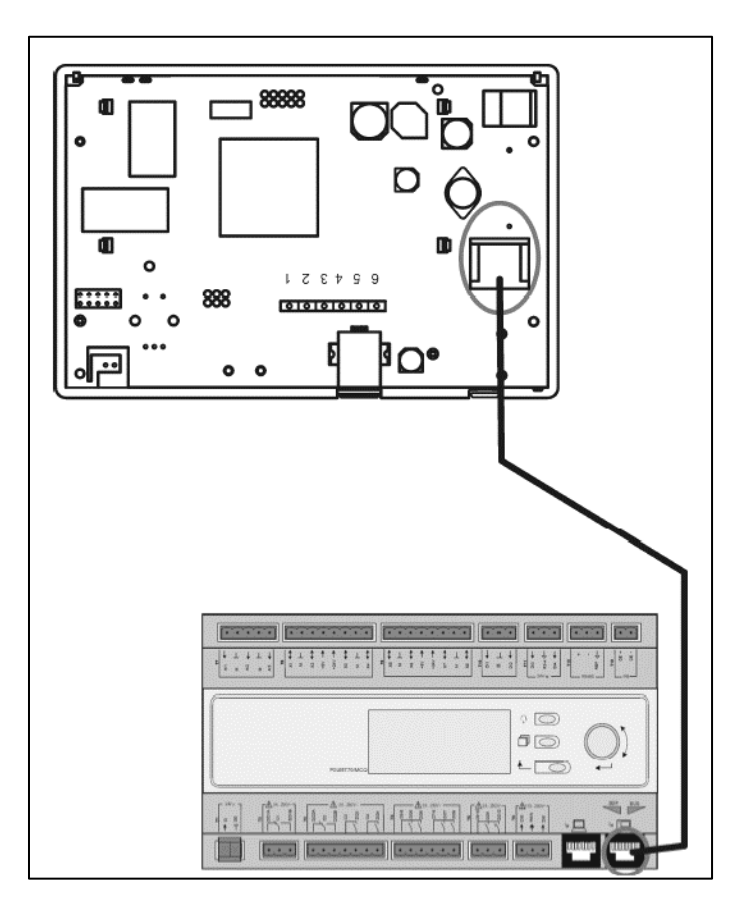

#### 4.3 WEB - Mensch-Maschine-Schnittstelle

Der Haupt-Controller kann mit Hilfe eines Ethernet-Kabels über den "Ethernet"-Ausgang am Controller mit

einem PC verbunden werden

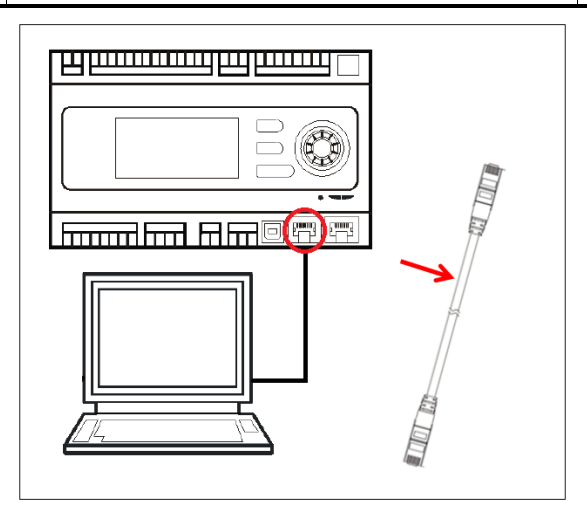

Zum Aufrufen des Controllermenüs über die WEB-HMI, sind folgende Schritte durchzuführen:

Eingabe einer statischen IP-Adresse (Windows 7):
 Start -> Control Panel -> View network status and tasks -> Local Area Connection

| 00-                                                          | I ► Pannello di controllo ►                                                                                                    | • 49 Cerca nel P P                                                                                                    |
|--------------------------------------------------------------|----------------------------------------------------------------------------------------------------|----------------------------------------------------------------------------------------------------|
| Μ                                                            | todifica le impostazioni del computer                                                                                                    | Visualizza per: Categoria 💌                                                                                                    |
|                                                              | Sistema e sicurezza<br>Kiveli o stato del computer<br>Ersoja lackoj del computer<br>Trova e risolu problemi<br>Medica della referencia<br>Sergi gruppo home e spatini di<br>condivisione<br>Hardware suoni<br>Yasultara dispositivi e tampanti<br>Aggiungi un dispositivi<br>connetti ad un protettore<br>Modrifa, ampezizani comuni dei dispositivi<br>protisiti<br>Porgarnni<br>Listafala nuori programma<br>Installa nuori programma | Account utente     Cambia tipo di account     Aspeto e personalizzazione     Cambia to diredio de destop     Modificia inclusione dello schemo     Orologio e opzioni internazionali     Orologio e opzioni internazionali     Destibuti accounte administrato     Assessibilità     Impostazione administrato |
| ) ♥ 🔛 → Pannello di co<br>ina iniziale Pannello di<br>trollo | ntrollo • Rete e Internet • Centro connessioni di rete<br>Visualizzare le informazioni di base si                                                                                                    | e condivisione + 4 Corre<br>illa rete e configurare le connessioni                                                                                                    |
| tisci reti wireless                                          |                                                                                                    | Visualizza mappa completa                                                                                                    |
| difica impostazioni scheda                                   | MATTIA Più reti<br>(Questo computer)                                                                                                    | Internet                                                                                                    |
| anca impostazioni di<br>divisione avanzate                   | Visualizza reti attive                                                                                                    | Connetti o disconnetti                                                                                                    |
|                                                              | Rete non identificata<br>Rete pubblica                                                                                                    | Connessioni: Connessione alla rete locale                                                                                                    |
|                                                              | Modifica impostazioni di rete                                                                                                    |                                                                                                    |
|                                                              | Configurar nuova connessione o rete<br>Configurare una connessione wireless,<br>router o un punto di accesso.                                                                                                    | a banda larga, remota, ad hoc o VPN oppure configurare un                                                                                                    |
| ere anche                                                    | Connessione a una rete                                                                                                    |                                                                                                    |
| ppo Home                                                     | Connettere o riconnettere una conness                                                                                                    | ione di rete wireless, cablata, remota o VPN.                                                                                                    |
| ioni Internet                                                | Selezione gruppo home e opzioni di co                                                                                                    | ndivisione                                                                                                    |
| dows Firewall                                                | Accedere ai file e alle stampanti dispor<br>impostazioni di condivisione.                                                                                                    | ibili in altri computer della rete oppure modificare le                                                                                                    |

Properties -> Internet Protocol 4 (TCP/IPv4) -> Properties

#### Bedienungshandbuch

| Stato di Connessione alla rete locale (LAN)              | Proprietà - Connessione alla rete locale (LAN)                                                                     |
|----------------------------------------------------------|----------------------------------------------------------------------------------------------------|
| Generale                                                 | Rete Autenticazione Condivisione                                                                                   |
|                                                          | Connetti tramite:                                                                                                  |
| Connessione Connettività IPv4: Nessun accesso a Internet | Intel(R) 82579LM Gigabit Network Connection                                                                        |
| Connettività IPv6: Nessun accesso alla rete              | Configura                                                                                                    |
| Stato supporto: Abilitato                                | La connessione utilizza gli elementi seguenti:                                                                     |
| Durata: 02:47:13                                         | Condivisione file e stampanti per reti Microsoft                                                                   |
| Velocità: 100.0 Mbps                                     | Protocollo Internet versione 6 (TCP/IPv6)                                                                          |
| Dettagli                                                 | Protocollo Internet versione 4 (TCP/IPv4)      A Driver di I/O del macoina di individuazione topologia liv     III |
|                                                          | Installa Disinstalla Proprietà                                                                                     |
| Attività                                                 | Descrizione                                                                                                    |
| Inviati — 💭 — Ricevuti                                   | TCP/IP. Protocollo predefinito per le WAN che permette la<br>comunicazione tra diverse reti interconnesse.         |
| Byte: 2.506.703 2.436.726                                |                                                                                                    |
| Proprietà Disabilita Esegui diagnosi                     |                                                                                                    |
| Chiudi                                                   | OK Annulla                                                                                                    |

- 2. "Use the following IP address" und "Use the following DNS server addresses" auswählen und händisch folgendes eingeben:
  - IP-Adresse = 192.168.1.xxx, wobei xxx irgendeine Zahl zwischen 1 und 254, mit Ausnahme von 42 darstellt
  - Subnetzmaske = 255.255.255.0
- 3. Mit OK bestätigen.

| enerale                                                                                                 |                                                                                                    |  |  |  |  |
|----------------------------------------------------------------------------------------------------|----------------------------------------------------------------------------------------------------|--|--|--|--|
| È possibile ottenere l'assegnaz<br>rete supporta tale caratteristic<br>richiedere all'amministratore di | zione automatica delle impostazioni IP se la<br>ca. In caso contrario, sarà necessario<br>i rete le impostazioni IP corrette. |  |  |  |  |
| 🔘 Ottieni automaticamente                                                                               | un indirizzo IP                                                                                                    |  |  |  |  |
| 🔘 Utilizza il seguente indiriz                                                                          | zo IP:                                                                                                    |  |  |  |  |
| Indirizzo IP:                                                                                           | 192.168.1.48                                                                                                    |  |  |  |  |
| Subnet mask:                                                                                            | 255.255.255.0                                                                                                    |  |  |  |  |
| Gateway predefinito:                                                                                    |                                                                                                    |  |  |  |  |
| 💿 Ottieni indirizzo server Di                                                                           | NS automaticamente                                                                                                    |  |  |  |  |
| 🕘 Utilizza i seguenti indirizzi                                                                         | server DNS:                                                                                                    |  |  |  |  |
| Server DNS preferito:                                                                                   |                                                                                                    |  |  |  |  |
| Server DNS alternativo:                                                                                 | • •                                                                                                    |  |  |  |  |
| Convolida impostazioni al                                                                               | l'uscita Avanzate                                                                                                    |  |  |  |  |

Vor dem Start der WEB-HMI muss der Benutzer überprüfen, ob alle Proxy-Server im Internetbrowser deaktiviert sind:

Für Internet Explorer folgendes auswählen:
 Tools -> Internet Options -> Connections -> Lan settings

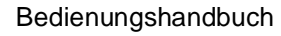

Einheiten zur Luftaufbereitung

|                                                                                                    | Connessioni                                                                                                    | Brog                                                                                                    | Fillocy      | Contenuto                                                                                         |
|----------------------------------------------------------------------------------------------------|----------------------------------------------------------------------------------------------------|----------------------------------------------------------------------------------------------------|--------------|---------------------------------------------------------------------------------------------------|
|                                                                                                    |                                                                                                    | FIOG                                                                                                    | rammi        | Avanzate                                                                                          |
| B https://www.g., D - C C X     Google     Stampa     File     Zoom (100%)     Sicurezza     Visualizza download     CTRL+J     Gestione componenti aggiuntivi     Strumenti di sviluppo F12     Vai ai siti aggiunti     Opzioni Internet     Informazioni su Internet Explorer     Informazioni su Internet Explorer     Informazioni su Internet Explorer     Informazioni su Internet Explorer     Informazioni su Internet Explorer | Per imposed<br>scepiere<br>Impostazioni com<br>Per configurare u<br>Ornessione, sc<br>Mon utilizzar<br>Usa comessione<br>di rete<br>O Utilizza semp<br>Connessioni rete<br>Le impostazioni i<br>connessioni rete<br>Impostazioni rete | un server proxy per u<br>egliere Impostazioni.<br>e mai connessioni rem<br>sione remota se non è<br>pre la connessione ren<br>Nessuna<br>e locale (LAN)<br>LAN non vengono app<br>otez. Per le impostazio<br>mota, scegliere il pulsa | ne Internet, | Imposta Aggiungi Aggiungi VPN Rimuovi Impostazioni aa connessione ta Predefinita Impostazioni LAN |

2. Deaktivieren "Use a proxy server for your LAN (These settings will not apply to dial-up or VPN connections)"

| Configurazion<br>È possibile ch<br>manuali veng<br>la configurazi | e automatica<br>e con la configurazior<br>ano ignorate. Per util<br>one automatica. | ne automatica le imp<br>lizzare tali impostazi              | ostazioni<br>oni, disattivare |
|-------------------------------------------------------------------|-------------------------------------------------------------------------------------|-------------------------------------------------------------|-------------------------------|
| 🕅 Rileva aut                                                      | omaticamente impost                                                                 | tazioni                                                     |                               |
| 🕅 Utilizza so                                                     | ipt di configurazione                                                               | automatica                                                  |                               |
| Indirizzo                                                         |                                                                                     |                                                             |                               |
| Server proxy                                                      |                                                                                     |                                                             |                               |
| Utilizza un<br>impostazio<br>VPN.                                 | server proxy per le o<br>ni non verranno appl                                       | connessioni LAN. Qu<br>licate alle connessio                | ueste<br>ni remote o          |
| Indirizzo:                                                        | 10.39.136.250                                                                       | Porta: 3128                                                 | Avanzate                      |
|                                                                   |                                                                                     | dainai la cali                                              |                               |
| Utilizza un<br>Impostazio<br>VPN.<br>Indirizzo:                   | server proxy per le o<br>ni non verranno appi<br>10.39.136.250                      | connessioni LAN. Qu<br>licate alle connessio<br>Porta: 3128 | ni remote o                   |

- 3. Eingeben <u>http://192.168.1.42</u> im Internetbrowserleiste und, wenn es gefragt wird, Benutzername und Passwort eingeben:
  - Benutzername: ADMIN
  - Passwort: SBTAdmin!

Nun sollte folgende Seite geöffnet werden.

| →                            | /                  | ×          |       |  |
|------------------------------|--------------------|------------|-------|--|
| DAIKIN                       |                    |            |       |  |
|                              |                    |            |       |  |
|                              |                    |            |       |  |
| Home                         | Refresh            |            | Login |  |
| Info                         | Main Menu          |            |       |  |
|                              | Enter Password     |            | • ^   |  |
|                              | Ctrl Source        | Local      |       |  |
|                              | Actual Mode        | Off        |       |  |
|                              | Unit state         | LocalSwtch |       |  |
|                              | Active Setpoint    | 22.0 °C    | •     |  |
|                              | Actual Ctrl Tmp    | 13.5 °C    |       |  |
|                              | Local Switch       | Off        | ▶ ♥   |  |
|                              |                    |            | OK    |  |
| € ¢                          |                    | ESC        |       |  |
|                              |                    |            |       |  |
| Daikin Applied Europe   Miss | ion   News   About |            |       |  |
|                              |                    |            |       |  |
|                              |                    |            |       |  |

### 4.4 Communication Modules (Kommunicationmodule)

Alle in diesem Abschnitt beschriebenen Module können direkt an der linken Seite des Haupt-Controllers angeschlossen werden, sodass eine BAS oder andere Remote-Schnittstelle funktionieren kann. Um den Anschluss herzustellen, ist es erforderlich, die Abdeckung an Controller-Einheit und Kommunikationsmodul zu entfernen, die Installation erfolgt folgendermaßen:

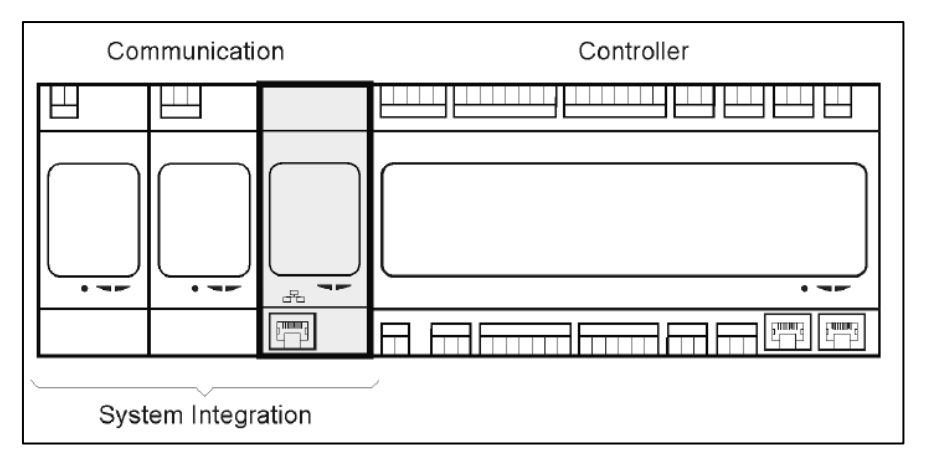

Der Controller erkennt nach dem Hochfahren automatisch die neuen Module. Die Konfiguration ist streng vom verwendeten Kommunikationsprotokoll abhängig.

| Modul     | Teilenummer   | Nutzung  |
|-----------|---------------|----------|
| Modbus    | POL902.00/MCQ | Optional |
| BACnet/IP | POL908.00/MCQ | Optional |

In einem separaten Dokument sind alle Informationen über die unterschiedlichen unterstützen Protokolle sowie eine vollständige Liste der verfügbaren Variablen enthalten.

#### 4.4.1 Installation des Modbus-Moduls

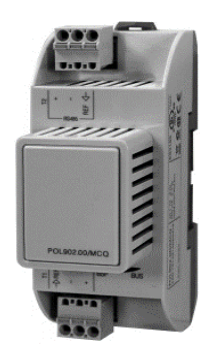

Im Fall einer Modbus-Verbindung mit einer BMS, muss das entsprechende Modul an der Einheit (POL902) installiert werden. Es muss wie im vorherigen Abschnitt beschrieben, an die Controller-Einheit angeschlossen werden.

Das Modul hat zwei Ports, wobei jedoch nur der obere Port programmiert und betriebsbereit ist. Über ein dediziertes Menü können die Kommunikationsparameter ordnungsgemäß eingestellt werden.

#### 4.4.2 Installation des BACnet IP-Moduls

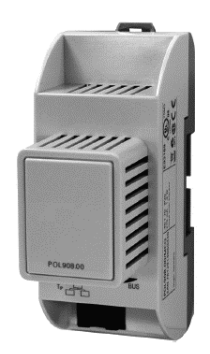

Im Fall einer BACnet-Verbindung mit einer BMS, muss das entsprechende Modul an der Einheit (POL908) installiert werden. Es muss wie im vorherigen Abschnitt beschrieben, an die Controller-Einheit angeschlossen werden.

Über ein dediziertes Menü können die Kommunikationsparameter ordnungsgemäß eingestellt werden.

#### 4.5 Diagnostik der Basis-Steuerung

Controller-Einheit, Erweiterungs- und Kommunikationsmodule sind mit zwei Status-LEDs, BSP und BUS, ausgestattet, um den Betriebszustand des Gerätes anzuzeigen (siehe Abschnitt 3.1 für ihren Standort). Die "BUS"-LED zeigt den Kommunikationsstatus mit dem Controller an. Die Bedeutung der beiden Status-LEDs wird unten angegeben.

#### - HAUPT-CONTROLLER

#### - BSP LED

| LED-Farbe                                                                     | Modus                                                            |
|-------------------------------------------------------------------------------|------------------------------------------------------------------|
| Durchgehend grün                                                              | Anwendung wird ausgeführt                                        |
| Durchgehend gelb Anwendung ist geladen, wird aber nicht ausgeführt (*) oder I |                                                                  |
|                                                                               | Aktualisierungsmodus aktiv                                       |
| Durchgehend rot                                                               | Hardware-Fehler (*)                                              |
| Grün blinkend                                                                 | BSP-Startphase. Der Controller benötigt Zeit zum Starten.        |
| Gelb blinkend                                                                 | Anwendung nicht geladen (*)                                      |
| Gelb/rot blinkend                                                             | Abgesicherter Modus fehlgeschlagen (falls die BSP-Aktualisierung |
|                                                                               | abgebrochen wurde)                                               |
| Rot blinkend                                                                  | BSP-Fehler (Software-Fehler*)                                    |
| Rot/grün blinkend                                                             | Anwendung/BSP-Aktualisierung oder Initialisierung                |

(\*) Kundendienst kontaktieren.

#### - ERWEITERUNGSMODULE

#### - BSP LED

| LED-Farbe         | Modus                    |  |
|-------------------|--------------------------|--|
| Durchgehend grün  | BSP in Betrieb           |  |
| Durchgehend rot   | Hardware-Fehler (*)      |  |
| Rot blinkend      | BSP-Fehler (*)           |  |
| Rot/grün blinkend | BSP-Aktualisierungsmodus |  |

#### - BUS LED

| LED-Farbe        | Modus                                                            |
|------------------|------------------------------------------------------------------|
| Durchgehend grün | Kommunikation läuft, I/O in Betrieb                              |
| Durchgehend gelb | Kommunikation läuft aber Parameter aus der Anwendung falsch oder |
|                  | nicht vorhanden, oder falsche Werkskalibrierung                  |
| Durchgehend rot  | Kommunikationsausfall (*)                                        |

#### - <u>COMMUNICATION MODULES (KOMMUNICATIONMODULE)</u>

#### - BSP-LED (für alle Module gleich)

| LED-Farbe         | Modus                                             |  |
|-------------------|---------------------------------------------------|--|
| Durchgehend grün  | BSP läuft, Kommunikation mit Controller           |  |
| Durchgehend gelb  | BSP läuft, keine Kommunikation mit Controller (*) |  |
| Durchgehend rot   | Hardware-Fehler (*)                               |  |
| Rot blinkend      | BSP-Fehler (*)                                    |  |
| Rot/grün blinkend | Anwendung/BSP-Aktualisierung                      |  |

(\*) Kundendienst kontaktieren.

#### - BUS LED (BACnet IP)

| LED-Farbe        | Modus                                                           |  |
|------------------|-----------------------------------------------------------------|--|
| Durchgehend grün | Kommunikationsbereit Der BACnet-Server wird gestartet. Er zeigt |  |
|                  | keine aktive Kommunikation an                                   |  |
| Durchgehend gelb | Systemstart. Die LED bleibt gelb, bis das Modul eine IP-Adresse |  |
|                  | erhält, hierzu muss ein Link hergestellt werden.                |  |
| Durchgehend rot  | BACnet Serverausfall. Nach 3 Sekunden wird ein automatischer    |  |
|                  | Neustart ausgelöst.                                             |  |

#### - BUS LED (Modbus)

| LED-Farbe        | Modus                                                                                                    |  |
|------------------|----------------------------------------------------------------------------------------------------|--|
| Durchgehend grün | Die gesamte Kommunikation läuft                                                                                                    |  |
| Durchgehend gelb | Inbetriebnahme, oder ein konfigurierter Kanal kommuniziert nicht mit dem Master                                                                                                    |  |
| Durchgehend rot  | Die gesamte konfigurierte Kommunikation ist ausgefallen (keine<br>Kommunikation mit dem Master). Das Timeout kann konfiguriert<br>werden. Wenn das Timeout gleich Null ist, ist die Timeout-Funktion<br>deaktiviert. |  |

# 5. Steuerfunktionen

Dieser Abschnitt beschreibt die wichtigsten Steuerfunktionen der Daikin Einheiten zur Luftaufbereitung. Ein typischer Aktivierungsablauf der am Daikin AHU installierten Geräte für die Steuerung der Thermoregulation wird unten gezeigt.

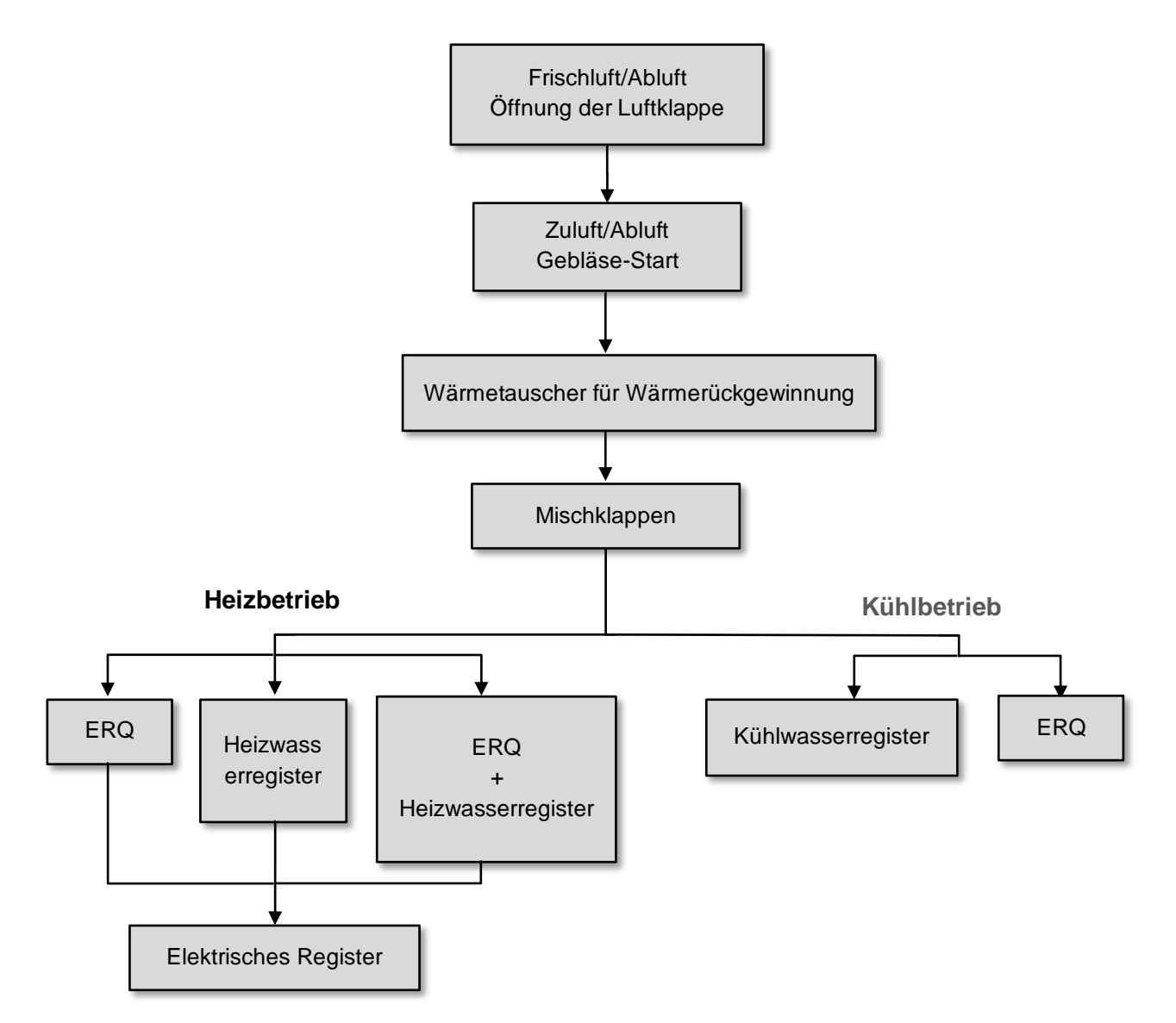

Der Startvorgang wird in Übereinstimmung mit einer Energiemanagementlogik durchgeführt, um den gewünschten Temperatur-Sollwert zu erfüllen.

Sobald ein Gerät vollständig in Betrieb ist (d.h. es ist voll ausgelastet), startet das nächste Gerät seinen Betrieb in Übereinstimmung mit der in der Abbildung unten gezeigten Reihenfolge. Für die Abschaltung der Geräte gilt die gleiche Reihenfolge in umgekehrter Reihenfolge, wobei sicherzustellen ist, dass die oberen Geräte nur dann direkt angesteuert werden, wenn die unteren nicht funktionieren. Auf diese Weise wird sichergestellt, dass der Temperatur-Sollwert immer mit dem geringsten Energieaufwand erreicht wird.

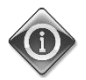

Der Aktivierungsablauf hängt streng von den aktuell in Ihrer AHU installierten Geräten ab, und kann sich daher entsprechend ändern.

### 5.1 Air Quality Control Function (Steuerung der Luftqualität)

Über die Funktion zur Steuerung der Luftqualität kann die AHU das aktuelle Niveau der CO<sub>2</sub>-Konzentration in der Umwelt durch Modulierung der Geräte, die den Luftstrom regeln (Gebläse und Luftklappen), steuern, um so den Luftaustausch zwischen Innen und Außen zu erleichtern, und gleichzeitig die Einhaltung des gewählten Temperatur-Sollwerts gewährleisten.

Insbesondere wenn das CO<sub>2</sub> -Niveau (in ppm) über dem gewünschten Sollwert liegt, wird der aktuelle Gebläse-Sollwert proportional erhöht, um das von außen kommende Reinluftvolumen zu erhöhen (Zuluftkanal) und gleichzeitig die Abluft schneller abzuführen (Rückluftkanal). Unter diesen Bedingungen werden die Luftklappen (Misch- und Außenklappen) moduliert, um den Frischluftstrom zu erhöhen.

Weitere Informationen über die Steuerlogik der Luftqualität und die Konfigurationsparameter finden Sie unter **Air Quality Control** (Steuerung der Luftqualität) Abschnitt (**15.2**).

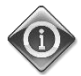

# Die Funktion zur Steuerung der Luftqualität ist nur verfügbar, wenn die AHU mit einem CO<sub>2</sub>-Sensor ausgestattet ist.

### 5.2 Humidity Control Function (Steuerung der Feuchtigkeit)

Die AHU-Software ist mit Befeuchtungs- und Entfeuchtungsfunktionen ausgestattet, um die relative Luftfeuchtigkeit zu regulieren und den gewünschten Feuchtigkeits-Sollwert zu erfüllen. Die Verfügbarkeit dieser Funktionen ist von der AHU-Konfiguration abhängig.

#### - Befeuchtungsregelung

- Wenn die AHU im Winterbetrieb ist, überwacht der Controller die Messungen des Feuchtigkeitssensors und aktiviert den Luftbefeuchter, sobald dieser Wert unter den gewünschten Sollwert sinkt.
- Die Befeuchtungsfunktion kann so konfiguriert werden, dass sie auch dann aktiviert wird, wenn die AHU im Sommerbetrieb ist.
- Der Befeuchter kann außerdem eingesetzt werden, um die Rückluft im AHU Sommerbetrieb aufzufrischen und so die Wirkung der Wärmerückgewinnungsvorrichtung durch Aktivierung der Adiabatic-Rückgewinnungsfunktion (über AHU-Konfiguration) zu erhöhen.

#### - Entfeuchtungsregelung

Wenn die AHU im Sommerbetrieb ist, überwacht der Controller die Messungen des Feuchtigkeitssensors und aktiviert die Luftentfeuchterregelung, sobald diese Werte unter den gewünschten Sollwert sinken. Die Steuerung greift unterschiedlich ein, je nachdem, welches Kühlregister installiert ist.

- <u>ERQ</u>: Die Entfeuchtungsregelung wird nur aktiviert, wenn der Kühltemperatur-Sollwert erreicht wurde. In diesem Staus, wenn die Entfeuchtung erforderlich ist, fährt die Steuerung fort, die Ladung von ERQ zu erhöhen, um den Luftfeuchtigkeitswert zu senken, während das Nachheizregister (elektrisch oder mit Wasser) aktiviert wird, um zu verhindern, dass die Lufttemperatur zu niedrig wird.
- <u>Wasserregister oder DX</u>: Das Kühlregistersignal besteht aus dem Höchstwert von Kühl-Controller und Entfeuchtungs-Controller. Wenn die Entfeuchterlogik aktiv ist, wird das Nachheizregister aktiviert, um zu verhindern, dass die Lufttemperatur zu weit absinkt.

Die Entfeuchtungsfunktion kann konfiguriert werden, um auch dann aktiviert zu werden, wenn die AHU im Winterbetrieb ist.

Weitere Informationen über die Überwachung der Feuchtigkeitssteuerung und die Parameterkonfigurierung finden Sie unter Humidity Control (Feuchtigkeitskontrolle) Abschnitt (15.3).

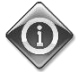

Die Funktion der Feuchtigkeitskontrolle ist nur verfügbar, wenn die AHU mit allen notwendigen Geräten ausgestattet ist.

#### 5.3 Summer/Winter mode changeover functions (Modusumschaltung Sommer/Winter)

Die Software der AHU sieht unterschiedliche Arten für die Steuerung der Sommer/Winter-Umschaltung vor:

#### Auto-Modus

Der Controller überwacht eine der verschiedenen, auf der AHU verfügbaren Temperaturen (Raum-, Abluft oder Außentemperatur). Dieser Temperaturwert wird mit zwei Grenzwerten (einer für Sommer und einer für Winter) verglichen und auf Grundlage des Ergebnisses dieses Vergleichs wählt der Controller den Status - Kühlung oder Heizung - für den nächsten Zeitraum.

#### **Manueller Modus**

Die Modus-Umschaltung erfolgt per Controller-Schnittstelle oder über das Gerät Raumeinheit (falls installiert).

#### **Pursuit-Modus**

Diese Logik kann eingesetzt werden, wenn ein bestimmter Temperatur-Sollwert verfolgt werden soll, unabhängig vom derzeitig am Gerät eingestellten Heiz-/Kühlbetrieb.

Das Gerät schaltet automatisch in den Status Sommer-/Winter um, wenn die aktuell kontrollierte Temperatur den jeweiligen Schwellenwerte für den Sommer- bzw. Winterbetrieb überschritten hat, der auf der Grundlage des derzeit ausgewählten Temperatur-Sollwerts berechnet wurde.

#### BMS

Die Umschaltung erfolgt über ein Gebäudemanagementsystem (BMS) über BACnet oder Modbus-Protokoll-Kommunikation.

Weitere Informationen über die Sommer-/Winter-Umschaltlogik und Einstellungen finden Sie unter Summer/Winter state (Status Sommer-/Winter) Abschnitt (11).

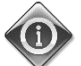

Die verfügbaren Sommer-/Winter-Umschaltmodi sind von den Komponenten und Funktionen abhängig, die in der AHU konfiguriert sind, die Anzahl und die Konfigurierungen können daher entsprechend unterschiedlich sein.

# 6. Bildschirm im Hauptmenü

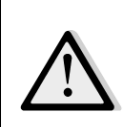

WICHTIG! Dieses Handbuch bezieht sich auf die Bedienoberfläche, die in der Softwareversion "Airstream 2.00.A" und höher implementiert wurde. In früheren Softwareversionen kann es Unterschiede in Bezug auf das Vorhandensein und die Anordnung einiger Menüpunkte geben.

Über den Bildschirm im Hauptmenü hat der Benutzer Zugriff auf die notwendigen Informationen, um den AHU-Status zu überwachen und die Betriebsart der Einheit festzulegen.

Insbesondere kann der Benutzer:

- den AHU-Betriebsmodus steuern
- den Sollwert der AHU ändern
- den Status "Sommer/Winter" ändern
- das "I/O-Übersichtsmenü" aufrufen
- die Zeitschaltuhr programmieren
- Alarme rückstellen

In den folgenden Kapiteln werden einige Punkte des Hauptmenüs beschrieben. In der unten stehenden Tabelle kann der Benutzer alle Punkte des Hauptmenü-Bildschirms mit dem entsprechenden Abschnitt, in dem sie näher erklärt werden, finden.

| Punkt im Hauptmenü                      | Abschnitt                                                                                                    |  |  |  |
|-----------------------------------------|----------------------------------------------------------------------------------------------------|--|--|--|
| Enter Password<br>(Passwort eingeben)   | Das Passwort eingeben, um die Dienst-Zugangsebene zu erreichen.                                                   |  |  |  |
| Steuerquelle                            | Anzeige der aktuellen Steuerquelle der AHU.<br>( <i>Abschnitt 7</i> )                                             |  |  |  |
| Actual mode<br>(Aktueller Modus)        | Anzeige des aktuellen Betriebsmodus der AHU.<br>( <i>Abschnitt 8</i> )                                            |  |  |  |
| Unit State (Status<br>Einheit)          | Anzeige des aktuellen Status der AHU.<br>( <b>Abschnitt 9</b> )                                                   |  |  |  |
| Active Setpoint<br>(Aktiver Sollwert)   | Anzeige aller aktiven Sollwerte der AHU.<br>( <i>Abschnitt 10</i> )                                               |  |  |  |
| Actual Ctrl Tmp<br>(Aktueller Ctrl Tmp) | Anzeige des aktuellen Werts der kontrollierten Temperatur.                                                        |  |  |  |
| Local Switch (Lokaler<br>Schalter)      | Anzeige/Änderung des lokalen Betriebsmodus der AHU.<br>( <i>Abschnitt 11</i> )                                    |  |  |  |
| Su/Wi state (Status<br>Sommer/Winter)   | Anzeige des aktuellen AHU-Status und Änderung der Sommer-/Winter-<br>Umschaltoptionen.<br>( <i>Abschnitt 12</i> ) |  |  |  |
| Setpoints (Sollwerte)                   | Änderung der Sollwerte der AHU.<br>( <i>Abschnitt 13</i> )                                                        |  |  |  |
| I/O overview (I/O<br>Überblick)         | Überwachung aller Ein- und Ausgänge des Controllers.<br>(Abschnitt 14)                                            |  |  |  |

| Zeitschaltuhr                              | Einstellung der Zeitspannen für AHU Ein-/Ausschaltung.<br>( <i>Abschnitt 15</i> )                                            |
|--------------------------------------------|----------------------------------------------------------------------------------------------------|
| Status/Settings*<br>(Status/Einstellungen) | Aktuelle Statusanzeige und Verwaltung der Einstellungen für das in der<br>AHU installierte Gerät.<br>( <i>Abschnitt 16</i> ) |
| Inbetriebnahme*                            | Einstellung der Konfigurationsparameter für die AHU.<br>(Siehe Inbetriebnahme-Handbuch <b>D-ECCAH00002-20EN</b> )            |
| Alarmhandhabung                            | Anzeige und Verwaltung aller aufgetretenen Alarme.<br>( <i>Abschnitt 17</i> )                                                |
| Über die Einheit                           | Anzeige von nützlichen Informationen über den Controller.<br>( <i>Abschnitt 18</i> )                                         |

\*Nur sichtbar mit eingegebenem Service-Passwort.

## 7. Steuerquelle

Dieser Eintrag zeigt der aktuellen Steuerquelle der AHU an. Alle verfügbaren Steuerquellen sind in unten stehender Tabelle angeführt.

HMI Pfad: Main Menu -> Ctrl Source Info Main Menu Enter Password b Ctrl Source Local Actual Mode Off Unit state LocalSwtch Active Setpoint 22.0 °C Actual Ctrl Tmp 25.6 °C Local Switch Off  $\triangleright$ V OK ESC 🔵

| Eintrag im<br>Hauptmenü | Wert             | Beschreibung                                                                                                    |
|-------------------------|------------------|----------------------------------------------------------------------------------------------------|
| Steuerquelle            | - Local<br>- BMS | <ul> <li>Lokal:         <ul> <li>HMI: Einheitsteuerung wird direkt über die Schnittstelle des Controllers oder automatisch über die Zeitschaltuhr gesteuert. Siehe Seite Local Switch (Lokaler Schalter) (Abschnitt 10) für weiterführende Informationen.</li> <li><u>Raumeinheit</u>: Wenn die Steuerungsquelle auf Lokal eingestellt ist, kann die Einheit auch über das Gerät Raumeinheit (POL822) gesteuert werden, falls installiert. Siehe Anhang A für weiterführende Informationen zur Steuerung der Raumeinheit.</li> </ul> </li> <li><u>BMS:</u> <ul> <li><u>Modbus</u>: die Einheit kann von einem Modbus Master-Gerät über das Modbus-Protokoll gesteuert werden, falls das entsprechende Kommunikationsmodul installiert ist (POL902). Siehe D-EOMOCAH202-18DE für weiterführende Informationen.</li> <li><u>BACnet:</u> die Einheit kann über BACnet-Kommunikation gesteuert werden, falls das entsprechende Kommunikationsmodul installiert ist (POL904/POL908). Siehe D-EOMOCAH10009 für weiterführende Informationen.</li> </ul></li></ul> |

# 8. Actual mode (Aktueller Modus)

Dieser Eintrag (nur Lesemodus) zeigt den aktuellen Betriebsmodus der AHU an. Alle verfügbaren Betriebsmodi sind in unten stehender Tabelle angeführt.

HMI Pfad: Main Menu -> Actual Mode

| Info – | Main Menu       |            |   |   |
|--------|-----------------|------------|---|---|
|        | Enter Password  |            | • | ^ |
|        | Ctrl Source     | Local      |   |   |
|        | Actual Mode     | Off        |   |   |
|        | Unit state      | LocalSwtch |   |   |
|        | Active Setpoint | 22.0 °C    | ▶ |   |
|        | Actual Ctrl Tmp | 25.6 °C    |   |   |
|        | Local Switch    | Off        | ⊳ | ~ |
|        |                 |            |   |   |

| Eintrag im<br>Hauptmenü                                                                       | Wert                                                      | Beschreibung                                                                                                    |
|-----------------------------------------------------------------------------------------------|-----------------------------------------------------------|----------------------------------------------------------------------------------------------------|
| Actual mode<br>(Aktueller Modus) - Off (Au<br>- On (Ein<br>- Ventila<br>(Belüftur<br>- Econom | - Off (Aus)<br>- On (Ein)<br>- Ventilation<br>(Belüftung) | <i>Aus:</i> AHU im Off-Modus (ausgeschaltet).<br>Alle an der AHU installierten Geräte (Gebläse, Kühl-/Heizschlange,<br>Luftklappen, etc.) sind deaktiviert.                                                                                          |
|                                                                                               | - Economy                                                 | <ul> <li>On (Ein): AHU im Ein-Modus (eingeschaltet).</li> <li>Normaler Betrieb: alle Steuerungen sind aktiv.</li> <li>Ventilation (Belüftung): AHU im Belüftungs-Modus.</li> </ul>                                                                   |
|                                                                                               |                                                           | In diesem Modus sind lediglich die Gebläse in Betrieb.                                                                                                    |
|                                                                                               |                                                           | <i>Economy:</i> AHU im Economy-Modus.<br>Normaler Betrieb: alle Steuerungen sind aktiv, aber die AHU<br>arbeitet mit den <i>Economy</i> -Sollwerten.<br>Siehe Seite <i>Setpoints (Sollwerte) (Abschnitt 12)</i> für weiterführende<br>Informationen. |

# 9. Unit State (Status Einheit)

Dieser Eintrag (nur Lesemodus) zeigt den aktuellen Status der AHU an. Alle verfügbaren Status sind in unten stehender Tabelle angeführt.

HMI Pfad: Main Menu -> Unit State

| Info _ | Main Menu       |            |     |
|--------|-----------------|------------|-----|
|        | Enter Password  |            | ▶ ^ |
|        | Ctrl Source     | Local      |     |
|        | Actual Mode     | Off        |     |
|        | Unit state      | LocalSwtch |     |
|        | Active Setpoint | 22.0 °C    | •   |
|        | Actual Ctrl Tmp | 25.6 °C    |     |
|        | Local Switch    | Off        | ▶ ♥ |
|        |                 |            |     |

| Eintrag im         | Wert                          | Beschreibung                                                        |
|--------------------|-------------------------------|---------------------------------------------------------------------|
| Hauptmenü          |                               |                                                                     |
| Unit State (Status | - Fire (Feuer)                | <i>Fire (Feuer):</i> Feueralarm der AHU.                            |
| Einheit)           | - Emergency                   | Die AHU befindet sich in diesem Status, wenn einer digitale Eingang |
|                    | (Notaus)                      | "Fire Alarm" (Feueralarm) geöffnet ist.                             |
|                    | - Alarm                       | Emergency (Notaus): Notaus der AHU.                                 |
|                    | - Manual                      | Dieser Status zeigt an, dass die Notaus-Taste gedrückt wurde.       |
|                    | (Manuell)                     | <i>Alarm:</i> Alarm der AHU.                                        |
|                    | - Panel Switch                | Dieser Status wird angezeigt, wenn ein Alarm erfasst wurde.         |
|                    | (Schalter auf                 | Manual (Manuell): AHU im Test-Modus.                                |
|                    | Bedientafel)                  | Die AHU befindet sich in diesem Status, wenn der Local Switch       |
|                    | - Local Switch                | (Lokale Schalter) auf Test steht.                                   |
|                    | (Lokaler                      | Siehe Seite Local Switch (Lokaler Schalter) (Abschnitt 10) für      |
|                    | Schalter)                     | weiterführende Informationen.                                       |
|                    | - BMS                         | Panel Switch (Schalter auf Bedientafel): Der mit "Enable Switch"    |
|                    | - Scheduler                   | (Schalter aktivieren) gekennzeichnete Schalter am Schaltschrank     |
|                    | (Zeitschaltuhr)               | steht auf Null.                                                     |
|                    | - Ready                       | Local Switch (Lokaler Schalter): Die AHU wird manuell über die      |
|                    | (Bereit)                      | Schnittstelle, Raumeinheit oder a Modbus-Master-Geräte gesteuert.   |
|                    | <ul> <li>Occupancy</li> </ul> | Siehe Seiten Local Switch (Lokaler Schalter) (Abschnitt 10) und     |
|                    | (Belegung)                    | Control Source (Steuerquellen) (Abschnitt 6) für weiterführende     |
|                    |                               | Informationen.                                                      |
|                    |                               | BMS: AHU-Steuerung über Modbus oder BACnet.                         |
|                    |                               | Scheduler (Zeitschaltuhr): Die AHU befindet sich im Status Ein über |
|                    |                               | den Time Scheduler (Zeitschaltuhr).                                 |

| Eintrag im<br>Hauptmenü | Wert | Beschreibung                                                                                                    |
|-------------------------|------|----------------------------------------------------------------------------------------------------|
|                         |      | Siehe Seite <i>Time Scheduler (Zeitschaltuhr) (Abschnitt 14)</i> für weiterführende Informationen.                                                                                                    |
|                         |      | <b>Ready (Bereit):</b> Die AHU befindet sich im Status <b>Aus</b> über den <b>Time</b><br><b>Scheduler (Zeitschaltuhr)</b> .<br>Siehe Seite <b>Time Scheduler (Zeitschaltuhr) (Abschnitt 14)</b> für<br>weiterführende Informationen. |
|                         |      | Occupancy (Belegung): Die AHU befindet sich im Status Ein über<br>den Occupancy-Modus (Belegungsmodus).<br>Siehe Seite Room Unit (Raumeinheit) für weiterführende<br>Informationen. (Anhang A)                                        |

# **10. Active Setpoint (Aktiver Sollwert)**

Alle aktuellen Sollwerte, die von der Software zur Steuerung der Geräte der AHU verwendet werden, sind auf der Seite **Active Setpoint** (**Aktiver Sollwert**) zusammengefasst.

Auf dem Bildschirm im Hauptmenü wird der aktuelle Sollwert angezeigt, der für die Temperaturregelung verwendet wird.

```
HMI Pfad: Main Menu -> Active Setpoint
```

| Info _ | Main Menu       |            |   |    |
|--------|-----------------|------------|---|----|
|        | Enter Password  |            | • | ^  |
|        | Actual Mode     | Off        |   |    |
|        | Unit state      | LocalSwtch |   |    |
|        | Active Setpoint | 22.0 °C    |   |    |
|        | Actual Ctrl Tmp | 25.6 °C    |   |    |
|        | Local Switch    | Off        | ⊳ |    |
|        | Su/Wi State     | Summer     |   | ~  |
|        | •               |            |   |    |
|        |                 | ESC        |   | OK |

| Parameter                        | Beschreibung                                                                                                    |
|----------------------------------|----------------------------------------------------------------------------------------------------|
| Temperature (Temperatur)         | Zeigt den aktuellen Sollwert an, der für die kontrollierte Temperatur<br>verwendet wird.<br>Dieser Wert ist die Summe des Basis-Sollwerts (der vom<br>Sommer/Winter-Status gegeben ist) plus dem über die Raumeinheit<br>eingestellten Offset, wenn vorhanden ist.<br>- Sommer-Modus<br><b>Temperatur = Kühlung (+ Offset Raumeinheit, wenn vorhanden)</b><br>- Winter-Modus<br><b>Temperatur = Heizung (+ Offset Raumeinheit, wenn vorhanden)</b> |
| Zuluftgebläse                    | Zeigt den aktuellen Sollwert des Zuluftgebläses an.                                                                                                    |
|                                  | Dieser Wert ist die Summe aus dem Basis-Sollwert und dem von der                                                                                                    |
|                                  | Software berechneten Kompensierungs-Offset (falls eine                                                                                                    |
|                                  | Kompensierungsfunktion aktiv ist).<br>Zuluftgebläse = Zuluftgebläse (+ Offset-Komp falls aktiv)                                                                                                    |
|                                  |                                                                                                    |
| Abluftgebläse                    | Zeigt den aktuellen Sollwert des Abluftgebläses an.                                                                                                    |
|                                  | Dieser wert ist die Summe aus dem Basis-Soliwert und dem von der                                                                                                    |
|                                  | Software berechneten Kompensierungs-Onset (Talls eine Kompensierungsfunktion aktivist)                                                                                                    |
|                                  | Abluftgebläse = Abluftgebläse (+ Offset-Komp. , falls aktiv)                                                                                                    |
| Humidification (Luftbefeuchtung) | Zeigt den aktuellen Sollwert der Luftbefeuchtung an.                                                                                                    |
| Dehumidification                 | Zeigt den aktuellen Sollwert der Luftentbefeuchtung an.                                                                                                    |
| (Luftentfeuchtung)               |                                                                                                    |
| Air Quality (Luftqualität)       | Zeigt den aktuellen Sollwert der Luftqualität an.                                                                                                    |

# 11. Local Switch (Lokaler Schalter)

Dieser Eintrag wird zur lokalen Steuerung des Betriebsmodus der AHU verwendet.

ANMERKUNG! Eine Änderung an diesem Menüpunkt hat keine Auswirkung, wenn die AHU konfiguriert

HMI Pfad: Main Menu -> Local Switch

wurde, um über die BMS (d.h. Ctrl Source = BACnet) gesteuert zu werden.

| Info _ | Main Menu       |            |                  |
|--------|-----------------|------------|------------------|
|        | Actual Mode     | Off        | ^                |
|        | Unit state      | LocalSwtch |                  |
|        | Active Setpoint | 22.0 °C    |                  |
|        | Actual Ctrl Tmp | 25.7 °C    |                  |
|        | Local Switch    | Off        | $\triangleright$ |
|        | Su/Wi State     | Summer     | •                |
|        | Setpoints       |            |                  |
|        | T/O Overview    |            | . ► Ť            |
|        |                 |            |                  |

| Wert                                                                                                    | Beschreibung                                                                                                    |
|----------------------------------------------------------------------------------------------------|----------------------------------------------------------------------------------------------------|
| <ul> <li>Auto</li> <li>Off (Aus)</li> <li>On (Ein)</li> <li>Ventilation</li> <li>(Belüftung)</li> <li>Economy</li> <li>Test</li> </ul> | <ul> <li>Automatisch: Ein-Aus-Status der AHU wird über die Zeitsteuerung gemanagt.</li> <li>Siehe Seite Time Scheduler (Zeitschaltuhr) für weiterführende Informationen.</li> <li>Off (Aus): Ausschalten der AHU.</li> <li>On (Ein): Einschalten der AHU.</li> <li>In diesem Modus sind alle Bedienelemente aktiv und die Sollwerte für</li> </ul>                                                                                                    |
|                                                                                                    | <ul> <li>Temperaturregelung und Gebläsesteuerung entsprechen den normalen<br/>Sollwerten.</li> <li>Siehe Seite Setpoints (Sollwerte) (Abschnitt 12) zur Änderung der<br/>normalen Sollwerten.</li> <li>Ventilation (Belüftung): Zum Umschalten der AHU in den<br/>Belüftungsmodus.</li> <li>In diesem Modus sind lediglich die Gebläse in Betrieb.</li> <li>Es ist keine Temperaturkontrolle durchgeführt.</li> </ul>                                                                                                    |
|                                                                                                    | <ul> <li>Economy: Zum Umschalten der AHU in den Economy-Modus.</li> <li>In diesem Modus sind alle Steuerungen aktiviert, es werden lediglich die<br/>Sollwerte für Temperatur und Gebläse von den normalen Sollwerten auf<br/>die Economy-Sollwerte umgestellt.</li> <li>Siehe Seite Setpoints (Sollwerte) (Abschnitt 12) zur Änderung der<br/>Economy-Sollwerten.</li> <li>Test: AHU im Test-Modus.</li> <li>In diesem Modus kann jedes Gerät der AHU manuell gesteuert werden.</li> <li><u>ANMERKUNG!</u> Diese Funktion ist nur mit eingegebenem Service-<br/>Passwort verfügbar und der Menüpunkt ist nur sichtbar, wenn die</li> </ul> |
|                                                                                                    | <ul> <li>Auto</li> <li>Off (Aus)</li> <li>On (Ein)</li> <li>Ventilation<br/>(Belüftung)</li> <li>Economy</li> <li>Test</li> </ul>                                                                                                    |

# **12. Status Sommer/Winter**

Die Software der AHU sieht drei unterschiedliche Arten für die Steuerung der Sommer/Winter-Umschaltung vor:

 <u>Automatische Umschaltung basierend auf Temperatur.</u>
 Der Controller überwacht eine der verschiedenen, auf der AHU verfügbaren Temperaturen (Raum-, Abluft oder Außentemperatur). Dieser Temperaturwert wird anschließend mit zwei Grenzwerten (einer für Sommer und einer für Winter) verglichen und auf Grundlage des Ergebnisses dieses Vergleichs wählt der Controller den Status - Kühlung oder Heizung - für den nächsten Zeitraum.

- Manuelle Umschaltung über HMI oder Raumeinheit.
- Über BMS gesteuerte Umschaltung.

Sämtliche Informationen und Einstellungen für diese Steuerung stehen auf folgender HMI-Seite zur Verfügung:

| Info | Main Menu       |            |   |   |
|------|-----------------|------------|---|---|
|      | Actual Mode     | Off        |   | ^ |
|      | Unit state      | LocalSwtch |   |   |
|      | Active Setpoint | 22.0 °C    | • |   |
|      | Actual Ctrl Tmp | 25.7 °C    |   |   |
|      | Local Switch    | Off        | ⊳ |   |
|      | Su/Wi State     | Summer     |   |   |
|      | Setpoints       |            | • |   |
|      | T/O Overview    |            | • | Ť |

In der folgenden Tabelle sind alle Einträge der Seite *Status Sommer/Winter* sowie ihre Konfiguration beschrieben.

| Parameter        | Wert           | Beschreibung                                                |  |
|------------------|----------------|-------------------------------------------------------------|--|
| Su/Wi chg source | 1. Automatisch | Dieser Parameter legt fest, welcher Modus zur Steuerung der |  |
| (Quelle So/Wi-   | 2. HMI         | Sommer/Winter-Umschaltung verwendet wird.                   |  |
| Umschaltung)     | 3. BMS         | 1. Auto: Die Umschaltung erfolgt automatisch durch die      |  |
|                  | 4. Pursuit*    | AHU, auf der Grundlage der automatischen                    |  |
|                  |                | Moduskonfiguration.                                         |  |
|                  |                | 2. HMI: Der Status Sommer/Winter wird manuell über d        |  |
|                  |                | HMI eingestellt                                             |  |
|                  |                | 3. BMS: Der Status Sommer/Winter wird manuell über d        |  |
|                  |                | BMS-Kommunikation eingestellt.                              |  |
|                  |                | 4. Pursuit*: Die Umschaltung erfolgt automatisch, um den    |  |
|                  |                | gewünschten Temperatur-Sollwert zur erreichen und           |  |
|                  |                | zu erhalten. Siehe Seite Setpoints (Sollwerte)              |  |

| Parameter          | Wert       | Beschreibung                                                      |
|--------------------|------------|-------------------------------------------------------------------|
|                    |            | (Abschnitt 12) zur Änderung der Pursuit-Modus-                    |
|                    |            | Sollwerten.                                                       |
|                    |            | *Verfügbar über Software-Version Airstream 1.00.A und nur         |
|                    |            | wenn die Rückluft- oder Raumtemperatursteuerung ausgewählt        |
|                    |            | <u>wurde.</u>                                                     |
| HMI changeover     | - Summer   | Zur Einstellung des aktuellen Modus der AHU, wenn <b>Quelle</b>   |
| (HMI-Umschaltung)  | - Winter   | So/Wi-Umschaltung = HMI.                                          |
| Network            | - Summer   | Zeigt den über BMS eingestellten Modus an.                        |
| changeover         | - Winter   | Wenn die <b>Quelle So/Wi-Umschaltung = BMS</b> , so stellt dieser |
| (Netzwerk-         |            | Wert den aktuellen Status der AHU dar.                            |
| Umschaltung)       |            |                                                                   |
| Current State      | - Summer   | Zeigt den aktuellen Status an, in dem die AHU arbeitet.           |
| (Aktueller Status) | - Winter   |                                                                   |
| Auto-Mode-Einstell | ungen:     |                                                                   |
| Tmp Used           | - Abluft   | Auswahl der überwachten Temperatur zur Festlegung der             |
| (Verwendete        | - Room     | Statusumschaltung Sommer/Winter.                                  |
| Temp)              | - Outside  |                                                                   |
| Time constant      | 036000 [h] | Festlegung der Frequenz, bei der die Prüfung für die              |
| (Zeitkonstante)    |            | Umschaltung in den Status Sommer-/Winter im Auto-Mode             |
|                    |            | durchgeführt wird.                                                |
|                    |            |                                                                   |
|                    |            | <u>Beispiel:</u>                                                  |
|                    |            | Wenn der Parameter auf 6 Stunden eingestellt ist, so hält der     |
|                    |            | Controller denselben Status - Sommer oder Winter - sechs          |
|                    |            | Stunden lang aufrecht. Nach sechs Stunden führt der Controller    |
|                    |            | erneut eine Kontrolle durch, um den Status festzulegen, der für   |
|                    |            | die nächsten sechs Stunden aufrecht erhalten wird.                |
| Tmp Damped         | -6464 [°C] | Anzeige des Temperaturwerts, der bei Durchführung der             |
| (gedämpfte Tmp)    |            | automatischen Umschaltung gespeichert wurde.                      |
|                    |            |                                                                   |
| Su tmp (Sommer     | -6464 [°C] | Umschaltung auf Sommerbetrieb, wenn die gewählte                  |
| Temp)              |            | Temperatur über diesem Wert liegt.                                |
|                    |            |                                                                   |
| Witmp (Winter      | -6464 [°C] | Umschaltung auf Winterbetrieb, wenn die gewählte                  |
| iempj              |            | remperatur unter diesem Wert liegt.                               |
|                    |            |                                                                   |

# 13. Setpoints (Sollwerte)

Alle Sollwerte der AHU können über die HMI eingestellt werden. Abhängig von der AHU-Konfiguration können einige Sollwerte eventuell nicht zur Verfügung stehen.

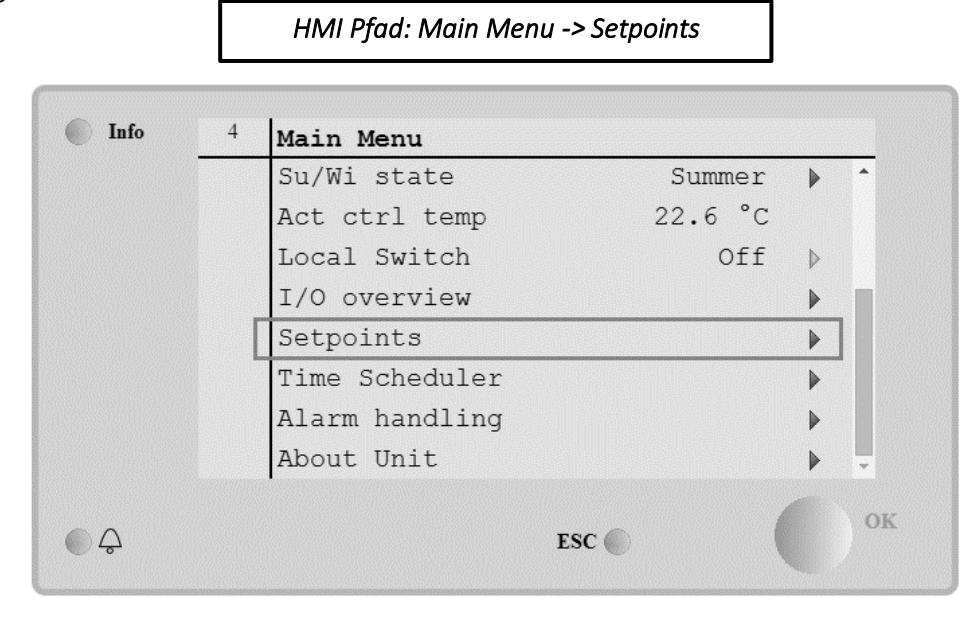

| Parameter                                             | Wertbereich | Beschreibung                                                                                                    |
|-------------------------------------------------------|-------------|----------------------------------------------------------------------------------------------------|
| Temperature (Temp                                     | peratur):   |                                                                                                    |
| Kühlen                                                | 1040 [°C]   | Sollwert Kühltemperatur.<br><u>(Verfügbar, wenn direkte Heiz-/Kühl-</u><br><u>Sollwertführung ausgewählt wurde)</u>                                            |
| Heat (Heizung)                                        | 1040 [°C]   | Sollwert Heiztemperatur.<br>(Verfügbar, wenn direkte Heiz-/Kühl-<br>Sollwertführung ausgewählt wurde)                                                          |
| Cool Economy<br>(Kühlung<br>Economy)                  | Cool40 [°C] | Sollwert Kühltemperatur im Economy-<br>Modus.<br><u>(Verfügbar, wenn direkte Heiz-/Kühl-</u><br><u>Sollwertführung ausgewählt wurde)</u>                       |
| Heat Economy<br>(Heizung<br>Economy)                  | 10Heat [°C] | Sollwert Heiztemperatur im Economy-<br>Modus.<br><u>(Verfügbar, wenn direkte Heiz-/Kühl-</u><br>Sollwertführung ausgewählt wurde)                              |
| Central Temp<br>(Zentrale Temp.)                      | 1040 [°C]   | Zentraler Temperatur-Sollwert.<br><u>(Nur verfügbar, wenn die</u><br><u>Temperaturregelung mit</u><br><u>Neutralzonenführung ausgewählt</u><br>wurde)          |
| Band Temp<br>(Temperaturbereic<br>h)                  | 020 [°C]    | Neutralzone Temperatur-Sollwert.<br><u>(Nur verfügbar, wenn die</u><br><u>Temperaturregelung mit</u><br><u>Neutralzonenführung ausgewählt</u><br><u>wurde)</u> |
| Central Temp<br>Economy (Zentrale<br>Temp. Sparmodus) | Cool40 [°C] | Zentraler Temperatur-Sollwert im Sparmodus.                                                                                                    |

| Band Temp Economy<br>(Temperaturbereich<br>Sparmodus)         10Heat ["C]         Temperatur-Sollwert Neutralzone im<br>Sparmodus.<br>[Nur verflagtor, venn die<br>Temperatur-Sollwert Neutralzone im<br>Sparmodus.<br>[Nur verflagtor, venn die<br>Temperatur-Sollwert Neutralzone im<br>Sparmodus.           Pursuit         1040 ["C]         Pursuit-Modus Temperatur-Sollwert<br>Siehe Seite Summer/Winter (Abschnit 11)<br>für weiterführende Informationen.<br>"Verflägtor in Software-Version<br>Airstream 0.10.B und nur wenn die<br>Rückluft- oder           Pursuit Öko         1040 ["C]         Pursuit-Modus Temperatur-Sollwert.<br>Siehe Seite Summer/Winter (Abschnit 11)<br>für weiterführende Informationen.<br>"Verflägtor in Software-Version<br>Airstream 0.10.B und nur wenn die<br>Rückluft- oder           Pursuit Öko         1040 ["C]         Pursuit-Modus Temperatur-Sollwert<br>Sparmodus.<br>Siehe Seite Summer/Winter (Abschnit 11)<br>für weiterführende Informationen.<br>"Verflägtor in Software-Version<br>Airstream 0.10.B und nur wenn die<br>Rückluft- oder           Pursuit-Bereich         3,510 ["C]         Pursuit-Modus Offset-Temperatur-<br>Sollwert. Dieser Wert addiet oder<br>von diesem subtrahiert, um die<br>Umschattgrenzwert für den Status<br>Sommer/Winter (Abschnit 11) für<br>weiterführende Informationen.<br>"Verflägtor in Software-Version<br>Airstream 0.10.B und nur wenn die<br>Rückluft- oder           Ru. Offset (Offset<br>Raumeinheit)         -66 ["C]         Zeigt den aktuellen, über die<br>Raumeinheit verflägtor in Software-Version<br>Airstream 0.10.B und nur wenn die<br>Rückluft- oder           Ruuremperatursteurung ausgewählt<br>wirde.         Ruuremperatursteurung ausgewählt<br>wirde.           R.U. Offset (Offset<br>Raumeinheit verflägtor)         -66 ["C]         Zeigt den                                                                                                    |                     |             |                                                    |
|----------------------------------------------------------------------------------------------------|---------------------|-------------|----------------------------------------------------|
| Band Temp Economy<br>(Icemperaturbereich<br>sparmodus)         10Heat [°C]         Temperatur-Sollwert Neutralzone im<br>Sparmodus,<br>(Nur verfügbar, wenn die<br>Temperatur-sollwert Neutralzone im<br>Sparmodus)           Pursuit         1040 [°C]         Pursuit-Modus Temperatur-Sollwert.<br>Siehe Seite Summer/Winter state<br>(Status Sommer/Winter) (Abschnitt 11)<br>für weiterführende Informationen.<br>"Verfügbar in Software-Version<br>Airstream 0.10.B und nur wenn die<br>Räckluft- oder<br>Räumtemperatur-Sollwert<br>Sparmodus.<br>Siehe Seite Summer/Winter state<br>(Status Sommer/Winter) (Abschnitt 11)<br>für weiterführende Informationen.<br>"Verfügbar in Software-Version<br>Airstream 0.10.B und nur wenn die<br>Räckluft- oder<br>Räumtemperatur-Sollwert<br>Sparmodus.<br>Siehe Seite Summer/Winter state<br>(Status Sommer/Winter) (Abschnitt 11)<br>für weiterführende Informationen.<br>"Verfügbar in Software-Version<br>Airstream 0.10.B und nur wenn die<br>Räckluft- oder<br>Raumtemperatursteuerung ausgewählt<br>wurde.           Pursuit-Bereich         3,510 [°C]         Pursuit-Modus Offset-Temperatur-<br>Sollwert. Dieser Wert wird zum<br>aktuellen Persuit-Sollwert addiert oder<br>von diesem subtrahiert, um die<br>Umschatgrenzwerte für den Status<br>Sommer/Winter) (Abschnitt 11) für<br>weiterführende Informationen.<br>"Verfügbar in Software-Version<br>Airstream 0.10.B und nur wenn die<br>Rückluft- oder<br>Raumtemperatursteuerung ausgewählt<br>wurde.           R.U. Offset (Offset<br>Raumeinheit)         -66 [°C]         Zeigt den aktuellen, über die<br>Raumeinheit Uff die<br>Aktivierung der Vorheizungsregelung.                                                                                                    |                     |             | <u>(Nur verfügbar, wenn die</u>                    |
| Band Temp Economy<br>(Temperaturbereich<br>Sparmodus)         10Heat [°C]         Temperatur-Sollwert Neutralzone im<br>Sparmodus.<br>[Nur verfügbar, wenn die<br>Temperatur-sollwert Neutralzone im<br>Sparmodus.           Pursuit         1040 [°C]         Pursuit-Modus Temperatur-Sollwert.<br>Siehe Seite Summer/Winter state<br>(Status Sommer/Winter) (Abschnitt 11)<br>für weiterführende Informationen.<br>"Verfügbar in Software-Version<br>Airstream 0.10. B und nur wenn die<br>Rückluft- oder<br>Raumtemperatur-Sollwert<br>Sparmodus.<br>Siehe Seite Summer/Winter State<br>(Status Sommer/Winter) (Abschnitt 11)<br>für weiterführende Informationen.<br>"Verfügbar in Software-Version<br>Airstream 0.10. B und nur wenn die<br>Rückluft- oder<br>Raumtemperatur-Sollwert Sparmodus.<br>Siehe Seite Summer/Winter State<br>(Status Sommer/Winter) (Abschnitt 11)<br>für weiterführende Informationen.<br>"Verfügbar in Software-Version<br>Airstream 0.10. B und nur wenn die<br>Rückluft- oder<br>Raumtemperatursteuerung ausgewählt<br>wurde.           Pursuit-Bereich         3,510 [°C]         Pursuit-Modus Offset-Temperatur-<br>Sollwert. Dieser Wert wird zum<br>aktuellen Persuit-Sollwert addiert oder<br>von diesem subtrahiert, um die<br>Umschaltgrenzwerte für den Status<br>Sommer/Winter state (Status<br>Sommer/Winter state (Status<br>Sommer/Winter state). Seltwert<br>Sollwert. Dieser Wert wird zum<br>aktuellen Persuit-Sollwert addiert oder<br>von diesem subtrahiert, um die<br>Umschaltgrenzwerte für den Status<br>Sommer/Winter state (Status<br>Sommer/Winter state). Siehe<br>Seite Summer/Winter state (Status<br>Sommer/Winter state). Siehe<br>Seite Summer/Winter state (Status<br>Sommer/Winter state). Siehe<br>Seite Summer/Winter state). Siehe<br>Seite Summer/Winter state). Siehe<br>Seite Summer/Winter state). Siehe<br>Seite Summer/Winter state). Siehe<br>Seite Summer/Winter state). Siehe<br>Seite Summer/Winter state). Siehe<br>Seite Summer/Winter state). Siehe<br>Seite Summer/Winter state). Siehe<br>Seite Summer/Winter state). Siehe<br>Seite Summer/Winter state). Siehe<br>Seit |                     |             | Temperaturregelung mit                             |
| Band Temp Economy<br>(Temperaturbereich<br>Sparmodus)         10Heat [°C]         Temperatur-Sollwert Neutralzone im<br>Sparmodus.<br>(Nur verflügbar, wenn die<br>Temperatur-sollwert<br>Neutralzonenführung ausgewählt<br>wurde)           Pursuit         1040 [°C]         Pursuit-Modus Temperatur-Sollwert.<br>Siehe Seite Summer/Winter state<br>(Status Sommer/Winter) (Abschnitt 1)<br>für weiterführende Informationen.<br>*Verfügbar in Software-Version<br>Airstream 0.10.8 und nur wenn die<br>Räckluft- oder<br>Raumtemperatursteuerung ausgewählt<br>wurde.           Pursuit Öko         1040 [°C]         Pursuit-Modus Temperatur-Sollwert<br>Sparmodus.<br>Siehe Seite Summer/Winter state<br>(Status Sommer/Winter) (Abschnitt 11)<br>für weiterführende Informationen.<br>*Verfügbar in Software-Version<br>Airstream 0.10.8 und nur wenn die<br>Räckluft- oder<br>Raumtemperatursteuerung ausgewählt<br>wurde.           Pursuit-Bereich         3,510 [°C]         Pursuit-Modus Offset-Temperatur-<br>Sollwert. Dieser Wert wird zum<br>aktuellen Persuit-Sollwert addiert oder<br>von diesem subtrahiert, um die<br>Umschaltgrenzwerte für den Status<br>Sommer-/Winter zuschätzen, Siehe<br>Seite Summer/Winter zuschätzen, Siehe<br>Sommer/Winter (Idschnitt 11) für<br>weiterführende Informationen.<br>*Verfügbar in Software-Version<br>Airstream 0.10.8 und nur wenn die<br>Räckluft- oder<br>Raumeinheit 11 für<br>weiterführende Informationen.<br>*Verfügbar in Software-Version<br>Airstream 0.10.8 und nur wenn die<br>Räckluft- oder<br>Raumeinheit ung ousgewählt<br>wurde,           R.U. Offset (Offset<br>Raumeinheit)         -66 [°C]         Zeigt den aktuellen, über die<br>Raumeinheit eingestellten Offset an.<br>(Nur mit Raumeinheit verfügbar)           Vorheizung         030 [°C]         Temperaturgenzwert für die<br>Aktivierung der Vorheizungsregelung.                                                                                                    |                     |             | Neutralzonenführung ausgewählt                     |
| Band Temp Economy<br>(Temperaturbereich<br>Sparmodus)       10Heat [°C]       Temperatur-Sollwert Neutralzone im<br>Sparmodus.         Pursuit       1040 [°C]       Pursuit-Modus Temperatur-Sollwert.<br>Siehe Seite Summer/Winter state<br>(Status Sommer/Winter) (Abschnitt 11)<br>für weiterführende Informationen.<br>*Verfügbar in Software-Version<br>Airstream 0.10.8 und nur wenn die<br>Rückluft- oder<br>Raumtenperatursteuerung ausgewählt<br>wurde.         Pursuit Öko       1040 [°C]       Pursuit-Modus Temperatur-Sollwert<br>Siehe Seite Summer/Winter) (Abschnitt 11)<br>für weiterführende Informationen.<br>*Verfügbar in Software-Version<br>Airstream 0.10.8 und nur wenn die<br>Rückluft- oder<br>Raumtemperatursteuerung ausgewählt<br>wurde.         Pursuit Öko       1040 [°C]       Pursuit-Modus Temperatur-Sollwert<br>Sparmodus.<br>Siehe Seite Summer/Winter) (Abschnitt 11)<br>für weiterführende Informationen.<br>*Verfügbar in Software-Version<br>Airstream 0.10.8 und nur wenn die<br>Rückluft- oder<br>Raumtemperatursteuerung ausgewählt<br>wurde.         Pursuit-Bereich       3,510 [°C]       Pursuit-Modus Offset-Temperatur-<br>Sollwert. Dieser Wert wird zum<br>aktuellen Persuit-Sollwert addiert oder<br>von diesem subtrahiert, und ei<br>Umschaltgrenzwerte für den Status<br>Sommer/Winter state (Status<br>Sommer/Winter) (Abschnitt 11) für<br>weiterführende Informationen.<br>*Verfüßbarin Software-Version<br>Airstream 0.10.8 und nur wenn die<br>Rückluft- oder<br>Raumeinheit]         R.U. Offset (Offset<br>Raumeinheit       -66 [°C]       Zeigt den aktuellen, über die<br>Raumeinheit verfügbar)         Vorheizung       030 [°C]       Temperaturgeruzwert für die<br>Aktivierung der Vorheizungsregelung.                                                                                                    |                     |             | <u>wurde)</u>                                      |
| (Temperaturbereich<br>Sparmodus)       Sparmodus.<br>(Nur verfügbar, wenn die<br>Temperaturragelung mit<br>Neutrolonenführung ausgewählt<br>wurde)         Pursuit       1040 [°C]       Pursuit-Modus Temperatur-Sollwert.<br>Siehe Seite Summer/Winter state<br>(Status Sommer/Winter) (Abschnitt 11)<br>für weiterführende Informationen.<br>*Verfügbar in Software-Version<br>Airstream 0.10.8 und nur wenn die<br>Rickluft- oder<br>Raumtemperatursteuerung ausgewählt<br>wurde.         Pursuit Öko       1040 [°C]       Pursuit-Modus Temperatur-Sollwert<br>Sparmodus.<br>Siehe Seite Summer/Winter state<br>(Status Sommer/Winter) (Abschnitt 11)<br>für weiterführende Informationen.<br>*Verfügbar in Software-Version<br>Airstream 0.10.8 und nur wenn die<br>Rickluft- oder<br>Raumtemperatursteuerung ausgewählt<br>wurde.         Pursuit-Bereich       3,510 [°C]       Pursuit-Modus Offset-Temperatur-<br>Sollwert. Dieser Wert wird zum<br>aktuellen Persuit-Sollwert adiert oder<br>von diesem subtrahiert, um die<br>Umschaltgrenzwerte führen state<br>Sommer/Winter zu schätent 11)<br>meterführende Informationen.<br>*Verfügbar in Software-Version<br>Airstream 0.10.8 und nur wenn die<br>Rickluft- oder<br>Raumeinheit eingestellten Offset an.<br>/Verfügbar in Software-Version<br>Airstream 0.10.8 und nur wenn die<br>Rickluft- oder<br>Raumeinheit verführen state (Status<br>Sommer/Winter zu schätent 11)<br>meterführende Informationen.         R.U. Offset (Offset<br>Raumeinheit)       -66 [°C]       Zeigt den aktuellen, über die<br>Raumeinheit verfügbar)         Vorheizung       030 [°C]       Temperaturgrenzwert für die<br>Aktivierung der Vorheizungsregelung.                                                                                                    | Band Temp Economy   | 10Heat [°C] | Temperatur-Sollwert Neutralzone im                 |
| Sparmodus)       (Nur verfügbar, wenn die<br>Temperaturragelung mit<br>Neutralsonenführung ausgewählt<br>wurde)         Pursuit       1040 [°C]       Pursuit-Modus Temperatur-Sollwert.<br>Siehe Seite Summer/Winter) (Abschnitt 11)<br>für weiterführende Informationen.<br>*Verfügbar in Software-Version<br>Airstream 0.10.B und nur wenn die<br>Rückluft- oder<br>Raumtemperatursteuerung ausgewählt<br>wurde.         Pursuit Öko       1040 [°C]       Pursuit-Modus Temperatur-Sollwert<br>Sparmodus.         Siehe Seite Summer/Winter) (Abschnitt 11)<br>für weiterführende Informationen.<br>*Verfügbar in Software-Version<br>Airstream 0.10.B und nur wenn die<br>Rückluft- oder         Pursuit Öko       1040 [°C]       Pursuit-Modus Temperatur-Sollwert<br>Sparmodus.<br>Siehe Seite Summer/Winter state<br>(Status Sommer/Winter) (Abschnitt 11)<br>für weiterführende Informationen.<br>*Verfügbar in Software-Version<br>Airstream 0.10.B und nur wenn die<br>Rückluft- oder         Pursuit-Bereich       3,510 [°C]       Pursuit-Modus Offset-Temperatur-<br>Sollwert. Dieser Wert wird zum<br>aktuellen Persuit-Modus Offset-Temperatur-<br>Sollwert. Dieser wert wird zum<br>aktuellen Persuit-Motus Offset-Temperatur-<br>Sollwert. Dieser wert wird zum<br>aktuellen Persuit-Motus Offset-Temperatur-<br>Solmer-/Winter / (Abschnitt 11) für<br>weiterführende Informationen.<br>*Verfügbar in Software-Version<br>Airstream 0.10.B und nur wenn die<br>Rückluft- oder         R.U. Offset (Offset<br>Raumeinheit)       -66 [°C]       Zeigt den aktuellen, über die<br>Raumeinheit eingestellten Offset an.<br>(Nur mit Raumeinheit verfügbar)         Vorheizung       030 [°C]       Temperaturgrenzwert für die                                                                                                    | (Temperaturbereich  |             | Sparmodus.                                         |
| Pursuit       1040 [°C]       Pursuit. Nodus Temperatur-Sollwert.<br>Siehe Seite Summer/Winter state<br>(Stotus Sommer/Winter) (Abschnitt 11)<br>für weiterführende Informationen.<br>*Verfügbar in Software-Version<br>Airstream 0.10.8 und nur wenn die<br>Rücklaft- oder<br>Raumtemperatursteuerung ausgewählt<br>wurde.         Pursuit Öko       1040 [°C]       Pursuit-Modus Temperatur-Sollwert.<br>Siehe Seite Summer/Winter state<br>(Stotus Sommer/Winter) (Abschnitt 11)<br>für weiterführende Informationen.<br>*Verfügbar in Software-Version<br>Airstream 0.10.8 und nur wenn die<br>Rücklaft- oder<br>Raumtemperatur-Sollwert<br>Sparmodus.<br>Siehe Seite Summer/Winter state<br>(Status Sommer/Winter) (Abschnitt 11)<br>für weiterführende Informationen.<br>*Verfügbar in Software-Version<br>Airstream 0.10.8 und nur wenn die<br>Rücklaft- oder<br>Raumtemperatursteuerung ausgewählt<br>wurde.         Pursuit-Bereich       3,510 [°C]       Pursuit-Modus Sfist-Temperatur-<br>Sollwert. Dieser Wert wird zum<br>aktuellen Persuit-Sollwert addiert oder<br>von diesem subtrahiert, um die<br>Umschaltgrenzwerte für den Status<br>Sommer/Winter state (Status<br>Sommer/Winter state (Status<br>Sommer/Winter state Status<br>Sommer/Winter state Status<br>Sommer/Winter state (Status<br>Sommer/Winter state Status<br>Sommer/Winter state Status<br>Sommer/Winter state (Status<br>Sommer/Winter state (Status<br>Sommer/Winter state (Status<br>Sommer/Winter state status<br>Sommer/Winter state status<br>Sommer/Winter state status<br>Sommer/Winter state status<br>Sommer/Winter state status<br>Sommer/Winter state status<br>Sommer/Winter state status<br>Sommer/Winter state status<br>Sommer/Winter state status<br>Sommer/Winter state status<br>Sommer/Winter state status<br>Sommer/Winter state status<br>Sommer/Winter state status<br>Sommer/Winter state status<br>Somme                                                                                                    | Sparmodus)          |             | Nur verfügbar, wenn die                            |
| Neutralzonenführung ausgewählt<br>wurde]           Pursuit         1040 [°C]         Pursuit-Modus Temperatur-Sollwert.<br>Siehe Seite Summer/Winter state<br>(Status Sommer/Winter) (Abschnitt 11)<br>für weiterführende Informationen.<br>*Verfügbar in Software-Version<br>Airstream 0.10.B und nur wenn die<br>Rückluft- oder<br>Raumtemperatursteuerung ausgewählt<br>wurde.           Pursuit Öko         1040 [°C]         Pursuit-Modus Temperatur-Sollwert<br>Sparmodus.<br>Siehe Seite Summer/Winter state<br>(Status Sommer/Winter) (Abschnitt 11)<br>für weiterführende Informationen.<br>*Verfügbar in Software-Version<br>Airstream 0.10.B und nur wenn die<br>Rückluft- oder<br>Raumtemperatursteuerung ausgewählt<br>wurde.           Pursuit-Bereich         3,510 [°C]         Pursuit-Modus Offset-Temperatur-<br>Sollwert. Dieser Wert wird zum<br>aktuellen Persuit-Sollwert addiert oder<br>von diesem subtrahiert, um die<br>Umschaltgrenzwerte für den Status<br>Sommer/Winter state (Status<br>Sommer/Winter state (Status<br>Sommer/Winter (Abschnitt 11) für<br>weiterführende Informationen.<br>*Verfügbar in Software-Version<br>Airstream 0.10.8 und nur wenn die<br>Rückluft- oder<br>Raumtemperatursteuerung ausgewählt<br>wurde.           R.U. Offset (Offset<br>Raumeinheit)         -66 [°C]         Zeigt den aktuellen, über die<br>Raumeinheit eingestellten Offset an.<br>(Nur mit Raumei                                                                                   |                     |             | Temperaturregelung mit                             |
| Pursuit         1040 [°C]           Pursuit         1040 [°C]         Pursuit-Modus Temperatur-Sollwert.<br>Siehe Seite Summer/Winter state<br>(Status Sommer/Winter) (Abschnitt 11)<br>für weiterführende Informationen.<br>*Verfügbar in Software-Version<br>Airstream 0.10.B und nur wenn die<br>Rückluft- oder<br>Raumtemperatursteuerung ausgewählt<br>wurde.           Pursuit Öko         1040 [°C]         Pursuit-Modus Temperatur-Sollwert<br>Sparmodus.<br>Siehe Seite Summer/Winter) (Abschnitt 11)<br>für weiterführende Informationen.<br>*Verfügbar in Software-Version<br>Airstream 0.10.B und nur wenn die<br>Rückluft- oder<br>Raumtemperatursteuerung ausgewählt<br>wurde.           Pursuit-Bereich         3,510 [°C]         Pursuit-Modus Offset-Temperatur-<br>Sollwert. Dieser Wert wird zum<br>aktuellen Persuit-Soltware tadiert oder<br>von diesem subtrahiert, um die<br>Umschaltgrenzwerte für den Status<br>Sommer/Winter state (Status<br>Sommer/Winter state (Status<br>Sommer/Winter state (Status<br>Sommer/Winter in Software-Version<br>Airstream 0.10.B und nur wenn die<br>Rückluft- oder<br>Raumtemperatursteuerung ausgewählt<br>wurde.           R.U. Offset (Offset<br>Raumeinheit)         -66 [°C]         Zeigt den aktuellen, über die<br>Raumeinheit verfügbar]           Vorheizung         030 [°C]         Temperaturgrenzwerte für den                                                                                                    |                     |             | Neutralzonenführung ausgewählt                     |
| Pursuit       1040 [*C]       Pursuit-Modus Temperatur-Sollwert.<br>Siehe Seite Summer/Winter state<br>(Status Sommer/Winter) (Abschnitt 11)<br>für weiterführende Informationen.<br>*Verfügbar in Software-Version<br>Airstream 0.10.8 und nur wenn die<br>Rückluft- oder<br>Raumtemperatursteuerung ausgewählt<br>wurde.         Pursuit Öko       1040 [*C]       Pursuit-Modus Temperatur-Sollwert<br>Sparmodus.<br>Siehe Seite Summer/Winter state<br>(Status Sommer/Winter) (Abschnitt 11)<br>für weiterführende Informationen.<br>*Verfügbar in Software-Version<br>Airstream 0.10.8 und nur wenn die<br>Rückluft- oder<br>Raumtemperatursteuerung ausgewählt<br>wurde.         Pursuit-Bereich       3,510 [*C]       Pursuit-Modus Offset-Temperatur-<br>Sollwert. Dieser Wert wird zum<br>aktuellen Persuit-Sollwert addiert oder<br>von diesem subtrahiert, um die<br>Umschaltgrenzwerte für den Status<br>Sommer/Winter) (Abschnitt 11) für<br>weiterführende Informationen.<br>*Verfügbar in Software-Version<br>Airstream 0.10.8 und nur wenn die<br>Rückluft- oder<br>Raumtemperatursteuerung ausgewählt<br>wurde.         R.U. Offset (Offset<br>Raumeinheit)       -66 [*C]       Zeigt den aktuellen, über die<br>Raumeinheit, wurde         R.U. Offset (Offset<br>Raumeinheit)       -66 [*C]       Zeigt den aktuellen, über die<br>Raumeinheit eingestellten Offset an.<br>(Nur mit Raumeinheit verfügbar)         Vorheizung       030 [*C]       Temperaturgenzwert für die<br>Aktivierung der Vorheizungsregelung.                                                                                                    |                     |             | wurde)                                             |
| Siehe Seite Summer/Winter state         Siehe Seite Summer/Winter (Abschritt 11)         für weiterführende Informationen.         *Verfügbar in Software-Version         Airstream 0.10.B und nur wenn die         Rückluft- oder         Raumtemperatursteuerung ausgewählt         wurde,         Pursuit Öko         1040 [°C]         Pursuit-Modus Temperatur-Sollwert         Sparmodus.         Siehe Seite Summer/Winter state         (Status Sommer/Winter) (Abschritt 11)         für weiterführende Informationen.         *Verfügbar in Software-Version         Airstream 0.10.B und nur wenn die         Rückluft- oder         Raumtemperatursteuerung ausgewählt         wurde.         Pursuit-Bereich         3,510 [°C]         Pursuit-Bereich         3,510 [°C]         Pursuit-Bereich         3,510 [°C]         R.U. Offset (Offset<br>Raumeinheit)         R.U. Offset (Offset<br>Raumeinheit)         Ge6 [°C]         Zeigt den aktuellen, über die         Raumtemperatursteuerung ausgewählt<br>wurde.         Rumtemperatursteuerung ausgewählt<br>wurde.         Rumtemperatursteuerung ausgewählt<br>wurde.         Rumtemperatursteuerung ausgewählt<br>wurde.                                                                                                    | Pursuit             | 1040 [°C]   | Pursuit-Modus Temperatur-Sollwert.                 |
| Pursuit Öko       1040 [°C]       Pursuit Öko       1040 [°C]         Pursuit Öko       1040 [°C]       Pursuit-Modus Temperatur-Sollwert Sparmodus.<br>Siehe Seite Summer/Winter) (Abschritt 11)<br>für weiterführende Informationen.<br>*Verfügbar in Software-Version         Airstreemen 0.10.B und nur wenn die<br>Rückluft- oder<br>Raumtemperatursteuerung ausgewählt<br>wurde.       Pursuit-Modus Temperatur-Sollwert<br>Sparmodus.<br>Siehe Seite Summer/Winter) (Abschritt 11)<br>für weiterführende Informationen.<br>*Verfügbar in Software-Version<br>Airstreem 0.10.B und nur wenn die<br>Rückluft- oder<br>Raumtemperatursteuerung ausgewählt<br>wurde.         Pursuit-Bereich       3,510 [°C]       Pursuit-Modus Offset-Temperatur-<br>Sollwert. Dieser Wert wird zum<br>aktuellen Persuit-Sollwert addiert oder<br>von diesem subtrahiert, um die<br>Umschaltgrenzwerte für den Status<br>Sommer/Winter zu schäten. Siehe<br>Seite Summer/Winter van schäten.<br>*Verfügbar in Software-Version<br>Airstreem 0.10.B und nur wenn die<br>Rückluft- oder<br>Raumtemperatursteuerung ausgewählt<br>wurde.         R.U. Offset (Offset<br>Raumeinheit)       -66 [°C]       Zeigt den aktuellen, über die<br>Raumeinheit eingestellten Offset an.<br>(Nur mit Raumeinheit verfügbar)         Vorheizung       030 [°C]       Temperaturgrenzwert für die                                                                                                    |                     |             | Siehe Seite <b>Summer/Winter state</b>             |
| Für weiterführende Informationen.<br>*Verfügbar in Software-Version<br>Airstream 0.10.B und nur wenn die<br>Rückluft- oder<br>Raumtemperatursteuerung ausgewählt<br>wurde.Pursuit Öko1040 [°C]Pursuit-Modus Temperatur-Sollwert<br>Sparmodus.<br>Siehe Seite Summer/Winter) (Abschnitt 11)<br>für weiterführende Informationen.<br>*Verfügbar in Software-Version<br>Airstream 0.10.B und nur wenn die<br>(Status Sommer/Winter) (Abschnitt 11)<br>für weiterführende Informationen.<br>*Verfügbar in Software-Version<br>Airstream 0.10.B und nur wenn die<br>Rückluft- oder<br>Raumtemperatursteuerung ausgewählt<br>wurde.Pursuit-Bereich3,510 [°C]Pursuit-Modus Offset-Temperatur-<br>Sollwert. Dieser Wert wird zum<br>aktuellen Persuit-Sollwert adiert oder<br>von diesem subtrahiert, um die<br>Umschaltgrenzwerte für den Status<br>Sommer/Winter zu schätzenSiehe<br>Seite Summer/Winter state (Status<br>Sommer/Winter zu schätzenSiehe<br>Seite Summer/Winter dur na det<br>uefführende Informationen.<br>*Verfügbar in Software-Version<br>Airstream 0.10.B und nur wenn die<br>Rückluft- oder<br>Raumtemperatursteuerung ausgewählt<br>wurde.R.U. Offset (Offset<br>Raumeinheit)-66 [°C]Zeigt den aktuellen, über die<br>Raumeinheit eingestellten Offset an.<br>(Nur mit Raumeinheit verfügbar)Vorheizung030 [°C]Temperaturgrenzwert für die<br>Aktivierung der Vorheizungsregelung.                                                                                                    |                     |             | (Status Sommer/Winter) (Abschnitt 11)              |
| Pursuit Öko1040 [°C]Pursuit ÖkoPursuit Öko1040 [°C]Pursuit-Modus Temperatursteuerung ausgewählt<br>wurde.Pursuit Öko1040 [°C]Pursuit-Modus Temperatur-Sollwert<br>Sparmodus.<br>Siehe Seite Summer/Winter state<br>(Status Sommer/Winter) (Abschnitt 11)<br>für weiterführende Informationen.<br>*Verfügbar in Software-Version<br>Airstream 0.10.B und nur wenn die<br>Rückluft- oder<br>Raumtemperatursteuerung ausgewählt<br>wurde.Pursuit-Bereich3,510 [°C]Pursuit-Modus Offset-Temperatur-<br>Sollwert. Dieser Wert wird zum<br>aktuellen Persuit-Sollwert addiert oder<br>von diesem subtrahiert, um die<br>Umschaltgrenzwerte für den Status<br>Sommer/Winter state (Status<br>Sommer/Winter state (Status<br>Sommer/Winter) (Abschnitt 11) für<br>weiterführende Informationen.<br>*Verfügbar in Software-Version<br>Airstream 0.10.B und nur wenn die<br>Rückluft- oder<br>Raumtemperatur-<br>Sollwert. Dieser Wert wird zum<br>aktuellen Persuit-Sollwert addiert oder<br>von diesem subtrahiert, um die<br>Umschaltgrenzwerte für den Status<br>Sommer/Winter state (Status<br>Sommer/Winter) (Abschnitt 11) für<br>weiterführende Informationen.<br>*Verfügbar in Software-Version<br>Airstream 0.10.B und nur wenn die<br>Rückluft- oder<br>Raumeinheit eingestellten Offset an.<br>(Nur mit Raumeinheit verfügbar)Vorheizung030 [°C]Temperaturgrenzwert für die<br>Aktivierung der Vorheizungsregelung.                                                                                                    |                     |             | für weiterführende Informationen                   |
| Airstream 0.10.B und nur wenn die<br>Rickluft- oder<br>Raumtemperatursteuerung ausgewählt<br>wurde.Pursuit Öko1040 [°C]Pursuit-Modus Temperatur-Sollwert<br>Sparmodus.<br>Siehe Seite Summer/Winter state<br>(Status Sommer/Winter) (Abschnitt 11)<br>für weiterführende Informationen.<br>*Verfügbar in Software-Version<br>Airstream 0.10.B und nur wenn die<br>Rückluft- oder<br>Raumtemperatursteuerung ausgewählt<br>wurde.Pursuit-Bereich3,510 [°C]Pursuit-Modus Offset-Temperatur-<br>Sollwert. Dieser Wert wird zum<br>aktuellen Persuit-Sollwert addiert oder<br>von diesem subtrahiert, um die<br>Umschaftgenzwerte für den Status<br>Sommer/Winter) (Abschnitt 11) für<br>weiterführende Informationen.<br>*Verfügbar in Software-Version<br>Airstream 0.10.B und nur wenn die<br>Rückluft- oder<br>Raumtemperatursteuerung ausgewählt<br>wurde.Pursuit-Bereich3,510 [°C]Pursuit-Modus Offset-Temperatur-<br>Sollwert. Dieser Wert wird zum<br>aktuellen Persuit-Sollwert addiert oder<br>von diesem subtrahiert, um die<br>Umschaftgenzwerte für den Status<br>Sommer/Winter state (Status<br>Sommer/Winter) (Abschnitt 11) für<br>weiterführende Informationen.<br>*Verfügbar in Software-Version<br>Airstream 0.10.B und nur wenn die<br>Rückluft- oder<br>Raumtemperatursteuerung ausgewählt<br>wurde,R.U. Offset (Offset<br>Raumeinheit)-66 [°C]Zeigt den aktuellen, über die<br>Raumeinheit verfügbar)<br>Temperaturgrenzwert für die<br>Aktivierung der Vorheizungsregelung.                                                                                                    |                     |             | *Verfüghar in Software-Version                     |
| Pursuit Öko1040 [°C]Pursuit-MouseRückluft- oder<br>Raumtemperatursteuerung ausgewählt<br>wurde.Pursuit Öko1040 [°C]Pursuit-Modus Temperatur-Sollwert<br>Sparmodus.<br>Siehe Seite Summer/Winter state<br>(Status Sommer/Winter) (Abschnitt 11)<br>für weiterführende Informationen.<br>*Verfügbar in Software-Version<br>Airstream 0.10.B und nur wenn die<br>Rückluft- oder<br>Raumtemperatursteuerung ausgewählt<br>wurde.Pursuit-Bereich3,510 [°C]Pursuit-Modus Offset-Temperatur-<br>Sollwert. Dieser Wert wird zum<br>aktuellen Persuit-Sollwert addiert oder<br>von diesen subtrahiert, um die<br>Umschaltgrenzwerte für den Status<br>Sommer/Winter zu schätzen. Siehe<br>Seite Summer/Winter zu schätzen.<br>Solmer.R.U. Offset (Offset<br>Raumeinheit)-66 [°C]Zeigt den aktuellen, über die<br>Raumeinheit verfügbar)<br>Temperaturgrenzwert für die<br>Aktivierung der Vorheizungsregelung.                                                                                                    |                     |             | Airstream 0.10 B und nur wenn die                  |
| Pursuit Öko       1040 [°C]       Pursuit-Modus Temperatursteuerung ausgewählt<br>wurde.         Pursuit Öko       1040 [°C]       Pursuit-Modus Temperatur-Sollwert<br>Sparmodus.<br>Siehe Seite Summer/Winter state<br>(Status Sommer/Winter) (Abschnitt 11)<br>für weiterführende Informationen.<br><u>*Verfügbar in Software-Version</u><br>Airstream 0.10.B und nur wenn die<br>Rückluft- oder<br>Raumtemperatursteuerung ausgewählt<br>wurde.         Pursuit-Bereich       3,510 [°C]       Pursuit-Modus Offset-Temperatur-<br>Sollwert. Dieser Wert wird zum<br>aktuellen Persuit-Sollwert addiert oder<br>von diesem subtrahiert, um die<br>Umschaltgrenzwerte für den Status<br>Sommer-/Winter zu schätzen, Siehe<br>Seite Summer/Winter zu schätzen, Siehe<br>Seite Summer/Winter state (Status<br>Sommer-/Winter Jackschnitt 11) für<br>weiterführende Informationen.<br><u>*Verfügbar in Software-Version</u><br>Airstream 0.10.B und nur wenn die<br>Rückluft- oder<br>Raumtemperatursteuerung ausgewählt<br>wurde.         R.U. Offset (Offset<br>Raumeinheit)       -66 [°C]       Zeigt den aktuellen, über die<br>Raumeinheit eingestellten Offset an.<br>(Nur mit Raumeinheit verfügbar)         Vorheizung       030 [°C]       Temperaturgrenzwert für die<br>Aktivierung der Vorheizungsregelung.                                                                                                    |                     |             | Rückluft- oder                                     |
| Nummer und set of any disservationPursuit Öko1040 [°C]Pursuit-Modus Temperatur-SollwertSparmodus.Siehe Seite Summer/Winter) (Abschnitt 11)für weiterführende Informationen.<br>*Verfügbar in Software-Version<br>Airstream 0.10.8 und nur wenn die<br>Rückluft- oder<br>Raumtemperatursteuerung ausgewählt<br>wurde.Pursuit-Bereich3,510 [°C]Pursuit-Bereich3,510 [°C]Pursuit-Gereich3,510 [°C]Pursuit-Bereich3,510 [°C]Pursuit-Bereich10.8 und nur wenn die<br>Rickluft- oder<br>Raumtender Rickluft- oder<br>Raumtender<br>Ruiter and and nur wenn die<br>Rickluft- oder<br>Raumtender<br>Ruiter and and and nur wenn die<br>Rickluft- oder<br>Raumtender<br>Ruiter and and nur wenn die                                                                                                    |                     |             | Raumtemperatursteuerung ausgewählt                 |
| Pursuit Öko1040 [°C]Pursuit-Modus Temperatur-Sollwert<br>Sparmodus.<br>Siehe Seite Summer/Winter state<br>(Status Sommer/Winter) (Abschnitt 11)<br>für weiterführende Informationen.<br>*Verfügbar in Software-Version<br>Airstream 0.10.B und nur wenn die<br>Rückluft- oder<br>Raumtemperatursteuerung ausgewählt<br>wurde.Pursuit-Bereich3,510 [°C]Pursuit-Modus Offset-Temperatur-<br>Sollwert. Dieser Wert wird zum<br>aktuellen Persuit-Sollwert diert oder<br>von diesem subtrahiert, um die<br>Umschätter um von diesem subtrahiert, um die<br>Umschätter zu schätzen. Siehe<br>Seite Summer/Winter state (Status<br>Sommer-/Winter zu schätzen. Siehe<br>Seite Summer/Winter) (Abschnitt 11) für<br>weiterführende Informationen.<br>*Verfügbar in Software-Version<br>Airstream 0.10.B und nur wenn die<br>Rückluft- oder<br>Raumtemperatursteuerung ausgewählt<br>wurde.R.U. Offset (Offset<br>Raumeinheit)-66 [°C]Zeigt den aktuellen, über die<br>Raumtemperatursteuerung ausgewählt<br>wurde.Vorheizung030 [°C]Temperaturgrenzwert für die<br>Aktivierung der Vorheizungsregelung.                                                                                                    |                     |             | <u>Nutritemperaturstederung dasgewannt</u>         |
| Pursuit-Bereich3,510 [°C]Pursuit-Bereich3,510 [°C]Pursuit-Bereich3,510 [°C]Pursuit-Modus Offset-Temperatur-Soliwert didient offer<br>Raumtemperatursteuerung ausgewählt<br>wurde.Pursuit-Bereich3,510 [°C]Pursuit-Modus Offset-Temperatur-<br>Soliwert. Dieser Wert wird zum<br>aktuellen Persuit-Soliwert addient oder<br>von diesem subtrahiert, um die<br>Umschaltgrenzwerte für den Status<br>Sommer/Winter zu schätzen. Siehe<br>Seite Summer/Winter zu schätzen. Siehe<br>Seite Summer/Winter ausgewählt<br>wurde.R.U. Offset (Offset<br>Raumeinheit)-66 [°C]Zeigt den aktuellen, über die<br>Raumeinheit eingestellten Offset an.<br>(Nur mit Raumeinheit verfügdar)Vorheizung030 [°C]Temperaturgenzwert für die<br>Aktivierung der Vorheizungsregelung.                                                                                                    | Durcuit Öko         | 10 40 [%]   | <u>Wurde.</u><br>Dursuit Madus Temperatur Sellwort |
| Sparmous.Sparmous.Siehe Seite Summer/Winter state(Status Sommer/Winter) (Abschnitt 11)für weiterführende Informationen.*Verfügbar in Software-VersionAirstream 0.10.B und nur wenn dieRückluft- oderRaumtemperatursteuerung ausgewähltwurde.Pursuit-Bereich3,510 [°C]Pursuit-Bereich3,510 [°C]Pursuit-BereichRumer/WinterRumer/WinterRumer/WinterRumer/WinterRumer/WinterRumer/WinterRumer/WinterRumer/WinterRumer/WinterRumer/WinterRumer/WinterRumer/WinterRumer/WinterRumer/WinterRumer/WinterRumer/WinterRumer/Winter                                                                                                    | Pursuit Oko         | 1040 [ C]   | Pursuit-iviouus remperatur-sonwert                 |
| Stehe Seite Summer/Winter state(Status Sommer/Winter) (Abschnitt 11)für weiterführende Informationen.*Verfügbar in Software-VersionAirstream 0.10.B und nur wenn dieRückluft- oderRaumtemperatursteuerung ausgewähltwurde.Pursuit-Bereich3,510 [°C]Pursuit-Bereich3,510 [°C]Pursuit-Modus Offset-Temperatur-<br>Sollwert. Dieser Wert wird zum<br>aktuellen Persuit-Sollwert addiert oder<br>von diesem subtrahiert, um die<br>Umschaltgrenzwerte für den Status<br>Sommer-/Winter zu schätzen_Siehe<br>Seite Summer/Winter state (Status<br>Sommer/Winter state (Status<br>Sommer/Winter in Software-Version<br>Airstream 0.10.B und nur wenn die<br>Rückluft- oder<br>Raumtemperatursteuerung ausgewählt<br>wurde.R.U. Offset (Offset<br>Raumeinheit)-66 [°C]C30 [°C]Temperaturgrenzwert für die<br>Aktivierung der Vorheizungsregelung.                                                                                                    |                     |             | Sparmodus.                                         |
| Pursuit-Bereich3,510 [°C]Pursuit-Bereich3,510 [°C]Pursuit-Bereich3,510 [°C]Pursuit-Modus Offset-Temperatur-Sollwert addiert oder von diesem subtrahiert, um die Umschaltgrenzwerte für den Status Sommer/Winter zu schätzen. Siehe Seite Summer/Winter state (Status Sommer/Winter state (Status Sommer/Winter addiert oder von diesem subtrahiert, um die Umschaltgrenzwerte für den Status Sommer/Winter aus Sommer-Winter zu schätzen. Siehe Seite Summer/Winter (Maschnitt 11) für weiterführende Informationen.R.U. Offset (Offset Raumeinheit)-66 [°C]Zeigt den aktuellen, über die Raumeinheit)Vorheizung030 [°C]Temperaturgrenzwert für die Aktivierung der Vorheizungsregelung.                                                                                                    |                     |             | Siene Seite Summer/Winter state                    |
| Pursuit-Bereich3,510 [°C]Pursuit-Modus Offset-Temperatur-<br>Sollwert. Dieser Wert wird zum<br>aktuellen Persuit-Sollwert addiert oder<br>von diesem subtrahiert, um die<br>Umschaltgrenzwerte für den Status<br>Sommer/Winter state (Status<br>Sommer/Winter state (Status<br>Sommer/Winter in Software-Version<br>Airstream 0.10.B und nur wenn die<br>Rückluft- oder<br>Raumtemperatursteuerung ausgewählt<br>wurde.R.U. Offset (Offset<br>Raumeinheit)-66 [°C]Zeigt den aktuellen, über die<br>Raumeinheit eingestellten Offset an.<br>(Nur mit Raumeinheit verfügbar)Vorheizung030 [°C]Temperaturgezwert für die                                                                                                    |                     |             | (Status Sommer/Winter) (Abschnitt 11)              |
| Pursuit-Bereich3,510 [°C]Pursuit-Modus Offset-Temperatur-<br>Sollwert. Dieser Wert wird zum<br>aktuellen Persuit-Sollwert addiert oder<br>von diesem subtrahiert, um die<br>Umschaltgrenzwerte für den Status<br>Sommer/Winter zu schätzenSiehe<br>Seite Summer/Winter state (Status<br>Sommer/Winter) (Abschnitt 11) für<br>weiterführende Informationen.<br>*Verfügbar in Software-Version<br>Airstream 0.10.B und nur wenn die<br>Raumtemperatursteuerung ausgewählt<br>wurde.R.U. Offset (Offset<br>Raumeinheit)-66 [°C]Zeigt den aktuellen, über die<br>Raumeinheit eingestellten Offset an.<br>(Nur mit Raumeinheit verfügbar)Vorheizung030 [°C]Temperaturgrenzwert für die<br>Aktivierung der Vorheizungsregelung.                                                                                                    |                     |             | fur weiterfuhrende Informationen.                  |
| Airstream 0.10.B und nur wenn die<br>Rückluft- oder<br>Raumtemperatursteuerung ausgewählt<br>wurde.Pursuit-Bereich3,510 [°C]Pursuit-Modus Offset-Temperatur-<br>Sollwert. Dieser Wert wird zum<br>aktuellen Persuit-Sollwert addiert oder<br>von diesem subtrahiert, um die<br>Umschaltgrenzwerte für den Status<br>Sommer-/Winter zu schätzenSiehe<br>Seite Summer/Winter state (Status<br>Sommer/Winter j (Abschnitt 11) für<br>weiterführende Informationen.<br>*Verfügbar in Software-Version<br>Airstream 0.10.B und nur wenn die<br>Rückluft- oder<br>Raumtemperatursteuerung ausgewählt<br>wurde.R.U. Offset (Offset<br>Raumeinheit)-66 [°C]Zeigt den aktuellen, über die<br>Raumeinheit verfügbar)Vorheizung030 [°C]Temperaturgrenzwert für die<br>Aktivierung der Vorheizungsregelung.                                                                                                    |                     |             | *Verfugbar in Software-Version                     |
| Rückluft- oder<br>Raumtemperatursteuerung ausgewählt<br>wurde.Pursuit-Bereich3,510 [°C]Pursuit-Modus Offset-Temperatur-<br>Sollwert. Dieser Wert wird zum<br>aktuellen Persuit-Sollwert addiert oder<br>von diesem subtrahiert, um die<br>Umschaltgrenzwerte für den Status<br>Sommer-/Winter zu schätzen. Siehe<br>Seite Summer/Winter state (Status<br>Sommer/Winter) (Abschnitt 11) für<br>weiterführende Informationen.<br>*Verfügbar in Software-Version<br>Airstream 0.10.B und nur wenn die<br>Rückluft- oder<br>Raumtemperatursteuerung ausgewählt<br>wurde.R.U. Offset (Offset<br>Raumeinheit)-66 [°C]Zeigt den aktuellen, über die<br>Raumeinheit eingestellten Offset an.<br>(Nur mit Raumeinheit verfügbar)Vorheizung030 [°C]Temperaturgrenzwert für die<br>Aktivierung der Vorheizungsregelung.                                                                                                    |                     |             | Airstream 0.10.B und nur wenn die                  |
| Raumtemperatursteuerung ausgewählt<br>wurde.Pursuit-Bereich3,510 [°C]Pursuit-Modus Offset-Temperatur-<br>Sollwert. Dieser Wert wird zum<br>aktuellen Persuit-Sollwert addiert oder<br>von diesem subtrahiert, um die<br>Umschaltgrenzwerte für den Status<br>Sommer/Winter zu schätzen. Siehe<br>Seite Summer/Winter state (Status<br>Sommer/Winter of Informationen.<br>*Verfügbar in Software-Version<br>Airstream 0.10.B und nur wenn die<br>Rückluft- oder<br>Raumeinheit)R.U. Offset (Offset<br>Raumeinheit)-66 [°C]Zeigt den aktuellen, über die<br>Raumeinheit eingestellten Offset an.<br>(Nur mit Raumeinheit verfügbar)Vorheizung030 [°C]Temperaturgrenzwert für die<br>Aktivierung der Vorheizungsregelung.                                                                                                    |                     |             | <u>Rückluft- oder</u>                              |
| Pursuit-Bereich3,510 [°C]Pursuit-Modus Offset-Temperatur-<br>Sollwert. Dieser Wert wird zum<br>aktuellen Persuit-Sollwert addiert oder<br>von diesem subtrahiert, um die<br>Umschaltgrenzwerte für den Status<br>Sommer/Winter zu schätzenSiehe<br>Seite Summer/Winter state (Status<br>Sommer/Winter) (Abschnitt 11) für<br>weiterführende Informationen.<br>*Verfügbar in Software-Version<br>Airstream 0.10.B und nur wenn die<br>Rückluft- oder<br>Raumtemperatursteuerung ausgewählt<br>wurde.R.U. Offset (Offset<br>Raumeinheit)-66 [°C]Zeigt den aktuellen, über die<br>Raumeinheit eingestellten Offset an.<br>(Nur mit Raumeinheit verfügbar)Vorheizung030 [°C]Temperaturgrenzwert für die<br>Aktivierung der Vorheizungsregelung.                                                                                                    |                     |             | Raumtemperatursteuerung ausgewählt                 |
| Pursuit-Bereich3,510 [°C]Pursuit-Modus Offset-Temperatur-<br>Sollwert. Dieser Wert wird zum<br>aktuellen Persuit-Sollwert addiert oder<br>von diesem subtrahiert, um die<br>Umschaltgrenzwerte für den Status<br>Sommer-/Winter zu schätzenSiehe<br>Seite Summer/Winter state (Status<br>Sommer/Winter) (Abschnitt 11) für<br>weiterführende Informationen.<br>*Verfügbar in Software-Version<br>Airstream 0.10.B und nur wenn die<br>Rückluft- oder<br>Raumtemperatursteuerung ausgewählt<br>wurde.R.U. Offset (Offset<br>Raumeinheit)-66 [°C]Zeigt den aktuellen, über die<br>Raumeinheit eingestellten Offset an.<br>(Nur mit Raumeinheit verfügbar)Vorheizung030 [°C]Temperaturgrenzwert für die<br>Aktivierung der Vorheizungsregelung.                                                                                                    |                     |             | <u>wurde.</u>                                      |
| Sollwert. Dieser Wert wird zum<br>aktuellen Persuit-Sollwert addiert oder<br>von diesem subtrahiert, um die<br>Umschaltgrenzwerte für den Status<br>Sommer-/Winter zu schätzen_Siehe<br>Seite Summer/Winter state (Status<br>Sommer/Winter) (Abschnitt 11) für<br>weiterführende Informationen.<br>*Verfügbar in Software-Version<br>Airstream 0.10.B und nur wenn die<br>Rückluft- oder<br>Raumtemperatursteuerung ausgewählt<br>wurde.R.U. Offset (Offset<br>Raumeinheit)-66 [°C]Zeigt den aktuellen, über die<br>Raumeinheit eingestellten Offset an.<br>(Nur mit Raumeinheit verfügbar)Vorheizung030 [°C]Temperaturgrenzwert für die<br>Aktivierung der Vorheizungsregelung.                                                                                                    | Pursuit-Bereich     | 3,510 [°C]  | Pursuit-Modus Offset-Temperatur-                   |
| aktuellen Persuit-Sollwert addiert oder<br>von diesem subtrahiert, um die<br>Umschaltgrenzwerte für den Status<br>Sommer-/Winter zu schätzen_Siehe<br>Seite Summer/Winter state (Status<br>Sommer/Winter) (Abschnitt 11) für<br>weiterführende Informationen.<br>*Verfügbar in Software-Version<br>Airstream 0.10.B und nur wenn die<br>Rückluft- oder<br>Raumtemperatursteuerung ausgewählt<br>wurde.R.U. Offset (Offset<br>Raumeinheit)-66 [°C]Zeigt den aktuellen, über die<br>Raumeinheit eingestellten Offset an.<br>(Nur mit Raumeinheit verfügbar)Vorheizung030 [°C]Temperaturgrenzwert für die<br>Aktivierung der Vorheizungsregelung.                                                                                                    |                     |             | Sollwert. Dieser Wert wird zum                     |
| von diesem subtrahiert, um die<br>Umschaltgrenzwerte für den Status<br>Sommer/Winter zu schätzenSiehe<br>Seite Summer/Winter state (Status<br>Sommer/Winter) (Abschnitt 11) für<br>weiterführende Informationen.<br>*Verfügbar in Software-Version<br>Airstream 0.10.B und nur wenn die<br>Rückluft- oder<br>Raumtemperatursteuerung ausgewählt<br>wurde.R.U. Offset (Offset<br>Raumeinheit)-66 [°C]Zeigt den aktuellen, über die<br>Raumeinheit eingestellten Offset an.<br>(Nur mit Raumeinheit verfügbar)Vorheizung030 [°C]Temperaturgrenzwert für die<br>Aktivierung der Vorheizungsregelung.                                                                                                    |                     |             | aktuellen Persuit-Sollwert addiert oder            |
| K.U. Offset (Offset<br>Raumeinheit)-66 [°C]Umschaltgrenzwerte für den Status<br>Sommer-/Winter zu schätzenSiehe<br>Seite Summer/Winter state (Status<br>Sommer/Winter) (Abschnitt 11) für<br>weiterführende Informationen.<br>*Verfügbar in Software-Version<br>Airstream 0.10.B und nur wenn die<br>Rückluft- oder<br>Raumtemperatursteuerung ausgewählt<br>wurde.R.U. Offset (Offset<br>Raumeinheit)-66 [°C]Zeigt den aktuellen, über die<br>Raumeinheit eingestellten Offset an.<br>(Nur mit Raumeinheit verfügbar)Vorheizung030 [°C]Temperaturgrenzwert für die<br>Aktivierung der Vorheizungsregelung.                                                                                                    |                     |             | von diesem subtrahiert, um die                     |
| Sommer-/Winter zu schätzenSieheSeiteSommer/Winter state (StatusSommer/Winter) (Abschnitt 11) für<br>weiterführende Informationen.<br>*Verfügbar in Software-Version<br>Airstream 0.10.B und nur wenn die<br>Rückluft- oder<br>Raumtemperatursteuerung ausgewählt<br>wurde.R.U. Offset (Offset<br>Raumeinheit)-66 [°C]Zeigt den aktuellen, über die<br>Raumeinheit eingestellten Offset an.<br>(Nur mit Raumeinheit verfügbar)Vorheizung030 [°C]Temperaturgrenzwert für die<br>Aktivierung der Vorheizungsregelung.                                                                                                    |                     |             | Umschaltgrenzwerte für den Status                  |
| Seite Summer/Winter state (Status<br>Sommer/Winter) (Abschnitt 11) für<br>weiterführende Informationen.<br>*Verfügbar in Software-Version<br>Airstream 0.10.B und nur wenn die<br>Rückluft- oder<br>Raumtemperatursteuerung ausgewählt<br>wurde.R.U. Offset (Offset<br>Raumeinheit)-66 [°C]Zeigt den aktuellen, über die<br>Raumeinheit eingestellten Offset an.<br>(Nur mit Raumeinheit verfügbar)Vorheizung030 [°C]Temperaturgrenzwert für die<br>Aktivierung der Vorheizungsregelung.                                                                                                    |                     |             | Sommer-/Winter zu schätzen. Siehe                  |
| Sommer/Winter) (Abschnitt 11) für<br>weiterführende Informationen.<br>*Verfügbar in Software-Version<br>Airstream 0.10.B und nur wenn die<br>Rückluft- oder<br>Raumtemperatursteuerung ausgewählt<br>wurde.R.U. Offset (Offset<br>Raumeinheit)-66 [°C]Zeigt den aktuellen, über die<br>Raumeinheit eingestellten Offset an.<br>(Nur mit Raumeinheit verfügbar)Vorheizung030 [°C]Temperaturgrenzwert für die<br>Aktivierung der Vorheizungsregelung.                                                                                                    |                     |             | Seite Summer/Winter state (Status                  |
| Weiterführende Informationen.*Verfügbar in Software-VersionAirstream 0.10.B und nur wenn dieRickluft- oderRaumtemperatursteuerung ausgewähltwurde.R.U. Offset (Offset<br>Raumeinheit)-66 [°C]Zeigt den aktuellen, über die<br>Raumeinheit eingestellten Offset an.<br>(Nur mit Raumeinheit verfügbar)Vorheizung030 [°C]Temperaturgrenzwert für die<br>Aktivierung der Vorheizungsregelung.                                                                                                    |                     |             | Sommer/Winter) (Abschnitt 11) für                  |
| *Verfügbar in Software-Version<br>Airstream 0.10.B und nur wenn die<br>Rückluft- oder<br>Raumtemperatursteuerung ausgewählt<br>wurde.R.U. Offset (Offset<br>Raumeinheit)-66 [°C]Zeigt den aktuellen, über die<br>Raumeinheit eingestellten Offset an.<br>(Nur mit Raumeinheit verfügbar)Vorheizung030 [°C]Temperaturgrenzwert für die<br>Aktivierung der Vorheizungsregelung.                                                                                                    |                     |             | weiterführende Informationen.                      |
| Airstream 0.10.B und nur wenn die<br>Rückluft- oder<br>Raumtemperatursteuerung ausgewählt<br>wurde.R.U. Offset (Offset<br>Raumeinheit)-66 [°C]Zeigt den aktuellen, über die<br>Raumeinheit eingestellten Offset an.<br>(Nur mit Raumeinheit verfügbar)Vorheizung030 [°C]Temperaturgrenzwert für die<br>Aktivierung der Vorheizungsregelung.                                                                                                    |                     |             | *Verfügbar in Software-Version                     |
| R.U. Offset (Offset<br>Raumeinheit)       -66 [°C]       Zeigt den aktuellen, über die<br>Raumeinheit eingestellten Offset an.<br>(Nur mit Raumeinheit verfügbar)         Vorheizung       030 [°C]       Temperaturgrenzwert für die<br>Aktivierung der Vorheizungsregelung.                                                                                                    |                     |             | Airstream 0.10.B und nur wenn die                  |
| R.U. Offset (Offset<br>Raumeinheit)-66 [°C]Raumeinheit eingestellten Offset an.<br>(Nur mit Raumeinheit verfügbar)Vorheizung030 [°C]Temperaturgrenzwert für die<br>Aktivierung der Vorheizungsregelung.                                                                                                    |                     |             | <u>Rückluft- oder</u>                              |
| R.U. Offset (Offset<br>Raumeinheit)       -66 [°C]       Zeigt den aktuellen, über die<br>Raumeinheit eingestellten Offset an.<br>(Nur mit Raumeinheit verfügbar)         Vorheizung       030 [°C]       Temperaturgrenzwert für die<br>Aktivierung der Vorheizungsregelung.                                                                                                    |                     |             | Raumtemperatursteuerung ausgewählt                 |
| R.U. Offset (Offset<br>Raumeinheit)-66 [°C]Zeigt den aktuellen, über die<br>Raumeinheit eingestellten Offset an.<br>(Nur mit Raumeinheit verfügbar)Vorheizung030 [°C]Temperaturgrenzwert für die<br>Aktivierung der Vorheizungsregelung.                                                                                                    |                     |             | wurde.                                             |
| Raumeinheit)       Raumeinheit eingestellten Offset an.<br>(Nur mit Raumeinheit verfügbar)         Vorheizung       030 [°C]       Temperaturgrenzwert für die<br>Aktivierung der Vorheizungsregelung.                                                                                                    | R.U. Offset (Offset | -66 [°C]    | Zeigt den aktuellen, über die                      |
| Vorheizung     030 [°C]     Temperaturgrenzwert für die<br>Aktivierung der Vorheizungsregelung.                                                                                                    | Raumeinheit)        |             | Raumeinheit eingestellten Offset an.               |
| Vorheizung         030 [°C]         Temperaturgrenzwert für die<br>Aktivierung der Vorheizungsregelung.                                                                                                    |                     |             | (Nur mit Raumeinheit verfügbar)                    |
| Aktivierung der Vorheizungsregelung.                                                                                                    | Vorheizung          | 030 [°C]    | Temperaturgrenzwert für die                        |
|                                                                                                    | 5                   |             | Aktivierung der Vorheizungsregelung.               |
| (Nur verfüabar. wenn die                                                                                                    |                     |             | (Nur verfügbar. wenn die                           |
| Vorheizunasreaeluna aktiviert ist)                                                                                                    |                     |             | Vorheizungsregelung aktiviert ist)                 |

| Gebläse-Belüftung |            |            |                            |                                                         |
|-------------------|------------|------------|----------------------------|---------------------------------------------------------|
| Zuluft            | 0100 [%]   | 05000[Pa]  | 0140000[m <sup>3</sup> /h] | Sollwert für das Gebläse.                               |
|                   |            |            |                            | Je nach Art der Gebläsesteuerung kann                   |
| Abluft            | 0100 [%]   | 05000[Pa]  | 0140000[m <sup>3</sup> /h] | der Sollwert in <b>Prozent</b> [%], <b>Pascal</b> [Pa], |
|                   |            |            |                            | Kubikmeter pro Stunde [m <sup>3</sup> /h]               |
| Zuluft Sparmodus  | 0100 [%]   | 05000[Pa]  | 0140000[m <sup>3</sup> /h] | ausgedrückt werden.                                     |
|                   |            |            |                            | <u>(Nicht verfügbar, wenn die Gebläse im</u>            |
| Rückluft          | 0100 [%]   | 05000[Pa]  | 0140000[m <sup>3</sup> /h] | Ein/Aus-Modus gesteuert werden)                         |
| Sparmodus         |            |            |                            |                                                         |
| Zuluft            | 0100 [%]   | 05000[Pa]  | 0140000[m <sup>3</sup> /h] | Zuluftgebläse-Sollwert bei Abtauung                     |
| Abtaufunktion     |            |            |                            | der Kondensatoreinheit ERQ.                             |
|                   |            |            |                            | (Nur verfüghar, wenn der Realer für die                 |
|                   |            |            |                            | Abtaubearenzuna des Gebläses                            |
|                   |            |            |                            | aktiviert ist)                                          |
| <u> </u>          | 0.400.[0/] | 0.5000/0.1 | 0.4400001 3/11             |                                                         |
| Rückluft          | 0100 [%]   | 05000[Pa]  | 0140000[m³/h]              | Ruckluftgeblase-Sollwert bei Abtauung                   |
| Abtaujunktion     |            |            |                            | der Kondensatoreinneit ERQ.                             |
|                   |            |            |                            | (Nur verfügbar, wenn der Regler für die                 |
|                   |            |            |                            | Abtaubegrenzung des Gebläses                            |
|                   |            |            |                            | <u>aktiviert ist)</u>                                   |

| Sonstiges:         |                                       |                                                 |
|--------------------|---------------------------------------|-------------------------------------------------|
| Dehumidification   | - 0100 [%rH]                          | Sollwert für die Luftentfeuchtung               |
| (Luftentfeuchtung) | - Befeuchtung100 [%rH] <u>(wenn</u>   | <u>(Nur verfügbar, wenn die</u>                 |
|                    | Befeuchtungskontrolle aktiviert ist)  | Entfeuchtungsregelung aktiviert ist)            |
| Humidification     | - 0100 [%rH]                          | Sollwert für die Luftbefeuchtung                |
| (Luftbefeuchtung)  | - 0Entfeuchtung [%rH] <u>(wenn</u>    | (Nur wenn Befeuchtungskontrolle                 |
|                    | Entfeuchtungskontrolle aktiviert ist) | <u>aktiviert ist verfügbar)</u>                 |
| Air Quality        | 03000 [ppm]                           | Sollwert für die Steuerung der                  |
| (Luftqualität)     |                                       | Luftqualität. Grenze von ppm (Teile von         |
|                    |                                       | einer Million) für das CO <sub>2</sub>          |
|                    |                                       | <u>(Nur verfügbar, wenn die CO<sub>2</sub>-</u> |
|                    |                                       | Steuerung aktiviert ist)                        |
|                    |                                       |                                                 |
| Gebläse Feuer      | 0100 [%]                              | Gebläse-Sollwert, wenn eine                     |
| Sollwert           |                                       | Brandmeldung erfasst wird.                      |
|                    |                                       | (Nur verfügbar, wenn der Brandmelder            |
|                    |                                       | <u>aktiviert ist)</u>                           |
|                    |                                       |                                                 |

# 14. I/O Überblick

In diesem Menü kann der Benutzer alle Ein- und Ausgänge, analog und digital, des Controllers überwachen. Diese Liste kann für jede einzelne AHU anders aussehen, je nach den installierten Komponenten der Einheit, die während der Inbetriebnahme aktiviert wurden.

| Info | <sup>4</sup> Main Menu |            |          |
|------|------------------------|------------|----------|
|      | Act op mode            | Off        | •        |
|      | Unit state             | LocalSwtch |          |
|      | Active Setpoint        | 22.0 °C    |          |
|      | Su/Wi state            | Summer     |          |
|      | Act ctrl temp          | 22.6 °C    |          |
|      | Local Switch           | Off        |          |
|      | I/O overview           |            | •        |
|      | Setpoints              |            | <b>•</b> |

| Parameter                            | Beschreibung                                                                                                    |
|--------------------------------------|----------------------------------------------------------------------------------------------------|
| Digital inputs                       | Überwachung aller Digitaleingänge des Controllers.                                                                                                    |
| (Digitaleingänge)                    | Digitale Eingänge können an die Alarmsignale von verschiedenen, in<br>der AHU installierten Geräten (Gebläse, Luftklappen, Druckschalter,<br>Wasserpumpe, etc) oder an externe Schalter (Not-Aus,<br>Geräteeinschaltung) angeschlossen werden. |
| Analog inputs<br>(Analogeingänge)    | Enthält die Werte aller installierten Sensoren: Temperatur, Druck,<br>Luftfluss, CO <sub>2</sub> , Feuchtigkeit.                                                                                                    |
| Digital outputs<br>(Digitalausgänge) | Enthält die Werte von allen Digitalausgängen, die verwendet werden,<br>um die verschiedenen Geräte der AHU (ERQ ein/aus, Pumpe ein/aus,<br>Gebläse ein/aus, etc) zu steuern.                                                                   |
| Analog outputs<br>(Analogausgänge)   | Enthält die Werte von allen Analogausgängen, die verwendet werden,<br>um die verschiedenen Geräte der AHU (Gebläsegeschwindigkeit,<br>Klappenöffnung, Prozentsatz der Wärmerückgewinnung, etc) zu<br>steuern.                                  |

٦

# 15. Zeitschaltuhr

Mit der Funktion der Zeitschaltuhr kann der Benutzer die Zeitspannen einstellen, in denen die AHU ein- oder ausgeschaltet werden kann. Wenn die Zeitschaltuhr aktiviert ist, wird die AHU automatisch gemäß der Zeitfenster-Konfiguration ein- bzw. ausgeschaltet. In der nächsten Tabelle sind die Punkte des Zeitschaltuhr-Menüs samt Beschreibung angeführt. Die Zeitschaltuhr-Seite enthält auch die Konfigurationsseiten für die Tagesplanung.

| Info | 4 Main Menu    |         |                  |
|------|----------------|---------|------------------|
|      | Su/Wi state    | Summer  | • •              |
|      | Act ctrl temp  | 22.6 °C |                  |
|      | Local Switch   | Off     | $\triangleright$ |
|      | I/O overview   |         |                  |
|      | Setpoints      |         |                  |
|      | Time Scheduler |         |                  |
|      | Alarm handling |         |                  |
|      | About Unit     |         |                  |

| Parameter           | Wert        | Funktion                                                               |
|---------------------|-------------|------------------------------------------------------------------------|
| TS Ist-Zustand      | - Off (Aus) | Aktueller Betriebsmodus von der Zeitschalterfunktion.                  |
|                     | - On (Ein)  |                                                                        |
|                     | -           |                                                                        |
|                     | Ventilation |                                                                        |
|                     | (Belüftung) |                                                                        |
|                     | - Economy   |                                                                        |
| Monday (Montag)     | - Active    | Aktiv, wenn der aktuelle Tag Montag ist.                               |
|                     | - Passive   | Siehe <b>Day Scheduler (Tagesplaner) (Abschnitt 14.1)</b> für          |
|                     |             | weiterführende Informationen.                                          |
| Copy schedule       | - Off (Aus) | Zum Kopieren des Montags-Zeitplans zu allen Wochentagen.               |
| (Zeitplan kopieren) | - On (Ein)  |                                                                        |
| Tuesday (Dienstag)  | - Active    | Aktiv, wenn der aktuelle Tag Dienstag ist.                             |
|                     | - Passive   | Siehe <b>Day Scheduler (Tagesplaner) (Abschnitt 14.1)</b> für          |
|                     |             | weiterführende Informationen.                                          |
| ••••                |             |                                                                        |
| Sunday (Sonntag)    | - Active    | Aktiv, wenn der aktuelle Tag Sonntag ist.                              |
|                     | - Passive   | Siehe <b>Day Scheduler (Tagesplaner) (Abschnitt 14.1)</b> für          |
|                     |             | weiterführende Informationen.                                          |
| Exception           | - Passive   | Aktiv, wenn der aktuelle Tag ein Ausnahmetag ist.                      |
| (Ausnahme)          | - Active    | Siehe beide Seiten <i>Day Scheduler (Tagesplaner)</i> (Abschnitt 14.1) |
|                     |             | und Calendar Exception and Calendar Fix off (Ausnahme und fixe         |
|                     |             | Abschaltung im Kalender) (Abschnitt 14.2) für weiterführende           |
|                     |             | Informationen.                                                         |
| Period Start           |           | Startdatum für den Wochenplan.                                  |
|------------------------|-----------|-----------------------------------------------------------------|
| (Zeitspanne: Start)    |           | Wenn gleich *,* *.00, sind die Wochenpläne immer aktiviert.     |
| Period End             |           | Enddatum für den Wochenplan.                                    |
| (Zeitspanne: End)      |           | Wenn gleich *,* *.00, sind die Wochenpläne nie deaktiviert.     |
| Calendar exception     | - Passive | Aktiv, wenn der aktuelle Tag ein Ausnahmetag ist.               |
| (Kalenderausnahme)     | - Active  | Siehe Calendar Exception/Fix off (Ausnahme und fixe Abschaltung |
|                        |           | im Kalender) (Abschnitt 14.2) für weiterführende Informationen. |
| Calendar fix off (Fixe | - Passive | Aktiv, wenn der aktuelle Tag ein Tag mit fixer Abschaltung ist. |
| Abschaltung im         | - Active  | Siehe Calendar Exception/Fix off (Ausnahme und fixe Abschaltung |
| Kalender)              |           | im Kalender) (Abschnitt 14.2) für weiterführende Informationen. |

## 15.1 Tagesplaner

Durch Zugriff auf die Seite für jeden Tag, normal oder Ausnahme, können 6 Zeitspannen eingegeben werden.

| Parameter           | Bereich                                                                                                    | Funktion                                                           |
|---------------------|----------------------------------------------------------------------------------------------------|--------------------------------------------------------------------|
| Time 1 (Zeit 1)     | 00:00                                                                                                    | SPEZIALFALL: Dieser Eintrag muss immer auf 00:00 eingestellt sein! |
| Value 1 (Wert<br>1) | - Off (Aus)<br>- On (Ein)<br>- Ventilation<br>(Belüftung)<br>- Economy                                     | Umschaltbefehl für Zeit 1                                          |
| Time 2 (Zeit 2)     | 00:00 - 23:59                                                                                              | Umschaltzeit 2<br>(*:*-> Eintrag deaktiviert)                      |
| Value 2 (Wert<br>2) | <ul> <li>Off (Aus)</li> <li>On (Ein)</li> <li>Ventilation</li> <li>(Belüftung)</li> <li>Economy</li> </ul> | Umschaltbefehl für Zeit 2                                          |
| <br>Time 6 (Zeit 6) | 00:00 - 23:59                                                                                              | Umschaltzeit 6<br>(*:*-> Eintrag deaktiviert)                      |
| Value 6 (Wert<br>2) | - Off (Aus)<br>- On (Ein)<br>- Ventilation<br>(Belüftung)<br>- Economy                                     | Umschaltbefehl für Zeit 6                                          |

Hier ein Beispiel für einen Tagesplaner. In diesem Fall wird die AHU von 9.30 bis 13.00 und in Economy-Modus von 14:00 bis 18:40 eingeschaltet sein.

| Parameter        | Wert  |
|------------------|-------|
| Time 1 (Zeit 1)  | 00:00 |
| Value 1 (Wert 2) | Aus   |
| Time 2 (Zeit 2)  | 09:30 |
| Value 2 (Wert 2) | Ein   |

| Time 3 (Zeit 3)  | 13:00   |
|------------------|---------|
| Value 3 (Wert 2) | Aus     |
| Time 4 (Zeit 2)  | 14:00   |
| Value 4 (Wert 2) | Economy |
| Time 5 (Zeit 5)  | 18:40   |
| Value 5 (Wert 2) | Aus     |
| Time 6 (Zeit 2)  | *.*     |
| Value 6 (Wert 2) | Aus     |
|                  |         |

**ACHTUNG**! Sollte eine Zeitangabe falsch sein (z.B. niedriger als die vorhergehende), wird die AHU nicht einwandfrei funktionieren und könnte durchgehend entweder ein- oder ausgeschaltet sein.

#### 15.2 Ausnahme und fixe Abschaltung im Kalender

Die Ausnahmetage sind in der Kalendereinträge festgelegt. Das kann gewisse Tage, Zeitspannen oder Wochentage betreffen.

Wenn ein Sondertag auftritt, wird der Wochenplan von der Tagesplan-Konfiguration außer Kraft gesetzt. Die Zeitfenster, in denen ein Sondertag auftreten kann, können auf der Seite "Kalender-Ausnahme" konfiguriert werden. Die Seite für die "fixe Abschaltung" des Kalenders ist eine besondere Konfiguration für einen Sondertag, die es ermöglicht, die Anlage während bestimmter Zeitspannen abzuschalten.

Durch Zugriff auf eine Ausnahme oder eine fixe Abschaltung im Kalender, kann der Benutzer die in unten stehender Tabelle angeführten Punkte finden.

| Parameter                         | Bereich                                         | Funktion                                                                                                    |
|-----------------------------------|-------------------------------------------------|----------------------------------------------------------------------------------------------------|
| Present value (Aktueller<br>Wert) | <ul> <li>Passive</li> <li>Active</li> </ul>     | Anzeige, ob ein Kalendereintrag derzeit aktiviert ist:<br>– Kein Kalendereintrag derzeit aktiviert.<br>– Ein Kalendereintrag derzeit aktiviert.                                                                                                    |
| Choice-x (Wahl-x)                 | - Date<br>- Range<br>- Week<br>Day<br>- Passive | <ul> <li>Präzisiert den Eintrag für die Ausnahme:</li> <li>Date: Ein gewisser Tag (z.B. Freitag).</li> <li>Range: Eine Zeitspanne (z.B. Urlaub).</li> <li>Week Day: ein gewisser Wochentag (z.B. jeder Montag).</li> <li>Passive: Einträge werden ignoriert.</li> <li>Dieser Wert sollte zuletzt, nach Eingabe des Datums eingestellt werden.</li> </ul> |
| (Start) date ((Start-)Datum)      |                                                 | Wenn <i>Choice-x = date</i> -> Eingabe des Datums für einen<br>einzelnen Tag.<br>Wenn <i>Choice-x = range</i> -> Eingabe des Startdatums für die<br>Zeitspanne.                                                                                                    |
| End date (Enddatum)               |                                                 | Für <b>Choice-x = range</b> nur -> Eingabe des Enddatums für die<br>Zeitspanne.<br>Das Enddatum muss immer nach dem Startdatum liegen.                                                                                                    |
| Wochentag                         |                                                 | Für <i>Choice-x = weekday</i> nur -> Eingabe des Wochentag.                                                                                                    |

#### Beispiel 1: Choice = Datum

Nur der Eintrag in (Start) ist relevant:

- (Start) Datum = \*,01.01.09

Ergebnis: Der 1. Januar 2009 ist ein Ausnahmedatum.

- (Start) Datum = Mo,\*.\*.00

Jeder Montag ist ein Ausnahmetag.

- (Start) Datum = \*,\*.Evn.00

Die Tage des gesamten Monats sind Ausnahmetage, wenn es sich um einen geraden Monat handelt (Februar, April, Juni, August, etc.).

#### Beispiel 2: Choice = Zeitspanne

Die Einträge in (Start-)Datum und Enddatum sind relevant.

- (Start-)Datum = \*,23.06.09 / Enddatum = \*,12.07.09.

Die Tage von 23. Juni bis 12. Juli 2009 sind Ausnahmetage (z.B. Urlaub).

- (Start-)Datum = \*,23.12.2000 / Enddatum = \*,31.12.2000.

Die Tage von 23. bis 31. Dezember sind jedes Jahr Ausnahmetage. Der Eintrag Enddatum =\*,01.01.00

funktioniert hier nicht, da der 1. Januar vor dem 23. Dezember liegt.

- (Start-)Datum = \*,23.12.2009 / Enddatum = \*,01.01.2010.

Die Tage von 23. Dezember 2009 bis 1. Januar 1020 sind Ausnahmetage.

- (Start-) Datum = \*,\*.\*.00 / -Enddatum = \*,\*.\*.00

<u>Achtung!</u> Dieser Eintrag ist immer aktiviert! Die Anlage befindet sich kontinuierlich im Ausnahmemodus oder ist ausgeschaltet.

#### Beispiel 3: Choice = Wochentag

Die Einträge für den Wochentag sind relevant.

- Wochentag = \*,Fr,\*

Jeder Freitag ist ein Ausnahmetag.

Wochentag = \*,Fr,Evn

Jeder Freitag in geraden Monaten (Februar, April, Juni, August, etc.) ist ein Ausnahmetag.

- Wochentag = \*,\*,\*

Achtung! Über diese Einstellungen werden immer die "Kalender-Sondertage" oder "Kalender Aus"-Tage aktiviert.

# 16. Status/Settings (Status/Einstellungen)

Über dieses Menü kann der Bediener den Ist-Zustand anzeigen und die Einstellungen für alle in der AHU verfügbaren Geräte zu ändern. Abhängig von der AHU-Konfiguration können einige Menüeinträge eventuell nicht zur Verfügung stehen.

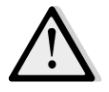

<u>ANMERKUNG!</u> Dieser Menüpunkt ist nur sichtbar, wenn das Service-Passwort eingegeben wurde.

HMI Pfad: Main Menu -> Status / Settings

| Inio | 1 | Main Menu       |       |        |   |   |
|------|---|-----------------|-------|--------|---|---|
|      |   | Su/Wi State     |       | Summer | • | - |
|      |   | Setpoints       |       |        |   |   |
|      |   | I/O Overview    |       | ►      |   |   |
| [    | _ | Time Scheduler  |       |        | • |   |
|      |   | Status/Settings |       |        |   |   |
|      |   | Commissioning   |       |        | • |   |
|      |   | Alarm handling  |       |        | • |   |
|      |   | About Unit      |       |        | ► | - |
|      |   |                 |       |        |   | - |
| 0 Q  |   |                 | ESC 🕥 | (      |   | 0 |

| Menüeintrag                 | Beschreibung                                                            |  |  |  |
|-----------------------------|-------------------------------------------------------------------------|--|--|--|
| AHU Device Monitor (AHU     | Überwachung des Ist-Zustands und prozentuale Auslastung aller in der    |  |  |  |
| Geräte-Monitor)             | AHU installierten Geräte (Luftklappen, Wärmerückgewinnung, Kühl-        |  |  |  |
|                             | /Heizregister, etc).                                                    |  |  |  |
| Temperature Control         | Enthält die spezifischen Parameter für die allgemeine                   |  |  |  |
| (Temperaturkontrolle)       | Thermoregulation.                                                       |  |  |  |
|                             | Siehe Temperature Control (Temperaturkontrolle) (Abschnitt 15.1) für    |  |  |  |
|                             | weiterführende Informationen.                                           |  |  |  |
| Steuerung der Luftqualität* | Enthält alle Parameter für die Überwachung und Einstellung der          |  |  |  |
|                             | Luftqualität.                                                           |  |  |  |
|                             | Siehe Air Quality Control (Steuerung der Luftqualität) (Abschnitt 15.2) |  |  |  |
|                             | für weiterführende Informationen.                                       |  |  |  |
| Steuerung der Feuchtigkeit* | Enthält alle Parameter für die Überwachung und Einstellung der          |  |  |  |
|                             | Luftfeuchtigkeit, für Befeuchtung und Entfeuchtung.                     |  |  |  |
|                             | Siehe Humidity Control (Steuerung der Feuchtigkeit) (Abschnitt 15.3)    |  |  |  |
|                             | für weiterführende Informationen.                                       |  |  |  |
| Gebläse                     | Enthält alle Parameter für die Überwachung der Gebläsesteuerung und     |  |  |  |
|                             | der entsprechenden Funktionen.                                          |  |  |  |
|                             | Siehe Fans Control (Steuerung der Gebläse) (Abschnitt 15.4) für         |  |  |  |
|                             | weiterführende Informationen.                                           |  |  |  |
| Luftklappen*                | Enthält alle Parameter für die Überwachung und Einstellungen der        |  |  |  |
|                             | Luftklappensteuerung, für Befeuchtung und Entfeuchtung (falls           |  |  |  |
|                             | installiert).                                                           |  |  |  |
|                             | Siehe Dampers Control (Steuerung der Luftklappen) (Abschnitt 15.5)      |  |  |  |
|                             | für weiterführende Informationen.                                       |  |  |  |
| De die wurde eine die viele | Fisheiten zun Lutter (herniture                                         |  |  |  |

| Menüeintrag             | Beschreibung                                                                     |  |  |
|-------------------------|----------------------------------------------------------------------------------|--|--|
| Rückgewinnung*          | Enthält alle Parameter für die Überwachung und Einstellungen des                 |  |  |
|                         | Wärmerückgewinnungsgeräts.                                                       |  |  |
|                         | Siehe Heat Recovery Control (Steuerung der Wärmerückgewinnung)                   |  |  |
|                         | (Abschnitt 15.6) für weiterführende Informationen.                               |  |  |
| Kühlbetrieb*            | Enthält alle Parameter für die Überwachung und Einstellungen von                 |  |  |
|                         | Wasser- und allgemeinen Kühlregistern zur Direktverdampfung (DX)                 |  |  |
|                         | Siehe Cooling Coil Control (Steuerung der Kühlregister) (Abschnitt               |  |  |
|                         | <b>15.7</b> ) für weiterführende Informationen.                                  |  |  |
| Heizbetrieb*            | Enthält alle Parameter für die Überwachung und Einstellungen von                 |  |  |
|                         | Wasser- und allgemeinen Heizungsregistern zur Direktverdampfung                  |  |  |
|                         | (DX)<br>Ciche Cealing Ceil Control (Chauserung der Heimericher) (Absehnitt 15.0) |  |  |
|                         | für weiterführende Informationen                                                 |  |  |
| Bumpen*                 | Enthält alle Parameter für die Überwachung und Einstellungen von                 |  |  |
| rumpen                  | Wassernumnen                                                                     |  |  |
|                         | Siehe Pumps Control (Steuerung der Pumpen) (Abschnitt 15.9) für                  |  |  |
|                         | weiterführende Informationen.                                                    |  |  |
|                         |                                                                                  |  |  |
| ERQ*                    | Enthält alle Parameter für die Überwachung und Einstellungen von                 |  |  |
|                         | ERQ-Geräten.                                                                     |  |  |
|                         | Siehe ERQ Control (ERQ-Steuerung) (Abschnitt 15.10) für                          |  |  |
|                         | weiterführende Informationen.                                                    |  |  |
|                         |                                                                                  |  |  |
| Elektrische Heizung*    | Enthält alle Parameter für die Überwachung der Nachheizung und der               |  |  |
|                         | entsprechenden Funktionen (Elektrisches Register).                               |  |  |
|                         | Siehe Post-Heating Electrical Control (Steuerung der elektrischen                |  |  |
|                         | Nachneizung) (Abschnitt 15.11) für Weiterführende mormationen.                   |  |  |
| Elektrische Vorheizung* | Enthält alle Parameter für die Überwachung der Vorheizung und der                |  |  |
|                         | entsprechenden Funktionen (Elektrisches Register).                               |  |  |
|                         | Siehe <b>Post-Heating Electrical Control (Steuerung der elektrischen</b>         |  |  |
|                         | Vorheizung) (Abschnitt 15.12) für weiterführende Informationen.                  |  |  |
|                         |                                                                                  |  |  |
| Wasser Vorheizung*      | Enthält alle Parameter für die Überwachung der Vorheizung und der                |  |  |
|                         | entsprechenden Funktionen (Wasserregister).                                      |  |  |
|                         | Siehe Pre-Heating Water Coil Control (Steuerung Vorheizung                       |  |  |
|                         | Wasserregister) (Abschnitt 15.13) für weiterführende Informationen.              |  |  |
|                         |                                                                                  |  |  |
| Sensoreinstellungen     | Uberprüfung des Zustands aller installierten Sensoren und Einstellung            |  |  |
|                         | einer Offset-Korrektur an den Sensoren-Messwerten falls erforderlich.            |  |  |
| Rologunger Sit          | Finstellung der Deuer, in der die Belegungefunktion altivist. Die u              |  |  |
| Belegungszeit           | Einstellung der Dauer, in der die Belegungsfunktion aktivist. Diese              |  |  |
|                         | Raumeinheit ausgestattet ist                                                     |  |  |
|                         | Siehe Annendix A - Room Unit Module (Anhang A - Modul                            |  |  |
|                         | Raumeinheit) für weiterführende Informationen                                    |  |  |
|                         |                                                                                  |  |  |

\*Je nach AHU-Konfiguration werden unterschiedliche Menüpunkte angezeigt.

## **16.1 Temperature Control (Temperaturkontrolle)**

Dieses Menü enthält die Parameter für die allgemeine Thermoregulation.

#### HMI Pfad: Main Menu -> Status / Settings -> Temperature Control

| Parameter                    | Default                            | Bereich     | Beschreibung                                                                                     |
|------------------------------|------------------------------------|-------------|--------------------------------------------------------------------------------------------------|
| Active Setpoint              | -                                  | -           | Anzeige des aktuellen Temperatur-Sollwerts, der                                                  |
| (Aktiver                     |                                    |             | für die Thermoregulation verwendet wird.                                                         |
| Soliwert)<br>Actual Ctrl Tmn | -                                  | _           | Anzeige des derzeit geregelten Temperaturwerts                                                   |
| (Aktueller Ctrl              |                                    |             |                                                                                                  |
| Tmp)                         |                                    |             |                                                                                                  |
| Su/Wi state                  | -                                  | -           | Anzeige des tatsächlichen AHU Status Sommer-                                                     |
| (Status                      |                                    |             | /Winter.                                                                                         |
| Sommer/Winter)               |                                    |             | Frak Shalla Allul Taran anatan Callurata                                                         |
| Setpoints<br>(Sollworto)     | -                                  | -           | Enthalt alle AHU Temperatur-Sollwerte.                                                           |
| (Sonwerte)                   |                                    |             | für weiterführende Informationen.                                                                |
| Temperatures                 | -                                  | -           | Enthält alle AHU Temperatur-Messwerte.                                                           |
| (Temperaturen)               |                                    |             |                                                                                                  |
| Allg.                        | 1 °C                               | 0.5 - 10 °C | Wert der Neutralzone, zwischen Temperatur-                                                       |
| Neutralzone                  |                                    |             | Sollwert und derzeit gesteuerter Temperatur, für die Aktivierung der Logik der Thermoregulation. |
| Max Supply Tmp               | 40 °C                              | 20 - 80 °C  | Maximaler Zuluft-Temperaturwert, bei dessen                                                      |
| (Max.                        |                                    |             | Überschreitung die Steuerung beginnt, die                                                        |
| Zulufttemp.)                 |                                    |             | begrenzen.                                                                                       |
| Min Supply Tmp               | 17 °C                              | 0 - 30 °C   | Minimaler Zuluft-Temperaturwert, bei dessen                                                      |
| (Min.                        |                                    |             | Unterschreitung die Steuerung beginnt, die                                                       |
| Zulufttemp.)                 |                                    |             | Belastung der installierten Heizungsregister zu begrenzen.                                       |
| Max Supply Tmp               | – Sommer = 37                      | 20 - 80 °C  | Maximaler Zuluft-Temperaturwert, bei dessen                                                      |
| (Max.                        | °C                                 |             | Überschreitung die Steuerung beginnt, die                                                        |
| Zulufttemp.)                 | <ul> <li>Winter = 40 °C</li> </ul> |             | Belastung der installierten Register zu begrenzen.                                               |
| Min Supply Tmp               | – Sommer = 17                      | 0 - 30 °C   | Minimaler Zuluft-Temperaturwert, bei dessen                                                      |
| (Min.                        | °C                                 |             | Unterschreitung die Steuerung beginnt, die                                                       |
| Zulufttemp.)                 | – Winter = 17 °C                   |             | Belastung der installierten Register zu begrenzen.                                               |

## 16.2 Steuerung der Luftqualität

Dieses Menü enthält alle Parameter für die Überwachung und Einstellung der Luftqualität. Diese Funktion erhöht den Gebläse-Sollwert über den Wert für "*Max. Antrieb*", um den gewählten Luftqualitäts-Sollwert zu erreichen.

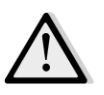

<u>ANMERKUNG!</u> Dieses Menü ist nicht sichtbar, wenn keine Luftqualitätskontrolle aktiviert ist.

HMI Pfad: Main Menu -> Status / Settings -> Air Quality Control

| Parameter                               | Default                                  | Bereich                                               | Beschreibung                                                                                                    |
|-----------------------------------------|------------------------------------------|-------------------------------------------------------|----------------------------------------------------------------------------------------------------|
| CO2 Conc.<br>(CO2<br>Konzentration<br>) | -                                        | -                                                     | Anzeige der gemessenen CO <sub>2</sub> Konzentration                                                                                                    |
| Setpoint<br>(Sollwert)                  | 800 ppm                                  | 0 - 3000 ppm                                          | Einstellung des Sollwerts der Luftqualitätskontrolle.                                                                                                    |
| Zuluftgebläse                           |                                          |                                                       |                                                                                                    |
| Max forcing<br>(Max. Antrieb)           | - 0 %<br>- 0 Pa<br>- 0 m³/h              | - 0100 %<br>- 09900 Pa<br>- 0139900 m <sup>3</sup> /h | <ul> <li>Einstellung des maximalen Kompensierungswerts, der zum Gebläse-Sollwert addiert wird, wenn die Luftqualitätskontrolle eingeschaltet ist.</li> <li>ANMERKUNG! Dieser Wert hängt streng von der AHU-Verwendungsstelle und dem gewünschten Sollwert ab, d.h. die Standardwerte müssen entsprechend geändert werden, wenn es erforderlich ist, die Kompensierungsfunktion zu aktivieren.</li> <li>Die Maßeinheit hängt vom gewählten Gebläse-Steuerungsmodus ab.</li> </ul> |
| Actual Comp<br>(Aktuelle<br>Komp.)      | -                                        | 0 - 100 %                                             | <ul> <li>Anzeige des Prozentanteils der aktuellen Gebläsekompensierung: <ul> <li>0% -&gt; Keine Zunahme des Gebläse-Sollwerts;</li> <li>50% -&gt; Gebläse-Sollwert erhöht durch "Max. Antrieb"/2;</li> <li>100% -&gt; Gebläse-Sollwert erhöht durch "Max. Antrieb";</li> </ul> </li> </ul>                                                                                                    |
| Abluftgebläse                           |                                          |                                                       |                                                                                                    |
| Max forcing<br>(Max. Antrieb)           | - 0 %<br>- 0 Pa<br>- 0 m <sup>3</sup> /h | - 0100 %<br>- 09900 Pa<br>- 0139900 m <sup>3</sup> /h | Einstellung des maximalen Kompensierungswerts,<br>der zum Gebläse-Sollwert addiert wird, wenn die<br>Luftqualitätskontrolle eingeschaltet ist.Image: Main and the streng von der AHU-Verwendungsstelle und dem<br>gewünschten Sollwert ab, d.h. die<br>Standardwerte müssen entsprechend<br>geändert werden, wenn es erforderlich ist, die<br>Kompensierungsfunktion zu aktivieren.                                                                                              |

| Parameter   | Default | Bereich   | Beschreibung                                         |
|-------------|---------|-----------|------------------------------------------------------|
|             |         |           | Die Maßeinheit hängt vom gewählten Gebläse-          |
|             |         |           | Steuerungsmodus ab.                                  |
|             |         |           |                                                      |
|             |         |           |                                                      |
| Actual Comp | -       | 0 - 100 % | Anzeige des Prozentanteils der aktuellen             |
| (Aktuelle   |         |           | Gebläsekompensierung:                                |
| Komp.)      |         |           | - 0% -> Keine Zunahme des Gebläse-Sollwerts;         |
|             |         |           | - 50% -> Gebläse-Sollwert erhöht durch " <i>Max.</i> |
|             |         |           | Antrieb"/2;                                          |
|             |         |           | - 100% -> Gebläse-Sollwert erhöht durch              |
|             |         |           | "Max. Antriebs"-Wert.                                |

## 16.3 Steuerung der Feuchtigkeit

Dieses Menü enthält alle Parameter für die Überwachung und Einstellungen der Befeuchtung und Entfeuchtung.

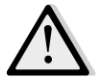

<u>ANMERKUNG!</u> Dieses Menü ist nicht sichtbar, wenn keine Feuchtigkeitskontrolle aktiviert ist.

HMI Pfad: Main Menu -> Status / Settings -> Humidity Control

| Parameter                                              | Default | Bereich                   | Beschreibung                                                                                  |
|--------------------------------------------------------|---------|---------------------------|-----------------------------------------------------------------------------------------------|
| Rel. Feuchtigkeit                                      | -       | -                         | Anzeige des vom Feuchtigkeitssensor gemessenen Werts.                                         |
| Sollwert für die<br>Luftentfeuchtung<br>*              | 60 %rH  | 0 - 100 %rH               | Einstellung des Sollwerts der Entfeuchtungsregelung.                                          |
| Luftentfeuchtung<br>*                                  | -       | - Off (Aus)<br>- Active   | Anzeige des Ist-Zustands der<br>Entfeuchtungsregelungslogik.                                  |
| Win Dehum En*<br>(Winter<br>Entfeuchtung<br>aktiviert) | Nein    | - No (Nein)<br>- Yes (Ja) | Angeben, wenn die Entfeuchtungsregelung auch im AHU-<br>"Winter"-Modus aktiviert werden soll. |
| Sollwert für die<br>Luftbefeuchtung*                   | 40 %rH  | 0 - 100 %rH               | Einstellung des Sollwerts der Befeuchtungsregelung.                                           |
| Luftbefeuchter*                                        | -       | 0 - 100%                  | Anzeige des aktuellen Controller Ladebefehls für das Befeuchtungsgerät.                       |
| Adiabatic-<br>Rückgewinnung*                           | -       | - Off (Aus)<br>- On (Ein) | Anzeige des Ist-Zustands der Adiabatic-<br>Rückgewinnungsfunktion.                            |
| Sum Hum En*<br>(Sommer<br>Entfeuchtung<br>aktiviert)   | Nein    | - No (Nein)<br>- Yes (Ja) | Angeben, wenn die Befeuchtungsregelung auch im AHU-<br>"Sommer"-Modus aktiviert werden soll.  |

\*Je nach AHU-Konfiguration werden unterschiedliche Menüpunkte angezeigt.

#### 16.4 Gebläsesteuerung

Dieses Menü enthält alle Parameter und Einstellungen für die Überwachung der Gebläsesteuerung und der entsprechenden Funktionen.

| Parameter                                | Default | Bereich                                           | Beschreibung                                                                                                    |
|------------------------------------------|---------|---------------------------------------------------|----------------------------------------------------------------------------------------------------|
| Setpoints                                | -       | -                                                 | Enthält alle AHU-Sollwerte für die Gebläsesteuerung.                                                                                                    |
| (Sollwerte)                              |         |                                                   | weiterführende Informationen.                                                                                                    |
| Gebläsedaten*                            | -       | -                                                 | Enthält zusätzliche Zuluft-/Rückluftgebläsedaten.                                                                                                    |
|                                          |         |                                                   | <u>Dieser Menüpunkt ist nur für Modular AHU verfügbar.</u>                                                                                                    |
| Gebläsekompen<br>sierung                 | -       | - None<br>(Keine)<br>- Temp.<br>- Co <sub>2</sub> | <ul> <li>Anzeige der aktuellen Kompensierungsfunktion, die bei<br/>der Inbetriebnahme der AHU für die Gebläsesteuerung<br/>ausgewählt wurde.</li> <li><i>None (Keine)</i>: Keine Gebläsekompensierungsfunktion<br/>ausgewählt;</li> </ul>                                                                                                    |
|                                          |         |                                                   | - Temperature (Temperatur):<br>Temperaturkompensierungsfunktion ausgewählt;<br>Diese Funktion beginnt, den Gebläse-Sollwert, der vom<br>Wert für "Max. Antrieb" ausgewählt wurde, zu verringern,<br>wenn die Wärmerückgewinnung und die Mischklappe bei<br>Volllast betrieben werden, um auf dieses Weise den<br>Wärmeaustausch zwischen Luftstrom und Heiz-<br>/Kühlregister zu steigern und den gewünschten<br>Temperatur-Sollwert zu erreichen. |
|                                          |         |                                                   | <ul> <li>Co<sub>2</sub>: Kompensierungsfunktion der Luftqualität<br/>ausgewählt.</li> <li>Diese Funktion erhöht den Gebläse-Sollwert, der über den<br/>Wert für "Max. Antrieb" ausgewählt wurde, um den<br/>gewählten Luftqualitäts-Sollwert zu erreichen.</li> <li>Siehe Air Quality Control (Steuerung der Luftqualität)<br/>(Abschnitt 15.2) für weiterführende Informationen.</li> </ul>                                                       |
| Zuluftgebläse                            |         |                                                   |                                                                                                    |
| Active Setpoint<br>(Aktiver<br>Sollwert) | _       | -                                                 | Anzeige des aktuellen Sollwerts des Zuluftgebläses, der in<br>der Steuerung verwendet wird (dieser Wert stellt die<br>Summe aller Funktionen dar, die den Sollwert des<br>Zuluftgebläses beeinflussen)                                                                                                    |
| Versorgungsdru<br>ck*                    | -       | -                                                 | Anzeige des Messwerts, der vom Drucksensor des Zuluftgebläses gemessen wurde.                                                                                                    |

HMI Pfad: Main Menu -> Status / Settings -> Fans

| Parameter                            | Default                                  | Bereich                                                  | Beschreibung                                                                                                    |
|--------------------------------------|------------------------------------------|----------------------------------------------------------|----------------------------------------------------------------------------------------------------|
| Zuluftstrom*                         | -                                        | -                                                        | Anzeige des Messwerts, der vom Luftströmungssensor des                                                                                                    |
|                                      |                                          |                                                          | Zuluftgebläses gemessen wurde.                                                                                                    |
| Status                               | -                                        | - Off (Aus)<br>- On (Ein)                                | Anzeige des aktuellen Gebläse-Status.                                                                                                    |
| Geschwindigkei<br>t                  | -                                        | 0 - 100 %                                                | Anzeige der aktuellen Gebläsegeschwindigkeit.                                                                                                    |
| Delay On Tm<br>(Zeitverzögerun<br>g) | 60 s                                     | 0 - 36000 s                                              | Die zeitliche Verzögerung zwischen Frischluft-<br>/Abluftklappenöffnung und Gebläseaktivierung einstellen.                                                                                                    |
| Over Run Tm*<br>(Nachlaufzeit)       | 180 s                                    | 0 - 36000 s                                              | Einstellung des Zeitraums nach Abschalten der AHU, für<br>die Nachlaufzeit des Zuluftgebläses, um die elektrischen<br>Register abzukühlen.<br><u>Dieser Sollwert ist nur verfügbar, wenn ein elektrisches</u><br>Register installiert ist.                                                                                                    |
|                                      |                                          |                                                          | Der Controller aktiviert die Nachlauffunktion des<br>Gebläses nur, wenn ein elektrisches Register<br>während des AHU-Betriebs eingeschaltet wurde.                                                                                                    |
| Max forcing*<br>(Max. Antrieb)       | - 0 %<br>- 0 Pa<br>- 0 m <sup>3</sup> /h | - 0100 %<br>- 09900 Pa<br>- 0139900<br>m <sup>3</sup> /h | Einstellung des maximalen Kompensierungswerts, der<br>zum Gebläse-Sollwert addiert (Co <sub>2</sub> Kompensierung) oder<br>davon abgezogen (Temp.kompensierung) wird, wenn die<br>Luftqualitätskontrolle eingeschaltet ist.<br>Siehe Parameter der "Fan Compensation"<br>(Gebläsekompensierung) für weitere Informationen.<br>Dieser Wert ist nur verfügbar, wenn die Funktion der<br>Gebläsekompensierung in der Konfiguration ausgewählt<br>wurde. |
| Actual Comp*<br>(Aktuelle<br>Komp.)  | -                                        | 0 - 100 %                                                | <ul> <li>Anzeige des Prozentanteils der aktuellen Gebläsekompensierung:</li> <li>- 0% -&gt; Keine Zunahme/Abnahme des Gebläse-Sollwerts;</li> <li>- 100% -&gt;Gebläse-Sollwert erhöht/gesenkt über den Wert für <i>"Max. Antrieb"</i>.</li> </ul>                                                                                                    |

| Parameter                                                        | Default              | Bereich                             | Beschreibung                                                                                                    |
|------------------------------------------------------------------|----------------------|-------------------------------------|----------------------------------------------------------------------------------------------------|
|                                                                  |                      |                                     | Siehe Parameter der " <i>Fan Compensation</i> " ( <i>Gebläsekompensierung</i> ) für weitere Informationen.                                                                                                    |
|                                                                  |                      |                                     | Dieser Wert ist nur verfügbar, wenn die Funktion der                                                                                                    |
|                                                                  |                      |                                     | Gebläsekompensierung in der Konfiguration ausgewählt                                                                                                    |
|                                                                  |                      |                                     | wurde.                                                                                                    |
| Max Setpnt<br>Devtn* (Max.<br>Sollwert-<br>Abweichung)           | 30 %                 | 0 - 100 %                           | Einstellung der prozentualen Abweichung zwischen<br>Gebläse-Sollwert und Sensormesswert, bei dessen<br>Unterschreitung der Controller eine Warnung erzeugt,<br>wenn dieser Zustand länger als die mit dem Wert "Setpnt<br>Devtn On Tm" (Sollwert der zeitlichen Abweichung)<br>angegebene Zeitspanne anhält. |
|                                                                  |                      |                                     | Dieser Sollwert ist nur verfügbar, wenn die Funktion des<br>Gebläse-Abweichungsalarms in der Konfiguration aktiviert<br>wurde.                                                                                                    |
| Setpnt Devtn<br>On Tm*<br>(Sollwert<br>Abweichungsda<br>uer ein) | 30 min               | 0 - 1000 m                          | Einstellung des Zeitraums, nach dessen Ablauf der<br>Controller eine Warnung erzeugt, wenn die Bedingung<br>" <i>Max Setpnt Devtn</i> " (Max. <i>Sollwert Abweichung</i> ) erfasst<br>wird.                                                                                                    |
|                                                                  |                      |                                     | Dieser Sollwert ist nur verfügbar, wenn die Funktion des<br>Gebläse-Abweichungsalarms in der Konfiguration aktiviert<br>wurde.                                                                                                    |
| Abtauung-<br>Sollwert*                                           | - 80 %<br>Pa<br>m³/h | - 0100 %<br>- 05500 Pa<br>- 0139900 | Einstellung des Gebläse-Sollwerts im Fall von ERQ-Abtau-<br>Status.                                                                                                    |
|                                                                  |                      | m³/h                                | Dieser Sollwert ist nur verfügbar, der Regler für die<br>Abtaubegrenzung des Gebläses aktiviert ist.                                                                                                    |
| Abluftgebläse                                                    |                      |                                     |                                                                                                    |
| Active Setpoint<br>(Aktiver<br>Sollwert)                         | -                    | -                                   | Anzeige des aktuellen Sollwerts des Rückluftgebläses, der<br>in der Steuerung verwendet wird (dieser Wert stellt die<br>Summe aller Funktionen dar, die den Sollwert des<br>Rückluftgebläses beeinflussen)                                                                                                   |
| Return<br>Pressure*<br>(Rückluft-<br>Druck)                      | -                    | -                                   | Anzeige des Messwerts, der vom Drucksensor des<br>Rückluftgebläses gemessen wurde.                                                                                                    |
| Return Air<br>Flow*<br>(Rückluftstrom)                           | -                    | -                                   | Anzeige des Messwerts, der vom Luftströmungssensor des<br>Rückluftgebläses gemessen wurde.                                                                                                    |
| Status                                                           | -                    | - Off (Aus)<br>- On (Ein)           | Anzeige des aktuellen Gebläse-Status.                                                                                                    |

Einheiten zur Luftaufbereitung

| Parameter                                              | Default                                  | Bereich                                                  | Beschreibung                                                                                                    |
|--------------------------------------------------------|------------------------------------------|----------------------------------------------------------|----------------------------------------------------------------------------------------------------|
| Coschwindigkoj                                         |                                          | 0 100 %                                                  | Anzeige der aktuellen Cohläsegeschwindigkeit                                                                                                    |
| t                                                      | -                                        | 0 - 100 %                                                | Anzeige der aktuellen Geblasegeschwindigkeit.                                                                                                    |
| Delay On Tm<br>(Zeitverzögerun<br>g)                   | 60 s                                     | 0 - 36000 s                                              | Die zeitliche Verzögerung zwischen Frischluft-<br>/Abluftklappenöffnung und Gebläseaktivierung einstellen.                                                                                                    |
| Max forcing*<br>(Max. Antrieb)                         | - 0 %<br>- 0 Pa<br>- 0 m <sup>3</sup> /h | - 0100 %<br>- 09900 Pa<br>- 0139900<br>m <sup>3</sup> /h | Einstellung des maximalen Kompensierungswerts, der<br>zum Gebläse-Sollwert addiert (Co <sub>2</sub> Kompensierung) oder<br>davon abgezogen (Temp.kompensierung) wird, wenn die<br>Luftqualitätskontrolle eingeschaltet ist.<br>Siehe Parameter der "Fan Compensation"<br>(Gebläsekompensierung) für weitere Informationen.<br>Dieser Wert ist nur verfügbar, wenn die Funktion der<br>Gebläsekompensierung ausgewählt wurde.<br>MMERKUNG! Dieser Wert hängt streng von der<br>AHU-Verwendungsstelle und dem gewünschten<br>Sollwert ab, d.h. die Standardwerte müssen<br>entsprechend geändert werden, wenn es<br>erforderlich ist, die Kompensierungsfunktion zu<br>aktivieren.<br>Die Maβeinheit hängt vom gewählten Gebläse-<br>Steuerungsmodus ab. |
| Actual Comp*<br>(Aktuelle<br>Komp.)                    | -                                        | 0 - 100 %                                                | <ul> <li>Anzeige des Prozentanteils der aktuellen Gebläsekompensierung: <ul> <li>0% -&gt; Keine Zunahme/Abnahme des Gebläse-Sollwerts;</li> <li>100% -&gt;Gebläse-Sollwert erhöht/gesenkt über den Wert für <i>"Max. Antrieb"</i>.</li> </ul> </li> <li>Siehe Parameter der <i>"Fan Compensation"</i> (<i>Gebläsekompensierung</i>) für weitere Informationen.</li> <li><u>Dieser Wert ist nur verfügbar, wenn die Funktion der Gebläsekompensierung ausgewählt wurde.</u></li> </ul>                                                                                                    |
| Max Setpnt<br>Devtn* (Max.<br>Sollwert-<br>Abweichung) | 30 %                                     | 0 - 100 %                                                | Einstellung der prozentualen Abweichung zwischen<br>Gebläse-Sollwert und Sensormesswert, bei dessen<br>Unterschreitung der Controller eine Warnung erzeugt,<br>wenn dieser Zustand länger als die mit dem Wert "Setpnt<br>Devtn On Tm" (Sollwert der zeitlichen Abweichung)<br>angegebene Zeitspanne anhält.<br><u>Dieser Sollwert ist nur verfügbar, wenn die Funktion des</u><br><u>Gebläse-Abweichungsalarms aktiviert wurde.</u>                                                                                                    |

| Parameter                                                        | Default                        | Bereich                                                                          | Beschreibung                                                                                                    |
|------------------------------------------------------------------|--------------------------------|----------------------------------------------------------------------------------|----------------------------------------------------------------------------------------------------|
|                                                                  |                                |                                                                                  |                                                                                                    |
| Setpnt Devtn<br>On Tm*<br>(Sollwert<br>Abweichungsda<br>uer ein) | 30 min                         | 0 - 1000 m                                                                       | Einstellung des Zeitraums, nach dessen Ablauf der<br>Controller eine Warnung erzeugt, wenn die Bedingung<br>" <i>Max Setpnt Devtn</i> " (Max. <i>Sollwert Abweichung</i> ) erfasst<br>wird.<br><u>Dieser Sollwert ist nur verfügbar, wenn die Funktion des</u><br><u>Gebläse-Abweichungsalarms aktiviert wurde.</u>                                                                                                    |
| Abtauung-<br>Sollwert*                                           | - 80 %<br>Pa<br>m³/h           | - 0100 %<br>- 05500 Pa<br>- 0139900<br>m <sup>3</sup> /h                         | Einstellung des Gebläse-Sollwerts im Fall von ERQ-Abtau-<br>Status.<br><u>Dieser Sollwert ist nur verfügbar, wenn der Regler für die</u><br><u>Abtaubegrenzung des Gebläses aktiviert ist.</u>                                                                                                    |
| Fan fire stpt*<br>(Gebläse Brand-<br>Sollwert)                   | 80 %                           | 0 - 100 %                                                                        | Einstellung der Gebläse-Auslastung, wenn eine<br>Brandmeldung erfasst wird.<br><u>Dieser Sollwert ist nur verfügbar, wenn die Funktion für</u><br><u>Brandalarm aktiviert wurde.</u>                                                                                                    |
| Fan fire mode*<br>(Gebläse Brand-<br>Modus)                      | Stop<br>(Zeitspanne<br>: Stop) | - Stop<br>- Zuluft<br>ausführen<br>- Abluft<br>ausführen<br>- Beide<br>ausführen | <ul> <li>Gebläse-Status im Fall eines Brandalarms angeben.</li> <li><i>Stop</i>: Beide Gebläse stoppen;</li> <li><i>Zuluft ausführen:</i> Nur das Zuluftgebläse ist<br/>eingeschaltet;</li> <li><i>Abluft ausführen:</i> Nur das Abluftgebläse ist<br/>eingeschaltet;</li> <li><i>Zuluft ausführen:</i> Beide Gebläse sind eingeschaltet;</li> <li><i>Dieser Sollwert ist nur verfügbar, wenn die Funktion für<br/>Brandalarm aktiviert wurde.</i></li> </ul> |
| Fast Htg/Clg*<br>(Schnelles<br>Heizen/Kühlen)                    | -                              | -                                                                                | Enthält alle Parameter für die Konfigurierung der<br>schnellen Heiz-/Kühlfunktion.<br>Siehe <b>Fast Heating/Cooling (Schnelle Heizung/Kühlung)</b><br>( <b>Section 15.4.1</b> ) für weiterführende Informationen.<br><u>Dieser Menüpunkt ist nur verfügbar, wenn die Funktion für</u><br><u>schnelle Heizung/Kühlung aktiviert wurde.</u>                                                                                                    |

\*Je nach AHU-Konfiguration werden unterschiedliche Menüpunkte angezeigt.

#### 16.4.1 Schnelle Heizung/Kühlung

Diese Funktion wird verwendet, um die Raumtemperatur bei Inbetriebnahme der AHU schnell auf den Sollwert zu bringen. Das Zuluftgebläse behält solange einen hohen Wert bei, bis die Temperatur den Zielwert erreicht. Danach wird die Gebläsegeschwindigkeit stetig bis auf den normalen Betriebssollwert verringert.

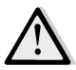

<u>ANMERKUNG!</u> Bei der geregelten Temperatur handelt es sich um die Abluft- oder Raumtemperatur.

In der Tabelle unten werden alle an der Schnittstelle verfügbaren Parameter angeführt, um das Verhalten dieser Funktion anzupassen:

| Parameter                                                  | Default | Bereich         | Beschreibung                                                                                                    |
|------------------------------------------------------------|---------|-----------------|----------------------------------------------------------------------------------------------------|
| pl-Fan SP Incr<br>(Zuluftgebläse<br>Sollwert-<br>Erhöhung) | 25%     | 0 - 50%         | Dieser Parameter zeigt den Wert an, der beim schnellen<br>Heizen/Kühlen zum Sollwert des Zuluftgebläses addiert<br>wurde (% des normalen Sollwerts).                                                                                           |
| Strt Tmp Err<br>(Start-<br>Temperatur-<br>Fehler)          | 5 °C    | 0 - 30 °C       | Die Funktion für schnelle Heizung/Kühlung wird nur aktiviert,<br>wenn beim Start der AHU der Unterschied zwischen dem Ist-<br>Temperatur-Sollwert und der geregelten Temperatur höher<br>als der Parameter selbst ist.                         |
| Off Tmp Err<br>(Aus-<br>Temperatur-<br>Fehler)             | 1°C     | 0 - 30 °C       | Wenn der Unterschied zwischen dem Ist-Temperatur-<br>Sollwert und der geregelten Temperatur kleiner als der<br>Parameter selbst ist, beginnt die Funktion für schnelle<br>Heizung/Kühlung die Geschwindigkeit des Zuluftgebläses zu<br>senken. |
| Außerhalb der<br>Rampenzeit                                | 120 sec | 0 - 1200<br>sec | Dieser Parameter regelt die Zeit, die von der Funktion für<br>schnelle Heizung/Kühlung verwendet wird, um den Sollwert<br>des Zuluftgebläses auf den normalen Sollwert zu senken.                                                              |

## 16.5 Dampers Control (Steuerung der Luftklappen)

Dieses Menü enthält alle Parameter für die Überwachung und Einstellungen der Frischluft- und Mischklappensteuerung (falls installiert).

| HMI Pfad: Main                        | Menu -> Status / | /Settings -> | Dampers |
|---------------------------------------|------------------|--------------|---------|
| · · · · · · · · · · · · · · · · · · · | ·····,           |              |         |

| Parameter                                     | Default         | Bereich                   | Beschreibung                                                                                                    |
|-----------------------------------------------|-----------------|---------------------------|----------------------------------------------------------------------------------------------------|
| Fresh Air Dmp (Fi                             | rischluftklappe | 2)                        |                                                                                                    |
| Befehl                                        | -               | - Off (Aus)<br>- On (Ein) | Anzeige des aktuellen Status der Controller-Bedienung für die Frischluftklappen.                                                                                                    |
| Off delay<br>(Ausschaltverzö<br>gerung)       | 10 s            | 0 - 36000 s               | Angabe der zeitlichen Verzögerung zwischen<br>Abschaltbefehl der AHU und Schließen der<br>Frischluftklappen.                                                                                                    |
| Mischklappe                                   |                 |                           |                                                                                                    |
| Mix dmpr out*<br>(Mixklappe<br>außer Bereich) | -               | 0 - 100 %                 | <ul> <li>Anzeige der aktuellen prozentualen Auslastung der<br/>Mischklappe.</li> <li>Modular AHU:<br/>0% -&gt; vollständig geschlossen<br/>100% -&gt; vollständig geöffnet</li> <li>Professional AHU:<br/>0% -&gt; vollständig geöffnet<br/>100% -&gt; vollständig geschlossen</li> </ul> |

| Parameter                                | Default | Bereich                        | Beschreibung                                                                                                    |
|------------------------------------------|---------|--------------------------------|----------------------------------------------------------------------------------------------------|
|                                          |         |                                |                                                                                                    |
| Min fresh air*<br>(Min. Frischluft)      | 20 %    | 0 - 100 %                      | Einstellung des minimalen Prozentsatzes der<br>Frischluftklappenöffnung, wenn die Mischklappe<br>installiert ist.                                                                  |
| Delta*<br>(Differenz)                    | 2 %     | 0,5 - 30 %                     | Einstellung des Prozentsatzes der Öffnungs-<br>/Schließungsschritte, die der Mischklappe in jedem<br>Zeitraum einer " <i>Control Rate" (Steuerungsrate</i> )<br>zugewiesen werden. |
| Control Rate*<br>(Steuerungsrate<br>)    | 5 s     | 0 - 120 s                      | Einstellung des Zeitraums, in dem der Mischklappe die Steuerungsrate " <b>Delta</b> " zugewiesen wird.                                                                             |
| Reference Tmp*<br>(Bezugstemper<br>atur) | Abluft  | - Abluft<br>- Room<br>(Raum)** | Angabe der verwendeten Temperatur für die Steuerlogik<br>der Mischklappe der Thermoregulation.<br><u>** Nur auswählbar, wenn ein Gerät Raumeinheit installiert</u><br><u>ist.</u>  |

\* Diese Menüpunkte sind nur verfügbar, wenn die Mischklappe installiert wurde.

#### 16.6 Steuerung der Wärmerückgewinnung

Dieses Menü enthält alle Parameter für die Überwachung und Einstellungen des Wärmerückgewinnungsgeräts.

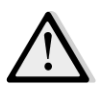

<u>ANMERKUNG!</u> Dieses Menü ist nicht sichtbar, wenn kein Wärmerückgewinnungsgerät in der AHU installiert ist.

HMI Pfad: Main Menu -> Status / Settings -> Recovery

| Parameter                                                        | Default | Bereich                   | Beschreibung                                                                                                    |
|------------------------------------------------------------------|---------|---------------------------|----------------------------------------------------------------------------------------------------|
| Befehl                                                           | -       | - Off (Aus)<br>- On (Ein) | Anzeige des aktuellen Status der Controller-Bedienung für<br>das Wärmerückgewinnungsgerät.                                                                                                  |
| Hrec output*<br>(Wärmerückge<br>winnung<br>Ausgangsleistu<br>ng) | -       | 0 - 100 %                 | Anzeige der aktuellen prozentualen Belastung des<br>Wärmerückgewinnungsgeräts.                                                                                                    |
| Delta*<br>(Differenz)                                            | 2 %     | 0,5 - 30 %                | Einstellung des Prozentsatzes der Erhöhung/Verringerung<br>der Lastschritte, die der Mischklappe für jeden Zeitraum<br>einer " <i>Control Rate</i> " (Steuerungsrate) zugewiesen<br>werden. |
| Control Rate*<br>(Steuerungsrate<br>)                            | 5 s     | 0 - 120 s                 | Einstellung des Zeitraums, in welchem dem Wärmerückgewinnungsgerät die Steuerungsrate " <b>Delta</b> " zugewiesen wird.                                                                     |

| Parameter      | Default | Bereich  | Beschreibung                                              |
|----------------|---------|----------|-----------------------------------------------------------|
| Reference Tmp* | Abluft  | - Abluft | Angabe der Temperaturen, die für die Thermoregulation     |
| (Bezugstemper  |         | - Room   | des Wärmerückgewinnungsgerätes verwendet wurden.          |
| atur)          |         | (Raum)** | ** Nur auswählbar, wenn ein Gerät Raumeinheit installiert |
|                |         |          | ist.                                                      |

<u>\* Diese Menüpunkte sind nur verfügbar, wenn die Steuerung des Rückgewinnungsgerätes als modulierend</u> konfiguriert wurde.

## 16.7 Steuerung des Kühlregisters

Dieses Menü enthält alle Parameter für die Überwachung und Einstellungen von Wasser- und allgemeinen Kühlregistern zur Direktverdampfung (DX)

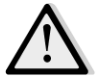

<u>ANMERKUNG!</u> Dieses Menü ist nicht sichtbar, wenn kein Wasserregister oder DX-Kühlregister vorhanden ist.

| Parameter                             | Default | Bereich               | Beschreibung                                                                                                    |
|---------------------------------------|---------|-----------------------|----------------------------------------------------------------------------------------------------|
| Control Out<br>(Stellwertausga<br>ng) | -       | 0 - 100%              | <ul> <li>Anzeige des aktuellen Controller Ladebefehls für das<br/>Kühlregister.</li> <li>Wasserregister dieser Wert stellt den<br/>Öffnungsgrad des Ventils dar;</li> <li>DX-Kühlregister-&gt; dieser Wert stellt den internen<br/>Regelwert dar, der verwendet wird, um die DX-Schritte<br/>zu aktivieren (siehe Parameter unten für weitere<br/>Informationen).</li> </ul> |
| DX-Schritte Sollw                     | vert    |                       |                                                                                                    |
| Min off time*<br>(Min. Auszeit)       | 120 s   | 5 - 600 s             | Einstellung der Verzögerungszeit für die Aktivierung der DX-Kühlregister-Schritte.                                                                                                    |
| Stufe 1 starten*                      | 20 %    | 0 - 100 %             | Den Prozentsatz für <i>"Stellwertausgang"</i> angeben, an dem DX-Schritt 1 aktiviert wird.                                                                                                    |
| Stufe 2 starten*                      | 40 %    | 0 - 100 %             | Den Prozentsatz für <i>"Stellwertausgang"</i> angeben, an dem DX-Schritt 2 aktiviert wird.                                                                                                    |
| Stufe 3 starten*                      | 80 %    | 0 - 100 %             | Den Prozentsatz für <i>"Stellwertausgang"</i> angeben, an dem DX-Schritt 3 aktiviert wird.                                                                                                    |
| Stufe Hysterese<br>aus*               | 10 %    | 1 - 100 %             | Die Hysterese für die Ausschaltung der DX-Schritte<br>angeben. Beispiel:<br>" <i>Stufe Hyst. aus</i> " = 10% und " <i>Start Stufe 2</i> " = 40% -><br>DX-Schritt 2 Abschaltung bei "Stellwertausgang" = 30%                                                                                                    |
| Min. Temp<br>Begrenzung               | -       | - Passive<br>- Active | Anzeige des Ist-Zustands der Begrenzungslogik der Mindestzulufttemperatur.                                                                                                    |

HMI Pfad: Main Menu -> Status / Settings -> Cooling

| Parameter | Default | Bereich | Beschreibung                                                                 |
|-----------|---------|---------|------------------------------------------------------------------------------|
|           |         |         | Die Begrenzungslogik der Zulufttemperatur ist immer standardmäßig aktiviert. |

<u>\* Dieses Menüpunkte sind nur verfügbar, wenn ein Direktverdampfungsgerät als Kühlregister ausgewählt</u> <u>wurde.</u>

### 16.8 Steuerung des Heizregisters

Dieses Menü enthält alle Parameter für die Überwachung und Einstellungen von Wasser- und allgemeinen Heizregistern zur Direktverdampfung (DX)

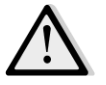

<u>ANMERKUNG!</u> Dieses Menü ist nicht sichtbar, wenn kein Wasserregister oder DX-Heizregister vorhanden ist.

| Parameter                             | Default | Bereich    | Beschreibung                                                                                                    |
|---------------------------------------|---------|------------|----------------------------------------------------------------------------------------------------|
| Control Out<br>(Stellwertausga<br>ng) | -       | 0 - 100%   | <ul> <li>Anzeige des aktuellen Controller Ladebefehls für die<br/>Heizregister.</li> <li>Wasserregister dieser Wert stellt den<br/>Öffnungsgrad des Ventils dar;</li> <li>DX-Kühlregister-&gt; dieser Wert stellt den internen<br/>Regelwert dar, der verwendet wird, um die DX-Schritte<br/>zu aktivieren (siehe Parameter unten für weitere<br/>Informationen).</li> </ul> |
| DX-Schritte Sollw                     | ert     |            |                                                                                                    |
| Stufe 1 starten*                      | 20 %    | 0 - 100 %  | Den Prozentsatz für <i>"Stellwertausgang"</i> angeben, an dem DX-Schritt 1 aktiviert wird.                                                                                                    |
| Stufe 2 starten*                      | 40 %    | 0 - 100 %  | Den Prozentsatz für <b>"Stellwertausgang"</b> angeben, an dem DX-Schritt 2 aktiviert wird.                                                                                                    |
| Stufe 3 starten*                      | 80 %    | 0 - 100 %  | Den Prozentsatz für <b>"Stellwertausgang"</b> angeben, an dem DX-Schritt 3 aktiviert wird.                                                                                                    |
| Stufe Hysterese<br>aus*               | 10 %    | 1 - 100 %  | Die Hysterese für die Ausschaltung der DX-Schritte angeben. Nachfolgend ein Beispiel:                                                                                                    |
|                                       |         |            | " <i>Stufe Hyst. aus</i> " = 10% und " <i>Start Stufe 2</i> " = 40% -><br>DX-Schritt 2 Abschaltung bei "Stellwertausgang" = 30%                                                                                                    |
| Gefrier-Sollwert                      | 100 %   | 50 - 100 % | Angabe des Öffnungsgrades des Ventils bei Frost-<br>Umschaltalarm.<br><u>Dieser Menüpunkt ist nur verfügbar, wenn die Funktion für</u><br><u>Frostumschaltung konfiguriert wurde.</u>                                                                                                    |

#### HMI Pfad: Main Menu -> Status / Settings -> Heating

| Parameter                          | Default | Bereich               | Beschreibung                                                                                                    |
|------------------------------------|---------|-----------------------|----------------------------------------------------------------------------------------------------|
| Frost-<br>Ausschaltverzö<br>gerung | 5 min   | 3 - 30 min            | Angabe der Verzögerungszeit zwischen der mechanischen<br>Deaktivierung der Frost-Umschaltung und der<br>entsprechenden Selbstrücksetzung des Alarms.<br><u>Dieser Menüpunkt ist nur verfügbar, wenn die Funktion für</u><br><u>Frostumschaltung konfiguriert wurde.</u>                                                                                                    |
| ERQ/Wasser Prio                    | rität   |                       |                                                                                                    |
| Schalt-<br>Temperatur              | 10 °C   | -2040 °C              | Wenn die ERQ und Wasser-Wärmetauscher-Priorität die<br>Einstellung Auto hat, wird der Aktivierungsablauf<br>automatisch durch den Vergleich zwischen<br>" <i>Schalttemperatur"</i> und Außentemperatur ermittelt.<br>Tout > " <i>Schalttemperatur"</i> -> ERQ zuerst<br>Tout > " <i>schalttemperatur"</i> -> Wasser zuerst<br><u>Dieser Menüpunkt ist nur verfügbar, wenn die Funktion</u><br><u>ERQ/Wasser Priorität als "Auto" konfiguriert wurde.</u> |
| Max. Temp<br>Begrenzung            | -       | - Passive<br>- Active | Anzeige des Ist-Zustands der Begrenzungslogik der<br>maximalen Zulufttemperatur.<br>Die Begrenzungslogik der Zulufttemperatur ist<br>immer standardmäßig aktiviert.                                                                                                    |

<u>\* Diese Menüpunkte sind nur verfügbar, wenn ein Direktverdampfungsgerät als Heizschlange ausgewählt</u> <u>wurde.</u>

#### 16.9 Steuerung der Pumpen

Dieses Menü enthält alle Parameter für die Überwachung und Einstellungen von Wasserpumpen.

<u>ANMERKUNG!</u> Dieses Menü ist nicht sichtbar, wenn keine Pumpen in der AHU installiert sind.

HMI Pfad: Main Menu -> Status / Settings -> Pumps

| Parameter                        | Default | Bereich                   | Beschreibung                                                                                              |
|----------------------------------|---------|---------------------------|----------------------------------------------------------------------------------------------------|
| Kühlungspumpe                    |         |                           |                                                                                                    |
| Kühlungspumpe<br>*               | -       | - Off (Aus)<br>- On (Ein) | Anzeige des aktuellen Status der Controller-Bedienung für die Kühlpumpe.                                  |
| Min run time*<br>(Min. Laufzeit) | 180 s   | 0 - 36000 s               | Angabe der zeitlichen Verzögerung zwischen<br>Abschaltbefehl der AHU und Abschaltbefehl der<br>Kühlpumpe. |
| Wärmepumpe                       |         |                           |                                                                                                    |
| Wärmepumpe*                      | -       | - Off (Aus)<br>- On (Ein) | Anzeige des aktuellen Status der Controller-Bedienung für die Heizpumpe.                                  |

| Parameter       | Default | Bereich     | Beschreibung                 |            |                        |
|-----------------|---------|-------------|------------------------------|------------|------------------------|
| Min run time*   | 180 s   | 0 - 36000 s | Angabe der                   | zeitlichen | Verzögerung zwischen   |
| (Min. Laufzeit) |         |             | Abschaltbefehl<br>Heizpumpe. | der AHU    | und Abschaltbefehl der |

\*Je nachdem welcher Pumpentyp konfiguriert wird, werden unterschiedliche Menüpunkte angezeigt.

#### 16.10 ERQ-Kontrolle

Dieses Menü enthält alle Parameter für die Überwachung und Einstellungen von ERQ-Geräten.

ANMERKUNG! Dieses Menü ist nicht sichtbar, wenn kein ERQ in der AHU installiert sind.

HMI Pfad: Main Menu -> Status / Settings -> ERQ

#### 16.10.1 ERQ-Status

| Parameter          | Default      | Bereich                                                                                    | Beschreibung                                            |
|--------------------|--------------|--------------------------------------------------------------------------------------------|---------------------------------------------------------|
| Status             |              |                                                                                            |                                                         |
| ERQ #1             | -            | <ul> <li>Not Ready</li> <li>(Nicht<br/>bereit)</li> <li>Ready</li> <li>(Bereit)</li> </ul> | Anzeige des aktuellen Status von ERQ 1                  |
|                    |              |                                                                                            |                                                         |
| ERQ #4             | -            | - Not Ready<br>(Nicht<br>bereit)<br>- Ready<br>(Bereit)                                    | Anzeige des aktuellen Status von ERQ 4                  |
| Aktueller Betrieb  | von ERQ      |                                                                                            |                                                         |
| ERQ #1             | -            | - Off (Aus)<br>- On (Ein)<br>- Defrost                                                     | Anzeige des aktuellen Betriebsmodus von ERQ 1           |
|                    |              |                                                                                            |                                                         |
| ERQ #4             | -            | - Off (Aus)<br>- On (Ein)<br>- Defrost                                                     | Anzeige des aktuellen Betriebsmodus von ERQ 4           |
| Zeit für Betriebsk | pereitschaft |                                                                                            |                                                         |
| ERQ #1             | -            |                                                                                            | Anzeige der Zeit, bevor ERQ 1 wieder betriebsbereit ist |
|                    |              |                                                                                            |                                                         |
| ERQ #4             | -            |                                                                                            | Anzeige der Zeit, bevor ERQ 4 wieder betriebsbereit ist |
| Last               |              |                                                                                            |                                                         |
| ERQ #1             | -            | 0 - 100 %                                                                                  | Anzeige des aktuellen Lastverhältnis von ERQ 1          |
| ERQ #4             | -            | 0 - 100 %                                                                                  | Anzeige des aktuellen Lastverhältnis von ERQ 4          |

| Parameter    | Default | Bereich | Beschreibung                                                 |
|--------------|---------|---------|--------------------------------------------------------------|
|              |         |         |                                                              |
| Signal 0-10V |         |         |                                                              |
| ERQ #1       | -       | 0 - 10V | Anzeige des aktuellen Controller Spannungsausgangs für ERQ 1 |
|              |         |         |                                                              |
| ERQ #4       | -       | 0 - 10V | Anzeige des aktuellen Controller Spannungsausgangs für ERQ 4 |

### 16.10.2 ERQ-Einstellungen

| Parameter                               | Default | Bereich    | Beschreibung                                                                                                    |
|-----------------------------------------|---------|------------|----------------------------------------------------------------------------------------------------|
| DT-<br>Inbetriebnahme                   | 2 °C    | 1 - 10 °C  | Einstellung des Temperaturschwellenwerts zwischen dem<br>Sollwert und der geregelten Ist-Temperatur für die<br>Inbetriebnahme einer neuen ERQ (dieser Wert stellt die<br>Neutralzone für die Aktivierung der ERQs dar).<br>                                                                                                    |
| Inbetriebnahme<br>-Zeit                 | 60 sec  | 0 - 3600 s | Einstellung des Zeitraums, für den die Bedingungen der ERQ-Aktivierung " <b>DT-Inbetriebnahme</b> " für die Inbetriebnahme der ERQs überprüft werden müssen.                                                                                                    |
| Zeitspanne für<br>die<br>Inbetriebnahme | 360 sec | 0 - 3600 s | Zeitspanne zwischen der Inbetriebnahme einer ERQ und der nächsten.                                                                                                    |
| DT-Abschaltung                          | 3,5 ℃   | 1 - 10 °C  | Einstellung des Temperaturschwellenwerts zwischen dem<br>Sollwert und der geregelten Ist-Temperatur zum<br>Abschalten einer ERQ (dieser Wert stellt die Neutralzone<br>für die Deaktivierung der ERQs dar).<br>Darüber hinaus muss diese Bedingung mindestens für die<br>"Abschaltdauer" überprüft werden.MMERKUNG! Dieser Wert ist von der Temperatur<br>abhängig, die geregelt werden soll. Wenn die<br>geregelte Temperatur die Zuluft-Temperatur ist, |

| Parameter                                     | Default | Bereich    | Beschreibung                                                                                                    |
|-----------------------------------------------|---------|------------|----------------------------------------------------------------------------------------------------|
|                                               |         |            | ist es ratsam, diesen Wert nicht unter die<br>Standardeinstellung zu setzen, um eine<br>unerwünschte Regelschwingung zu vermeiden.<br>Der Ablauf bei der ERQ-Deaktivierung folgt einer<br>Steuerungslogik, bei der die aktuellen<br>Betriebsstunden und die Anzahl der<br>Inbetriebnahmen für jede ERQ bewertet werden,<br>um die Beanspruchung auszugleichen. Das<br>bedeutet, dass der Ablauf nicht notwendigerweise<br>der Reihenfolge der ERQ-Nummern (4 bis 1)<br>entspricht.                                                                                                    |
| Abschaltdauer                                 | 360 sec | 0 - 3600 s | Einstellung des Zeitraums, für den die Bedingungen der ERQ-Deaktivierung " <b>DT Abschaltung"</b> zum Abschalten der ERQs überprüft werden müssen.                                                                                                    |
| Min.<br>Belastungsgren<br>ze                  | 0 %     | 0 -100 %   | Prozentsatz der Mindestbelastung, die die letzte aktive         ERQ erreichen muss, bevor sie ausgeschaltet wird.         Image: Aniset and the second second |
| Zeitspanne für<br>die Abschaltung             | 360 sec | 0 - 3600 s | Zeitspanne zwischen der Abschaltung einer ERQ und der nächsten.                                                                                                    |
| Untere Grenze<br>Verdampfungst<br>emperatur   | 0 °C    | -6464 °C   | Untere Grenze für die Verdampfungstemperatur.ANMERKUNG! Dieser Parameter muss mit dem in<br>der Daikin-Controlbox (Mode 51, Einstellungen 1)<br>eingestellten Parameter übereinstimmen. Wenn<br>ein Parameter geändert wird, muss der andere<br>entsprechend angepasst werden.                                                                                                    |
| Obere Grenze<br>Verdampfungst<br>emperatur    | 15 °C   | -6464 °C   | Obere Grenze für die Verdampfungstemperatur.         ANMERKUNG! Dieser Parameter muss mit dem in der Daikin-Controlbox (Mode 51, Einstellungen 1) eingestellten Parameter übereinstimmen. Wenn ein Parameter geändert wird, muss der andere entsprechend angepasst werden.                                                                                                    |
| Untere Grenze<br>Kondensierungs<br>temperatur | 35 °C   | -6464 °C   | Untere Grenze für die Kondensierungstemperatur.<br><u>ANMERKUNG!</u> Dieser Parameter muss mit dem in<br>der Daikin-Controlbox (Mode 51, Einstellungen 0)<br>eingestellten Parameter übereinstimmen. Wenn<br>ein Parameter geändert wird, muss der andere entsprechend<br>angepasst werden.                                                                                                    |

Einheiten zur Luftaufbereitung

| Parameter                                    | Default | Bereich    | Beschreibung                                                                                                    |
|----------------------------------------------|---------|------------|----------------------------------------------------------------------------------------------------|
| Obere Grenze<br>Kondensierungs<br>temperatur | 49 °C   | -6464 °C   | Obere Grenze für die Kondensierungstemperatur.         ANMERKUNG! Dieser Parameter muss mit dem in der Daikin-Controlbox (Mode 51, Einstellungen 0) eingestellten Parameter übereinstimmen. Wenn ein Parameter geändert wird, muss der andere entsprechend angepasst werden. |
| Zeit Aus                                     | 60 sec  | 0 - 3600 s | Zeitspanne zwischen zwei ERQ-Laststeuerungsimpulsen.                                                                                                    |
| Grenzwert 1                                  | 40 %    | 0 -100 %   | Mindestlast, die die erste ERQ erreichen muss, bevor auf die zweite ERQ umgeschaltet wird.                                                                                                    |
| Grenzwert 2                                  | 40 %    | 0 -100 %   | Mindestlast, die die zweite ERQ erreichen muss, bevor auf die dritte ERQ umgeschaltet wird.                                                                                                    |
| Grenzwert 3                                  | 40 %    | 0 -100 %   | Mindestlast, die die dritte ERQ erreichen muss, bevor auf die vierte ERQ umgeschaltet wird.                                                                                                    |

## 16.11 Nachheizungs-Steuerung

Dieses Menü enthält alle Parameter, Steuerungen, Überwachungen und Einstellungen für die elektrische oder wasserbetriebene Nachheizung.

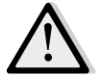

ANMERKUNG! Dieses Menü ist nicht sichtbar, wenn keine Nachheizungs-Register in der AHU installiert ist.

HMI Pfad: Main Menu -> Status / Settings -> Post Heat

| Parameter                             | Default | Bereich                                                           | Beschreibung                                                                                                    |
|---------------------------------------|---------|-------------------------------------------------------------------|----------------------------------------------------------------------------------------------------|
| Post Htg<br>(Nachheizung)*            | -       | - Off (Aus)<br>- Step 1<br>(Schritt 1)<br>- Step 2<br>(Schritt 2) | Anzeige des aktuellen Status der Controller-Bedienung für das elektrische Heizregister.                                                                                                    |
| Control Out<br>(Stellwertausga<br>ng) | -       | 0 - 100%                                                          | <ul> <li>Anzeige des aktuellen Status des Controller Ladebefehls<br/>für das elektrische Heizregister.</li> <li>Modulierendes Register-&gt; Dieser Wert stellt den<br/>Prozentsatz der Last des elektrischen Heizregisters dar.</li> <li>Teil-Register -&gt; dieser Wert stellt den internen<br/>Regelwert dar, der verwendet wird, um die<br/>elektrischen Heizstufen zu aktivieren (siehe Parameter<br/>unten für weitere Informationen).</li> </ul> |
| Stufe 1 starten*                      | 20 %    | 0 - 100 %                                                         | Den Prozentsatz für <i>"Stellwertausgang"</i> angeben, bei dem der elektrische Nachheizungsschritt 1 aktiviert wird.                                                                                                    |
| Stufe 2 starten*                      | 40 %    | 0 - 100 %                                                         | Den Prozentsatz für <i>"Stellwertausgang"</i> angeben, bei dem der elektrische Nachheizungsschritt 2 aktiviert wird.                                                                                                    |
| Stufe Hysterese<br>aus*               | 10 %    | 1 - 100 %                                                         | Die Hysterese für die Ausschaltung der elektrischen<br>Nachheizungsschritte angeben. Beispiel:<br>" <i>Stufe Hyst. aus</i> " = 10% und " <i>Start Stufe 2</i> " = 40% -><br>Elektrischer Heizungsschritt 2 Abschaltung bei<br>" <i>Stellwertausgang</i> " = 30%                                                                                                    |

| Parameter               | Default | Bereich                                     | Beschreibung                                                                  |
|-------------------------|---------|---------------------------------------------|-------------------------------------------------------------------------------|
| Max. Temp<br>Begrenzung |         | <ul> <li>Passive</li> <li>Active</li> </ul> | Anzeige des Ist-Zustands der Begrenzungslogik der maximalen Zulufttemperatur. |
|                         |         |                                             | Die Begrenzungslogik der Zulufttemperatur ist immer standardmäßig aktiviert.  |

<u>\* Diese Menüpunkte sind nur verfügbar, wenn es sich bei dem Gerät um ein schrittweises Nachheizgerät</u> <u>handelt.</u>

## 16.12 Vorheizung Elektrische Steuerung

Dieses Menü enthält alle Parameter und Einstellungen für die elektrische Vorheizung.

ANMERKUNG! Dieses Menü ist nicht sichtbar, wenn kein elektrischer Vorheizer in der AHU installiert sind.

HMI Pfad: Main Menu -> Status / Settings -> Pre-Htg Electrical

| Parameter                             | Default  | Bereich                                                           | Beschreibung                                                                                                    |  |  |
|---------------------------------------|----------|-------------------------------------------------------------------|----------------------------------------------------------------------------------------------------|--|--|
| PreHtgPos                             | - AftMxg | <ul><li>AftMxg</li><li>BefMxg</li></ul>                           | Stellen Sie die Position der elektrischen Vorheizungsregister ein, um die Mischklappe korrekt zu regulieren, während die elektrische Heizung abkühlt.                                                                                                    |  |  |
| Vorheizungste<br>mperatur*            | -        | -                                                                 | Anzeige der vom Sensor gemessenen<br>Vorheizungstemperatur.                                                                                                    |  |  |
| Setpoint<br>(Sollwert)                | 10 °C    | 0 - 30 °C                                                         | Einstellung des Sollwerts der Vorheizungstemperatur.                                                                                                    |  |  |
| Elektrische<br>Vorheizung             | -        | - Off (Aus)<br>- Step 1<br>(Schritt 1)<br>- Step 2<br>(Schritt 2) | Anzeige des aktuellen Status der Controller-Bedienung für das elektrische Vorheizregister.                                                                                                    |  |  |
| Control Out<br>(Stellwertausga<br>ng) | -        | 0 - 100%                                                          | Anzeige des aktuellen Status des Controller-Ladebefehls<br>für das elektrische Vorheizregister.<br>Dieser Wert stellt den internen Regelwert dar, der<br>verwendet wird, um die elektrischen Vorheizstufen zu<br>aktivieren (siehe Parameter unten für weitere<br>Informationen). |  |  |
| Stufe 1 starten                       | 20 %     | 0 - 100 %                                                         | Den Prozentsatz für <i>"Stellwertausgang"</i> angeben, bei dem der elektrische Vorheizungsschritt 1 aktiviert wird.                                                                                                    |  |  |
| Stufe 2 starten                       | 40 %     | 0 - 100 %                                                         | Den Prozentsatz für <i>"Stellwertausgang"</i> angeben, bei dem der elektrische Vorheizungsschritt 2 aktiviert wird.                                                                                                    |  |  |
| Stufe Hysterese<br>aus                | 10 %     | 1 - 100 %                                                         | Die Hysterese für die Ausschaltung der elektrischen<br>Vorheizungsschritte angeben. Beispiel:<br>"Stufe Hyst. aus" = 10% und "Start Stufe 2" = 40% ->                                                                                                    |  |  |

| Parameter               | Default | Bereich  | Beschreibung                                                                                                    |
|-------------------------|---------|----------|----------------------------------------------------------------------------------------------------|
|                         |         |          | Elektrischer Vorheizungsschritt 2 Abschaltung bei<br>" <i>Stellwertausgang</i> " = 30%                                                               |
| Erhebung Prot.<br>aktiv | -15 °C  | -3020 °C | Angabe der Außentemperaturgrenze, unterhalb derer der<br>Vorheizer aktiviert wird, um das Gefrieren des<br>Wärmerückgewinnungsgerätes zu verhindern. |

## 16.13 Vorheizung Wassersteuerung

Dieses Menü enthält alle Parameter für die Überwachung und Einstellungen der Vorheizung Wasserkühlung.

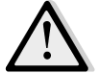

<u>ANMERKUNG!</u> Dieses Menü ist nicht sichtbar, wenn kein Vorheizer mit Wasserkühlung in der AHU installiert ist.

HMI Pfad: Main Menu -> Status / Settings -> Pre-Htg Water

| Parameter                  | Default | Bereich   | Beschreibung                                                                                                    |
|----------------------------|---------|-----------|----------------------------------------------------------------------------------------------------|
| Vorheizungste<br>mperatur* | -       | -         | Anzeige der vom Sensor gemessenen<br>Vorheizungstemperatur.                                                                                                    |
| Setpoint<br>(Sollwert)     | 10 °C   | 0 - 30 °C | Einstellung des Sollwerts der Vorheizungstemperatur.                                                                                                    |
| Stellwertausga<br>ng       | _       | 0 - 100%  | Anzeige des aktuellen Status des Controller-Ladebefehls<br>für das elektrische Vorheizregister.<br>Dieser Wert stellt den internen Regelwert dar, der<br>verwendet wird, um die elektrischen Vorheizstufen zu<br>aktivieren (siehe Parameter unten für weitere<br>Informationen). |
| Erhebung Prot.<br>aktiv    | -15 °C  | -3020 °C  | Angabe der Außentemperaturgrenze, unterhalb derer der<br>Vorheizer aktiviert wird, um das Gefrieren des<br>Wärmerückgewinnungsgerätes zu verhindern.                                                                                                    |

## **17.** Alarmhandhabung

Dieses Menü dient zur Anzeige und Verwaltung der aufgetretenen Alarme.

| Info | 4 Main Men | u      |         |     |
|------|------------|--------|---------|-----|
|      | Su/Wi st   | ate    | Summer  | * * |
|      | Act ctrl   | temp   | 22.6 °C |     |
|      | Local Sw   | itch   | Off     | ⊳   |
|      | I/O over   | view   |         |     |
|      | Setpoint   | S      |         |     |
|      | Time Sch   | eduler |         |     |
|      | Alarm ha   | ndling |         |     |
|      | About Un   | it     |         | •   |

Je nachdem, wie schwer der aufgetretene Alarm ist, kann die AHU auf zwei unterschiedliche Arten reagieren:

- <u>Nicht kritischer Alarm</u>: der normale Betrieb der AHU ist nicht beeinträchtigt, der Schnittstelle wird lediglich gemeldet, dass ein Alarm vorliegt. Ein Beispiel für einen nicht kritischen Alarm ist die Meldung einer Filterverschmutzung.
- <u>Kritischer Alarm</u>: Die AHU schaltet in den AUS-Status um und die Steuerungen sind so lange blockiert, bis der Alarmzustand beseitigt wird. Ein Beispiel für einen kritischen Alarm ist eine Gebläsestörung.

#### 17.1 Rückstellung der Alarme

Wenn am Controller ein Alarm angezeigt wird, muss folgender Vorgang befolgt werden, um zum normalen Betrieb zurückzukehren:

- 1. Für eine Erklärung der Alarme und Hinweise auf die Beseitigung des Alarmzustands siehe "Alarm list" (Alarmliste) (Abschnitt 17.2).
- 2. Wenn die Alarmsituation zurückgesetzt wird, ist ein Quittierbefehl am Controller erforderlich:

HMI Pfad: Main menu -> Alarm handling -> Alarm list -> Acknowledge = Execute

3. Wenn der Alarmzustand korrekt beseitigt wurde, kehrt die AHU nach dem Befehl *"Execute"* (*Ausführen*) zum normalen Betrieb zurück.

## 17.2 Alarmliste

Die folgende Tabelle zeigt alle Alarmzeichenfolgen, die auf dem Bildschirm erscheinen, wenn ein Alarm ausgelöst wird, mit einer Liste der entsprechenden Ursachen und Lösungen.

| Alarmkette                           | Beschreibung        | Mögliche Ur | sachen & Lösungen       |                               |
|--------------------------------------|---------------------|-------------|-------------------------|-------------------------------|
| Outside temp                         | Fehlerzustand am    | Fehler      | Ursachen                | Lösungen                      |
| (Außentemperatur):                   | Außentemperaturse   | Kein        | Sensor nicht            | Den Kabelanschluss zwischen   |
| Kain Cancar                          | nsor:               | Sensor      | angeschlossen           | Temperatursensor und          |
| -Kein Sensor                         | Gemessene           |             |                         | Controller oder (falls        |
| -<br>Boroichsühorschroitu            | Temperatur          |             |                         | eingeschaltet) der            |
| na                                   | außerhalb des       |             |                         | elektrischen Versorgung       |
| -                                    | zulässigen Bereichs |             |                         | prüfen                        |
| Bereichsunterschreit                 | oder Fehlerzustand  | Doroichcüb  | Der Masswort liegt      | Monn dar Masswart falsah      |
| una                                  | am Sensor.          | erschreitu  | über der Höchstgrenze   | ist den Sensor ersetzen       |
| -Verkürzter Kreislauf                |                     | ng          | uber der Hochstgrenze   |                               |
| -Konf.fehler                         |                     | טיי         |                         |                               |
|                                      |                     | Bereichsun  | Messwert unterhalb      | Wenn der Messwert falsch      |
|                                      |                     | terschreitu | des gültigen Bereichs   | ist, den Sensor ersetzen      |
|                                      |                     | ng          |                         |                               |
|                                      |                     | Verkürzter  | Der Sensor könnte       | Den Temperatursensor vom      |
|                                      |                     | Kreislauf   | defekt sein             | Controller trennen und den    |
|                                      |                     |             |                         | Widerstandswert des Sensors   |
|                                      |                     |             |                         | messen. Den nominalen         |
|                                      |                     |             |                         | Widerstandswert des Sensors   |
|                                      |                     |             |                         | im Datenblatt nachschlagen    |
|                                      |                     | Konf.fehler | Der Sensor entspricht   | Prüfen, ob der Sensor am      |
|                                      |                     |             | nicht dem in der        | richtigen Pin des Controllers |
|                                      |                     |             | Software für die        | angeschlossen ist             |
|                                      |                     |             | spezifische             |                               |
|                                      |                     |             | Eingabevorrichtung      |                               |
|                                      |                     |             | des Controllers         |                               |
|                                      |                     |             | eingestellten Sensortyp |                               |
| Room temp                            | Fehlerzustand am    | Fehler      | Ursachen                | Lösungen                      |
| (Raumtemperatur):                    | Raumtemperatursen   | Kein        | Sensor nicht            | Den Kabelanschluss zwischen   |
|                                      | sor:                | Sensor      | angeschlossen           | Temperatursensor und          |
| -Kein Sensor                         | Gemessene           |             |                         | Controller oder (falls        |
| -                                    | Temperatur          |             |                         | eingeschaltet) der            |
| Bereichsüberschreitu                 | außerhalb des       |             |                         | elektrischen Versorgung       |
| ng                                   | zulässigen Bereichs |             |                         | prüfen                        |
| -                                    | oder Fehlerzustand  | Bereichsüb  | Der Messwert liegt      | Wenn der Messwert falsch      |
| Bereichsunterschreit                 | am Sensor.          | erschreitu  | über der Höchstgrenze   | ist, den Sensor ersetzen      |
| ung<br>Nerkörsten Kustelau (         |                     | ng          |                         |                               |
| -verkurzter Kreislauf<br>Konf foblor |                     | Poroichaura | Macquartustarbalb       | Wann dar Maccuart falsak      |
| -Konj.jenier                         |                     | Bereichsun  |                         | ist den Canzen anastran       |
| 1                                    |                     | torconoiti  |                         |                               |
|                                      |                     | terschreitu | des guitigen Bereichs   | ist, den Sensor ersetzen      |

| Alarmkette                                                                                                    | Beschreibung                                                                                                    | Mögliche Ur                                                                                       | sachen & Lösungen                                                                                                    |                                                                                                    |
|----------------------------------------------------------------------------------------------------|----------------------------------------------------------------------------------------------------|---------------------------------------------------------------------------------------------------|----------------------------------------------------------------------------------------------------|----------------------------------------------------------------------------------------------------|
| AldHINKELLE                                                                                                    |                                                                                                    | Verkürzter<br>Kreislauf<br>Konf.fehler                                                            | Der Sensor könnte<br>defekt sein<br>Der Sensor entspricht<br>nicht dem in der<br>Software für die<br>spezifische<br>Eingabevorrichtung<br>des Controllers<br>eingestellten Sensortyp | Den Temperatursensor vom<br>Controller trennen und den<br>Widerstandswert des Sensors<br>messen. Den nominalen<br>Widerstand des Sensors im<br>Datenblatt nachschlagen<br>Prüfen, ob der Sensor am<br>richtigen Pin des Controllers<br>angeschlossen ist                             |
| Return temp                                                                                                    | Fehlerzustand am                                                                                                    | Fehler                                                                                            | Ursachen                                                                                                    | Lösungen                                                                                                    |
| (Ablufttemperatur):<br>-Kein Sensor<br>-<br>Bereichsüberschreitu<br>ng<br>-<br>Bereichsunterschreit<br>ung<br>-Verkürzter Kreislauf<br>-Konf.fehler | Rücklufttemperaturs<br>ensor:<br>Gemessene<br>Temperatur<br>außerhalb des<br>zulässigen Bereichs<br>oder Fehlerzustand<br>am Sensor. | Kein<br>Sensor<br>Bereichsüb<br>erschreitu<br>ng<br>Bereichsun<br>terschreitu<br>ng<br>Verkürzter | Sensor nicht<br>angeschlossen<br>Der Messwert liegt<br>über der Höchstgrenze<br>Messwert unterhalb<br>des gültigen Bereichs<br>Der Sensor könnte                                     | Den Kabelanschluss zwischen<br>Temperatursensor und<br>Controller oder (falls<br>eingeschaltet) der<br>elektrischen Versorgung<br>prüfen<br>Wenn der Messwert falsch<br>ist, den Sensor ersetzen<br>Wenn der Messwert falsch<br>ist, den Sensor ersetzen<br>Den Temperatursensor vom |
|                                                                                                    |                                                                                                    | Kreislauf<br>Konf.fehler                                                                          | defekt sein<br>Der Sensor entspricht<br>nicht dem in der                                                                                                    | Controller trennen und den<br>Widerstandswert des Sensors<br>messen. Den nominalen<br>Widerstandswert des Sensors<br>im Datenblatt nachschlagen<br>Prüfen, ob der Sensor am<br>richtigen Pin des Controllers                                                                         |
|                                                                                                    |                                                                                                    | Fehler                                                                                            | sortware für die<br>spezifische<br>Eingabevorrichtung<br>des Controllers<br>eingestellten Sensortyp                                                                                  |                                                                                                    |

Einheiten zur Luftaufbereitung

| Alarmkette                              | Beschreibung        | Mögliche Ur                                  | sachen & Lösungen                                         |                                                        |
|-----------------------------------------|---------------------|----------------------------------------------|-----------------------------------------------------------|--------------------------------------------------------|
| Supply temp                             | Fehlerzustand am    | Kein                                         | Sensor nicht                                              | Den Kabelanschluss zwischen                            |
| (Zulufttemperatur):                     | Zulufttemperatursen | Sensor                                       | angeschlossen                                             | Temperatursensor und                                   |
| ( · · · · · · · · · · · · · · · · · · · | sor:                |                                              |                                                           | Controller oder (falls                                 |
| -Kein Sensor                            | Gemessene           |                                              |                                                           | eingeschaltet) der                                     |
| -                                       | Temperatur          |                                              |                                                           | elektrischen Versorgung                                |
| Bereichsüberschreitu                    | außerhalb des       |                                              |                                                           | prüfen                                                 |
| ng                                      | zulässigen Bereichs |                                              |                                                           | •                                                      |
| -                                       | oder Fehlerzustand  | Bereichsüb                                   | Der Messwert liegt                                        | Wenn der Messwert falsch                               |
| Bereichsunterschreit                    | am Sensor.          | erschreitu                                   | über der Höchstgrenze                                     | ist, den Sensor ersetzen                               |
| ung                                     |                     | ng                                           |                                                           |                                                        |
| -Verkürzter Kreislauf                   |                     | Davaiahaun                                   | Magazina interinte interinte                              | Mana day Masawart falash                               |
| -Konf.fehler                            |                     | Bereichsun                                   | Nesswert unternalb                                        | wenn der Messwert falsch                               |
|                                         |                     | terschreitu                                  | des guitigen Bereichs                                     | ist, den Sensor ersetzen                               |
|                                         |                     | ng                                           |                                                           |                                                        |
|                                         |                     |                                              |                                                           |                                                        |
|                                         |                     | Verkürzter                                   | Der Sensor könnte                                         | Den Temperatursensor vom                               |
|                                         |                     | Kreislauf                                    | defekt sein                                               | Controller trennen und den                             |
|                                         |                     |                                              |                                                           | Widerstandswert des Sensors                            |
|                                         |                     |                                              |                                                           | messen. Den nominalen                                  |
|                                         |                     |                                              |                                                           | Widerstandswert des Sensors                            |
|                                         |                     |                                              |                                                           | im Datenblatt nachschlagen                             |
|                                         |                     | Konf fehler                                  | Der Sensor entspricht                                     | Prüfen oh der Sensor am                                |
|                                         |                     | Konnener                                     | nicht dem in der                                          | richtigen Pin des Controllers                          |
|                                         |                     |                                              | Software für die                                          | angeschlossen ist                                      |
|                                         |                     |                                              | spezifische                                               |                                                        |
|                                         |                     |                                              | Eingabevorrichtung                                        |                                                        |
|                                         |                     |                                              | des Controllers                                           |                                                        |
|                                         |                     |                                              | eingestellten Sensortyp                                   |                                                        |
|                                         |                     |                                              |                                                           |                                                        |
| Vorheiztemperatur:                      | Fehlerzustand am    | Fehler                                       | Ursachen                                                  | Lösungen                                               |
| Kain Sansar                             | Lufttemperatursenso | Kein                                         | Sensor nicht                                              | Den Kabelanschluss zwischen                            |
| -Kelli Selisor                          | r der Vorheizung:   | Sensor                                       | angeschlossen                                             | Temperatursensor und                                   |
| -<br>Baraichsüharschraitu               | gemessene           |                                              |                                                           | Controller oder (falls                                 |
| na                                      | Temperatur          |                                              |                                                           | eingeschaltet) der                                     |
| -                                       | außerhalb des       |                                              |                                                           | elektrischen Versorgung                                |
| Bereichsunterschreit                    | zulassigen Bereichs |                                              |                                                           | prüfen                                                 |
| ung                                     | oder Fenierzustand  | Bereichsüb                                   | Der Messwert liegt                                        | Wenn der Messwert falsch                               |
| -<br>-Verkürzter Kreislauf              | a111 SE11SUL.       | erschreitu                                   | über der Höchstgrenze                                     | ist, den Sensor ersetzen                               |
| -Konf.fehler                            |                     | ng                                           |                                                           |                                                        |
|                                         |                     |                                              |                                                           |                                                        |
|                                         |                     | Bereichsun                                   | Messwert unterhalb                                        | Wenn der Messwert falsch                               |
|                                         |                     | 1                                            |                                                           |                                                        |
|                                         |                     | terschreitu                                  | des gültigen Bereichs                                     | ist, den Sensor ersetzen                               |
|                                         |                     | terschreitu<br>ng                            | des gültigen Bereichs                                     | ist, den Sensor ersetzen                               |
|                                         |                     | terschreitu<br>ng<br>Verkürzter              | des gültigen Bereichs                                     | Den Temperatursensor vom                               |
|                                         |                     | terschreitu<br>ng<br>Verkürzter              | des gültigen Bereichs<br>Der Sensor könnte<br>defekt sein | Den Temperatursensor vom                               |
|                                         |                     | terschreitu<br>ng<br>Verkürzter<br>Kreislauf | des gültigen Bereichs<br>Der Sensor könnte<br>defekt sein | Den Temperatursensor vom<br>Controller trennen und den |

| Alarmkette       | Beschreibung        | Mögliche Ur   | sachen & Lösungen    |                                   |  |
|------------------|---------------------|---------------|----------------------|-----------------------------------|--|
|                  |                     |               |                      | messen. Den nominalen             |  |
|                  |                     |               |                      | Widerstandswert des Sensors       |  |
|                  |                     |               |                      | im Datenblatt nachschlagen        |  |
|                  |                     | Konf.fehler   | Der Sensor entsprich | t Prüfen, ob der Sensor am        |  |
|                  |                     |               | nicht dem in der     | richtigen Pin des Controllers     |  |
|                  |                     |               | Software für die     | angeschlossen ist                 |  |
|                  |                     |               | spezifische          |                                   |  |
|                  |                     |               | Eingabevorrichtung   |                                   |  |
|                  |                     |               | des Controllers      |                                   |  |
|                  |                     |               | eingestellten Sensor | typ                               |  |
| Heating Pump     | Heizpumpe mögliche  | Ursachen      |                      | Lösungen                          |  |
| (Wärmepumpe):    | Störung.            | Das Alarmsig  | gnal der             | Den Kabelanschluss zwischen dem   |  |
| Alarm            | Dieser Alarm wird   | Wasserpum     | pe ist nicht am      | Eingang "Cooling/Heating coil     |  |
|                  | ausgelöst, wenn die | Controller ar | ngeschlossen         | pump alarm" (Kühl-/Heizregister-  |  |
|                  | Wasserpumpe dem     |               |                      | Pumpenalarm) (kombinierte         |  |
|                  | Controller einen    |               |                      | Wasserregister oder nur ein Heiz- |  |
|                  | Alarmzustand        |               |                      | Wasserregister vorhanden) oder    |  |
|                  | meldet.             |               |                      | "Heating coil pump alarm"         |  |
|                  |                     |               |                      | (Heizregister-Pumpenalarm)        |  |
|                  |                     |               |                      | (getrennte Wasserregister oder    |  |
|                  |                     |               |                      | nur ein Heiz-Wasserregister       |  |
|                  |                     |               |                      | vorhanden) des Controllers und    |  |
|                  |                     |               |                      | dem Alarmausgang der Pumpe        |  |
|                  |                     |               |                      | pruten                            |  |
|                  |                     | Die Pumpe is  | st im Fehlerzustand  | -In der Liste zur Fehlerbehebung  |  |
|                  |                     |               |                      | der Wasserpumpe nachschlagen      |  |
|                  |                     |               |                      | - Die elektrischen Anschlüsse der |  |
|                  |                     |               |                      | Pumpe prüfen                      |  |
|                  |                     |               |                      | -Die Pumpe ersetzen, falls        |  |
|                  |                     |               |                      | beschädigt                        |  |
| Cooling Pump     | Kühlpumpe mögliche  | Ursachen      |                      | Lösungen                          |  |
| (Kühlungspumpe): | Störung.            | Das Alarmsig  | gnal der             | Die Kabelanschlüsse zwischen dem  |  |
| Alarm            |                     | Wasserpum     | pe ist nicht am      | Eingang "Cooling/Heating coil     |  |
|                  | Dieser Alarm wird   | Controller ar | ngeschlossen         | pump alarm" (Kühl-/Heizregister-  |  |
|                  | ausgelöst, wenn die |               |                      | Pumpenalarm) des Controllers      |  |
|                  | Wasserpumpe dem     |               |                      | und dem Alarmausgang der          |  |
|                  | Controller einen    |               |                      | Pumpe prüfen                      |  |
|                  | Alarmzustand        |               |                      |                                   |  |
|                  | meldet.             | Die Pumpe is  | st im Fehlerzustand  | -In der Liste zur Fehlerbehebung  |  |
|                  |                     |               |                      | der Wasserpumpe nachschlagen      |  |
|                  |                     |               |                      | - Die elektrischen Anschlüsse der |  |
|                  |                     |               |                      | Pumpe prüfen                      |  |
|                  |                     |               |                      | -Die Pumpe ersetzen, falls        |  |
|                  |                     |               |                      | beschadigt                        |  |

| Alarmkette                               | Beschreibung                  | Mögliche Ursachen & Lösungen     |                                     |
|------------------------------------------|-------------------------------|----------------------------------|-------------------------------------|
| Supply filter                            | Zuluftfilterstörung.          | Ursachen                         | Lösungen                            |
| (Zuluftfilter): Alarm                    | Filterverschmutzung.          | Filter ist verschmutzt           | Filter ändern                       |
| [Professional]                           |                               |                                  |                                     |
|                                          | Dieser Alarm wird             | Der Druckschalter ist nicht      | Die Kabelanschlüsse des             |
|                                          | Differenzeruskschalt          | angeschlossen                    | Druckschalters an den Controller    |
|                                          | er des Filters einen          |                                  | prüfen.                             |
|                                          | Druckunterschied              |                                  |                                     |
|                                          | zwischen                      |                                  | Die Stromversorgung des             |
|                                          | Filtereingang und -           |                                  | Differenzdruckschalters prüfen      |
|                                          | ausgang erfasst.              | Der Druckschalter ist defekt     | Den Druckschalter ersetzen          |
|                                          |                               |                                  |                                     |
| Daturn filtar                            | Abluftfiltorstörung:          | Ursachan                         | Läsungen                            |
| (Abluftfilter): Alarm                    | Filterverschmutzung           | Filter ist verschmutzt           | Eilter ändern                       |
| (Abiujtjiiter). Alurin<br>[Professional] | Filler ver schnidtzung.       |                                  |                                     |
| [FIOJESSIONAI]                           | Dieser Alarm wird             |                                  |                                     |
|                                          | ausgelöst, wenn der           | Der Druckschalter ist nicht      | - Die Kabelanschlüsse des           |
|                                          | Differenzdruckschalt          | angeschlossen                    | Druckschalters an den Controller    |
|                                          | er des Filters einen          |                                  | pruten.                             |
|                                          | Druckunterschied              |                                  | - Die Stromversorgung des           |
|                                          | zwischen                      | Dor Druckschaltor ist defekt     |                                     |
|                                          | Filtereingang und -           |                                  | Den Druckschalter ersetzen          |
|                                          | ausgang erfasst.              |                                  |                                     |
|                                          |                               |                                  |                                     |
| Filter: Alarm                            | Zuluft- oder                  | Ursachen                         | Lösungen                            |
| [Modular]                                | Abluftfilterstörung.          | Filter ist verschmutzt           | Filter ändern                       |
|                                          | Filterverschmutzung.          |                                  |                                     |
|                                          | Dieser Alarm wird             | Der Druckschalter ist nicht      | - Die Kabelanschlüsse des           |
|                                          | ausgelöst, wenn der           | angeschlossen                    | Druckschalters an den Controller    |
|                                          | Differenzdruckschalt          |                                  | prüfen                              |
|                                          | er des Filters einen          |                                  | - Die Stromversorgung des           |
|                                          | Druckunterschied              |                                  | Differenzdruckschalters prüfen      |
|                                          | zwischen<br>Filtoroingang und | Der Druckschalter ist defekt     | Den Druckschalter ersetzen          |
|                                          | ausgang orfasst               | Der Druckschälter ist derekt     | Den Druckschalter ersetzen          |
|                                          |                               |                                  |                                     |
| Cooling DX                               | Dieser Alarm wird             | Ursachen                         | Lösungen                            |
| (Kühlbetrieb rechts):                    | ausgelöst, wenn das           | Das Alarmsignal der              | Die Kabelanschlüsse zwischen dem    |
| Alarm                                    | Alarmsignal von der           | Verflüssigereinheit ist nicht am | Eingang "DX Coil step #1 (#2, or    |
|                                          | externen                      | Controller angeschlossen         | #3) Alarm" ("DX Register Schritt #1 |
|                                          | Verflüssigereinheit           |                                  | (#2, oder #3) Alarm") des           |
|                                          | aktiv ist                     |                                  | Controllers und dem                 |
|                                          |                               |                                  | Alarmausgang der                    |
|                                          |                               |                                  | verflussigereinheit prüfen          |
|                                          |                               |                                  |                                     |

| Alarmkette                | Beschreibung                                                                                                    | Mögliche Ursachen & Lösungen                    |                                                                                                    |
|---------------------------|----------------------------------------------------------------------------------------------------|-------------------------------------------------|----------------------------------------------------------------------------------------------------|
|                           |                                                                                                    | Die Verflüssigereinheit ist im<br>Fehlerzustand | <ul> <li>-In der Liste zur Fehlerbehebung<br/>der Verflüssigereinheit<br/>nachschlagen</li> <li>- Die elektrischen Anschlüsse der<br/>Verflüssigereinheit prüfen</li> </ul> |
| Supply fan                | Differenzdruckschalt                                                                                                    | Ursachen                                        | Lösungen                                                                                                    |
| (Zuluftgebläse):<br>Alarm | er des Zuluftgebläses<br>ist aktiv oder<br>Gebläse-                                                                            | Der Druckschalter ist nicht<br>angeschlossen    | Die Kabelanschlüsse des<br>Druckschalters prüfen                                                                                                    |
|                           | Überlastung.                                                                                                    | Der Riemen ist gerissen                         | Den Riemen ersetzen                                                                                                    |
|                           | Dieser Alarm wird<br>ausgelöst, wenn der                                                                                       | Der Druckschalter ist defekt                    | Den Druckschalter ersetzen                                                                                                    |
|                           | Differenzdruckschalt<br>er des Zuluftgebläses                                                                                  | Das Gebläse ist defekt                          | Das Gebläse ersetzen                                                                                                    |
|                           | einen zu hohen<br>Druckunterschied<br>vor und nach dem<br>Zuluftgebläse erfasst<br>oder wenn das<br>Gebläse überlastet<br>ist. | Das Gebläse ist überlastet                      | In der Liste der Fehlerbehebung<br>für das Gebläse nachschlagen                                                                                                    |
| Return fan                | Differenzdruckschalt                                                                                                    | Ursachen                                        | Lösungen                                                                                                    |
| ,<br>(Abluftgebläse):     | er des                                                                                                    | Der Druckschalter ist nicht                     | Die Kabelanschlüsse des                                                                                                    |
| Alarm                     | Rückluftgebläses ist                                                                                                    | angeschlossen                                   | Druckschalters prüfen                                                                                                    |
|                           | aktiv oder Gebläse-<br>Überlastung.                                                                                            | Der Riemen ist gerissen                         | Den Riemen ersetzen                                                                                                    |
|                           | Dieser Alarm wird<br>ausgelöst, wenn der<br>Differenzdruckschalt                                                               | Der Druckschalter ist defekt                    | Den Druckschalter ersetzen                                                                                                    |
|                           | er des<br>Rückluftgebläses                                                                                                    | Das Gebläse ist defekt                          | Das Gebläse ersetzen                                                                                                    |
|                           | einen zu hohen<br>Druckunterschied<br>vor und nach dem<br>Zuluftgebläse erfasst<br>oder wenn das<br>Gebläse überlastet<br>ist. | Das Gebläse ist überlastet                      | In der Liste der Fehlerbehebung<br>für das Gebläse nachschlagen                                                                                                    |
|                           |                                                                                                    | Ursachen                                        | Lösungen                                                                                                    |

Einheiten zur Luftaufbereitung

| Alarmkette                                  | Beschreibung                     | Mögliche Ursachen & Lösungen      |                                  |
|---------------------------------------------|----------------------------------|-----------------------------------|----------------------------------|
| Zuluftaebläse                               | Sollwert-                        | Das Zuluftgebläse ist für einen   | Den Zustand des Zuluftgebläses   |
| Ahweichungsalarm                            | Abweichungsalarm                 | vordefinierten Zeitraum weit      | nrüfen                           |
| Alarm                                       | am Zuluftrehläse                 | vom Sollwert entfernt             | protein                          |
|                                             | an zuungeblase.                  | vom sonwert entrernt              |                                  |
|                                             | Dieser Alarm wird                |                                   |                                  |
|                                             | ausgelöst, wenn der              |                                   |                                  |
|                                             | aktuell geregelte                |                                   |                                  |
|                                             | Wert (Pa oder m <sup>3</sup> /h) |                                   |                                  |
|                                             | für einen                        |                                   |                                  |
|                                             | vordefinierten                   |                                   |                                  |
|                                             | Zeitraum vom                     |                                   |                                  |
|                                             | Sollwert abweicht                |                                   |                                  |
|                                             | Soliwert abweicht.               |                                   |                                  |
|                                             |                                  |                                   |                                  |
|                                             |                                  |                                   |                                  |
| Rückluftgebläse                             | Sollwert-                        | Ursachen                          | Lösungen                         |
| Abweichungsalarm:                           | Abweichungsalarm                 | Das Rückluftgebläse ist für einen | Den Zustand des Rückluftgebläses |
| Alarm                                       | am Rückluftgebläse.              | vordefinierten Zeitraum weit      | prüfen                           |
|                                             |                                  | vom Sollwert entfernt             |                                  |
|                                             | Dieser Alarm wird                |                                   |                                  |
|                                             | ausgelöst, wenn der              |                                   |                                  |
|                                             | aktuell geregelte                |                                   |                                  |
|                                             | Wert (Pa oder m <sup>3</sup> /h) |                                   |                                  |
|                                             | für einen                        |                                   |                                  |
|                                             | vordefinierten                   |                                   |                                  |
|                                             | Zeitraum vom                     |                                   |                                  |
|                                             | Sollwert abweicht.               |                                   |                                  |
|                                             |                                  |                                   |                                  |
|                                             |                                  |                                   |                                  |
| Dol Fouchtigkoit day                        | Fouchtigkoit dor                 | Ukaashan                          | l ësungen                        |
| Rei. Feutinigken der<br>Bückluft: untorhalb | Pückluft odor                    |                                   | Die Kaholenschlüsse des          |
| das zulässigen                              | Ruckluft über dem                |                                   |                                  |
| aes zulassigen<br>Boroiche                  | Cronzwort odor                   | angeschlossen                     | Feuchtigkeitssensors prufen      |
| Bereichs                                    | Grenzwert oder                   | Feuchtigkeitssensor ist defekt    | Feuchtigkeitssensor ersetzen     |
|                                             | Femerzustanu am                  |                                   |                                  |
|                                             | Luttreuchtigkeitssens            |                                   |                                  |
|                                             | or                               |                                   |                                  |
| Air qual (CO2)                              | Luftgualität Alarm.              | Ursachen                          | Lösungen                         |
| (Luftaualität): Alarm                       | zu hoher CO <sub>2</sub> -Anteil | Der CO2-Anteil in der Luft ist zu | Die Einstellungen der AHU ändern |
|                                             | Dieser Alarm wird                | hoch                              | um den CO2-Anteil zu senken:     |
|                                             | ausgelöst wenn der               |                                   | an den eoz Anten zu senken.      |
|                                             | CO2-Wort sußerhalb               |                                   | - Die Geschwindigkeit des        |
|                                             | des zulässigen                   |                                   | Zuluftgebläses erhöhen           |
|                                             | Dereiche liegt ader              |                                   |                                  |
|                                             | bereichs liegt oder              | Der Luftqualitätssensor ist nicht | Die Kabelanschlüsse des          |
|                                             | ein Fenierzustand                | angeschlossen                     | Luftqualitätssensors prüfen      |
|                                             | am                               |                                   |                                  |

| Alarmkette           | Beschreibung         | Mögliche Ursachen & Lösungen    |                                   |
|----------------------|----------------------|---------------------------------|-----------------------------------|
|                      | Luftgualitätssensor  | Der Luftqualitätssensor ist     | Luftgualitätssensor ersetzen      |
|                      | vorliegt             | defekt                          |                                   |
|                      |                      |                                 |                                   |
|                      |                      |                                 |                                   |
| Elektrische Heizung: | Die elektrische      | Ursachen                        | Lösungen                          |
| Alarm                | Heizvorrichtung ist  | Die elektrische Heizvorrichtung | Die elektrische Heizvorrichtung   |
|                      | möglicherweise       | ist defekt                      | ersetzen                          |
|                      | defekt. Dieser Alarm |                                 |                                   |
|                      | wird ausgelöst, wenn | Die elektrische Heizvorrichtung | Die Kabelanschlüsse der           |
|                      | die elektrische      | ist nicht angeschlossen         | elektrischen Heizvorrichtung      |
|                      | Heizvorrichtung dem  |                                 | prüfen                            |
|                      | Controller über den  | Die elektrische Heizvorrichtung | Überprüfen ob es                  |
|                      | Digitaleingang       | ist in Übertemperatur           | Luftzirkulationsproblomo gibt     |
|                      | "Überlastung der     |                                 | bever der Alerm zurückgesetzt     |
|                      | elektrischen         |                                 | wird                              |
|                      | Heizung" einen       |                                 | with                              |
|                      | Alarmzustand         |                                 |                                   |
|                      | meldet               |                                 |                                   |
|                      |                      |                                 |                                   |
|                      |                      |                                 |                                   |
| 7. J. ft days also   | Droblom mit dom      | Lineschen                       | Läungen                           |
| Zulujtaruck:         | Zuluftdruckconcor    |                                 | Die Kehelenschlüsse des           |
| unternulb des        | Zuluiturucksensor    |                                 | Die Kabelanschlusse des           |
| zulussigen bereichs  |                      | angeschlossen                   | zulultarucksensors pruten Die     |
| [Professional]       |                      |                                 | elektrischen Gerateanschlusse     |
|                      |                      |                                 | pruten                            |
|                      |                      | Zuluftdrucksensor defekt        | Sensor ersetzen                   |
|                      |                      |                                 |                                   |
| Rückluftdruck:       | Problem mit dem      | Ursachen                        | Lösungen                          |
| unterhalb des        | Rückluftdrucksensor  | Rückluftdrucksensor nicht       | Die Kabelanschlüsse des           |
| zulässigen Bereichs  |                      | angeschlossen                   | Rückluftdrucksensors prüfen Die   |
| [Professional]       |                      |                                 | elektrischen Geräteanschlüsse     |
| [FI0]ESSIONAI]       |                      |                                 | prüfen                            |
|                      |                      |                                 |                                   |
|                      |                      | Rückluftdrucksensor defekt      | Sensor ersetzen                   |
|                      |                      |                                 |                                   |
| Rtrn tmp fire alarm  | Rücklufttemperatur   | Ursachen                        | Lösungen                          |
| (Feueralarm der      | zu hoch, mögliches   | Brand                           |                                   |
| Ablufttemperatur):   | Vorhandensein eines  |                                 |                                   |
| Alarm                | Brandes              |                                 |                                   |
|                      |                      | Rücklufttemperatursonsor        | Prüfen ohles in der Alarmlista    |
|                      |                      | defekt                          | einen Alarm im Zusammonhang       |
|                      |                      | UCIEKL                          | mit dom                           |
|                      |                      |                                 | Dücklufttomporaturoasses sibt     |
|                      |                      |                                 | und falls in darauf Portug nohmen |
|                      |                      |                                 | unu ians ja, uai aut Bezug henmen |
|                      |                      | Ursachen                        | Lösungen                          |

Einheiten zur Luftaufbereitung

| Alarmkette           | Beschreibung                                                                                                    | Mögliche Ursachen & Lösungen                                                     |                                                                                                    |
|----------------------|----------------------------------------------------------------------------------------------------|----------------------------------------------------------------------------------|----------------------------------------------------------------------------------------------------|
| Supply tmp fire alm  | Zulufttemperatur zu                                                                                                    | Brand                                                                            |                                                                                                    |
| (Feueralarm der      | hoch, mögliches                                                                                                    |                                                                                  |                                                                                                    |
| Zulufttemperatur):   | Vorhandensein eines                                                                                                    | Zulufttemperatursensor defekt                                                    | Prüfen ob es in der Alarmlisten                                                                                                    |
| Alarm                | Brandes                                                                                                    |                                                                                  | einen Alarm im Zusammenhang<br>mit dem Zulufttemperatursensor<br>gibt und falls ja, darauf Bezug<br>nehmen                                                                                                    |
| Fire alarm           | Feueralarm aktiviert.                                                                                                    | Ursachen                                                                         | Lösungen                                                                                                    |
| (Feueralarm): Alarm  | Dieser Alarm wird<br>ausgelöst, wenn der<br>Brandmelder das<br>Vorhandensein eines<br>Brandes erfasst                                                                             | Brand<br>Wenn kein Brand vorhanden ist,<br>könnte das Alarmsystem defekt<br>sein | Das Brandmeldesystem prüfen                                                                                                    |
| Heizung Frost: Frost | Dieser Alarm wird                                                                                                    | Ursachen                                                                         | Lösungen                                                                                                    |
|                      | ausgelöst, wenn die<br>Außeneinheit dem<br>Controller (über den<br>Digitaleingang<br>"Frost-Schalter")<br>meldet, dass Eis auf<br>dem Tauscher der<br>Außeneinheit sein<br>könnte | Keine Heizung vom<br>Wärmetauscher                                               | Die Hydraulikkreise und die<br>Temperatur, das 3-Wege-Ventil<br>und die Außeneinheit prüfen.                                                                                                    |
|                      |                                                                                                    | Außentemperatur sehr niedrig                                                     | Der Alarm setzt sich von allein<br>zurück, wenn "Frost Switch"<br>(Frost-Schalter) deaktiviert wird.<br>Wenn dieser Alarm wiederholt<br>ausgelöst wird, versuchen Sie, den<br>"Forst-Sollwert" oder "Frost-Aus-<br>Verzögerung" (siehe Abschnitt<br>15.8) zu erhöhen. |
| Rückgewinnung:       | Dieser Alarm wird                                                                                                    | Ursachen                                                                         | Lösungen                                                                                                    |
| Alarm                | ausgelöst, wenn der                                                                                                    |                                                                                  |                                                                                                    |
| [Modular]            | Rotationswärmetaus<br>cher dem Controller<br>(über den<br>Digitaleingang<br>"Rotationswärmetau<br>scher Alarm")<br>meldet, dass ein<br>Alarmzustand erfasst<br>wurde              | Rotationswärmetauscher                                                           | Rotationswärmetauschers<br>nachschlagen                                                                                                    |
| 1/0                  | Meldung einer                                                                                                    | Ursachen                                                                         | Lösungen                                                                                                    |
| Erweiterungsmodul:   | Störung zwischen                                                                                                    | Ein oder mehrere                                                                 | Die Kabelanschlüsse zwischen den                                                                                                    |
| Alarm                | dem Controller und                                                                                                    | Erweiterungsmodule sind nicht am Controller angeschlossen                        | Erweiterungsmodulen und dem<br>Controller prüfen                                                                                                    |

Einheiten zur Luftaufbereitung

Bedienungshandbuch

| Alarmkette       | Beschreibung                           | Mögliche Ursachen & Lösungen                                              |                                                    |
|------------------|----------------------------------------|---------------------------------------------------------------------------|----------------------------------------------------|
|                  | dem<br>Erweiterungsmodul               | Ein oder mehrere<br>Erweiterungsmodule sind defekt                        | Das Erweiterungsmodul ersetzen                     |
|                  |                                        | Ein oder mehrere<br>Erweiterungsmodule sind nicht<br>richtig konfiguriert | Den DIP-Schalter-Wert (siehe<br>Schaltplan) ändern |
| Alarm der ERQ 1: | Digitaleingang für                     | Ursachen                                                                  | Lösungen                                           |
| Alarm            | ERQ 1 ist<br>geschlossen               | Fehler auf der ERQ                                                        | In der Betriebsanleitung des ERQs<br>nachschlagen  |
| Alarm der ERQ 2: | Digitaleingang für                     | Ursachen                                                                  | Lösungen                                           |
| Alarm            | ERQ 2 ist<br>geschlossen               | Fehler auf der ERQ                                                        | In der Betriebsanleitung des ERQs<br>nachschlagen  |
| Alarm der ERQ 3: | Digitaleingang für                     | Ursachen                                                                  | Lösungen                                           |
| Alarm            | ERQ 3 ist<br>geschlossen               | Fehler auf der ERQ                                                        | In der Betriebsanleitung des ERQs<br>nachschlagen  |
| Alarm der ERQ 4: | Digitaleingang für                     | Ursachen                                                                  | Lösungen                                           |
| Alarm            | ERQ 4 ist<br>geschlossen               | Fehler auf der ERQ                                                        | In der Betriebsanleitung des ERQs<br>nachschlagen  |
| Not-Aus: Alarm   | Der Digitaleingang                     | Ursachen                                                                  | Lösungen                                           |
|                  | für den Not-Aus-<br>Schalter ist offen | Not-Aus-Schalter gedrückt                                                 | Den Not-Aus-Schalter lösen                         |

# 18. Über die Einheit

Über die Einheit ist der letzte Punkt im Controller Hauptmenü und bietet allgemeine Informationen über den AHU-Controller.

| Info | <sup>4</sup> Main Menu |         |     |
|------|------------------------|---------|-----|
|      | Su/Wi state            | Summer  | * * |
|      | Act ctrl temp          | 22.6 °C |     |
|      | Local Switch           | Off     | ▶   |
|      | I/O overview           |         |     |
|      | Setpoints              |         |     |
|      | Time Scheduler         |         | •   |
|      | Alarm handling         |         | •   |
|      | About Unit             |         |     |

Mit diesem Menü ist folgendes möglich:

- Anzeige und Änderung von Datum und Uhrzeit;

| Info | About Unit            |  |  |
|------|-----------------------|--|--|
|      | 26. 2.2015 11:14:46 ▷ |  |  |
|      | Application info:     |  |  |
|      | Airstream 0.05.B      |  |  |
|      | 24.02.2015            |  |  |
|      | Target info:          |  |  |
|      | IP 192.168. 1. 42     |  |  |
|      | BSP 10.32             |  |  |
|      | Plant info            |  |  |
| Ģ    | ESC OK                |  |  |

- Anzeige von nützlichen Informationen über die installierte Anwendungssoftware;
| Info | About Unit          |   |  |  |  |
|------|---------------------|---|--|--|--|
|      | 26. 2.2015 11:14:46 |   |  |  |  |
|      | Application info:   |   |  |  |  |
|      | Airstream 0.05.B    |   |  |  |  |
|      | 24.02.2015          |   |  |  |  |
|      | Target info:        |   |  |  |  |
|      | IP 192.168. 1. 42   |   |  |  |  |
|      | BSP 10.32           |   |  |  |  |
|      | Plant info          |   |  |  |  |
|      |                     | v |  |  |  |
| Ģ    | ESC                 | ĸ |  |  |  |

- Anzeige der aktuellen IP-Adresse des Controllers und der installierten Firmware-Version.

| Info | About Unit            |  |  |  |  |  |
|------|-----------------------|--|--|--|--|--|
|      | 26. 2.2015 11:14:46 ▷ |  |  |  |  |  |
|      | Application info:     |  |  |  |  |  |
|      | Airstream 0.05.B      |  |  |  |  |  |
|      | 24.02.2015            |  |  |  |  |  |
|      | Target info:          |  |  |  |  |  |
|      | IP 192.168. 1. 42     |  |  |  |  |  |
|      | BSP 10.32             |  |  |  |  |  |
|      | Plant info            |  |  |  |  |  |
| € ¢  | ESC OK                |  |  |  |  |  |

- Änderung der Informationen in Bezug auf den Aufstellungsort der Anlage;

| Info | About Unit          |
|------|---------------------|
|      | 26. 2.2015 11:14:46 |
|      | Application info:   |
|      | Airstream 0.05.B    |
|      | 24.02.2015          |
|      | Target info:        |
|      | IP 192.168. 1. 42   |
|      | BSP 10.32           |
|      | Plant info          |
|      | ESC OK              |

# (Anhang A): Modul Raumeinheit - POL822

In diesem Kapitel werden die Funktionen des Modul Raumeinheit (POL822) beschrieben, das zur Messung der Raumtemperatur und zur Verwaltung der grundlegenden Steuerungen der AHU verwendet wird, wie zum Beispiel:

- AHU-Statusumschaltung
- Modusumschaltung Sommer/Winter
- Offset am Temperatur-Sollwert
- Aktivierung und Deaktivierung des Belegungs-Modus
- Einstellung von Datum und Uhrzeit
- Anzeige der aktuellen Gebläsegeschwindigkeit

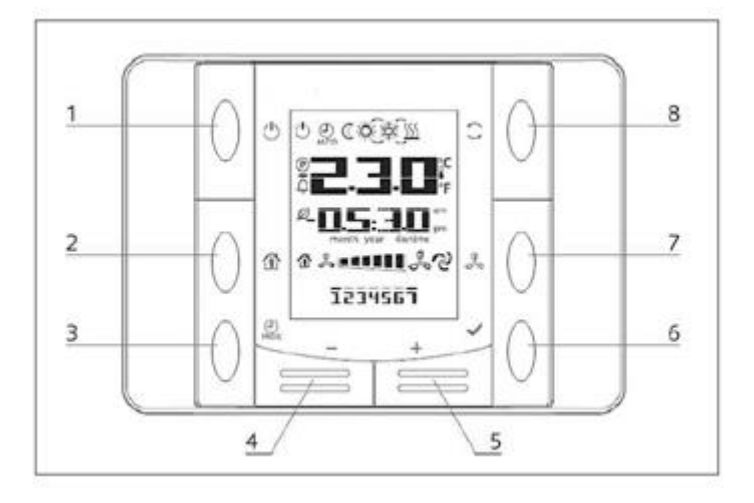

## Überblick der Tasten

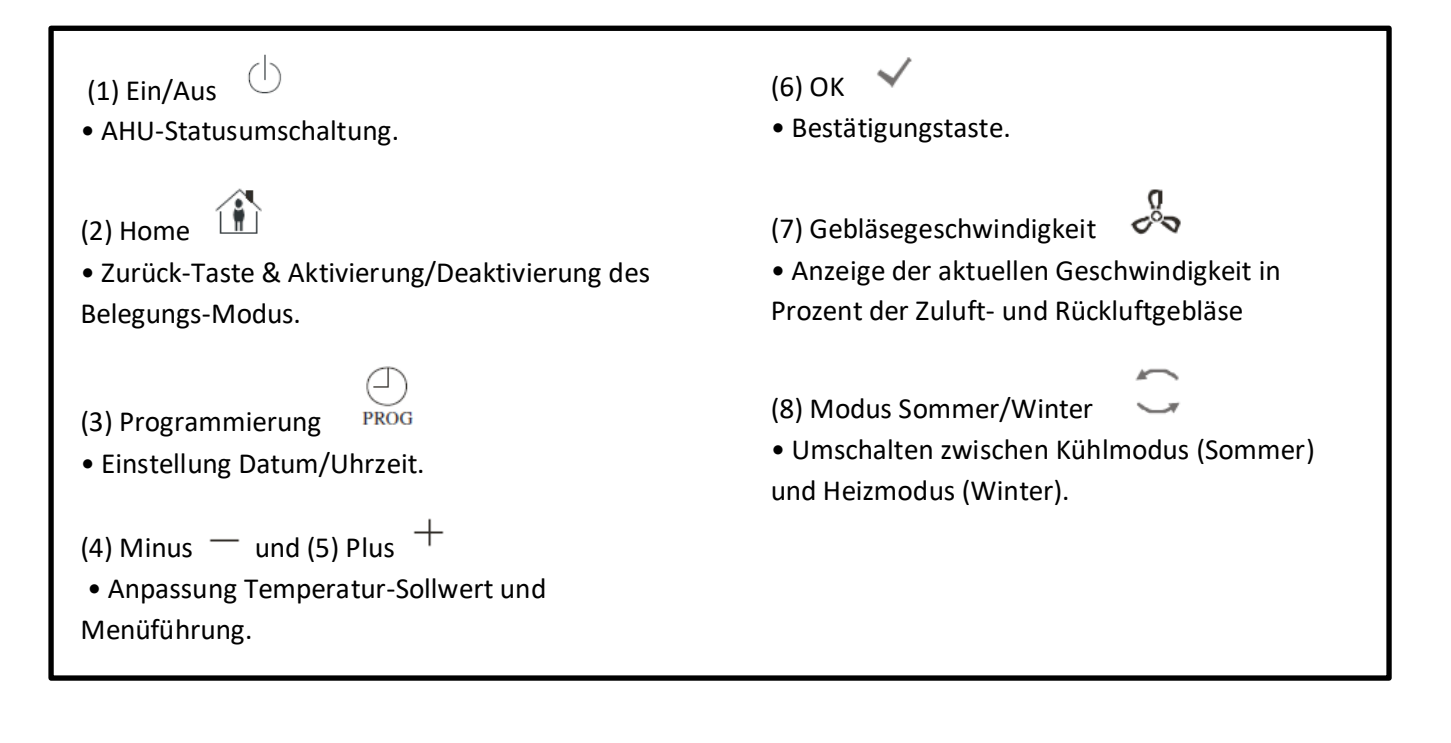

# Übersicht Display

In der folgenden Tabelle werden alle auf dem Display vorhandenen Symbole angeführt und erklärt.

| Display                           | Bedeutung                                                                                                    |  |  |  |  |
|-----------------------------------|----------------------------------------------------------------------------------------------------|--|--|--|--|
| 23.5*                             | Raumtemperatur                                                                                                    |  |  |  |  |
| <b>         </b>    <sup>am</sup> | Uhrzeit                                                                                                    |  |  |  |  |
| % <b>•••••••</b>                  | Aktuelle Geschwindigkeit der AHU-Gebläse                                                                                                    |  |  |  |  |
| 1234567                           | Wochentag<br>1= Montag<br>2= Dienstag<br>etc                                                                                                    |  |  |  |  |
| Ċ                                 | <ul> <li>Ein/Aus</li> <li>Dieses Symbol ist: <ol> <li>Ein - wenn die Einheit eingeschaltet ist bzw. sich im Belüftungs- oder Economy-Modus befindet.</li> <li>Aus - wenn die Einheit ausgeschaltet ist.</li> <li>Blinken - wenn die Einheit im Testmodus oder über Schalter auf Bedientafel ausgeschaltet ist.</li> </ol> </li> </ul> |  |  |  |  |
| (J)<br>AUTO                       | Dieses Symbol ist eingeschaltet, wenn die AHU im Auto-Modus ist. Der<br>aktuelle AHU-Status und das entsprechende Symbol (EIN/AUS, Gebläse<br>oder Sparmodus) basieren auf den Einstellungen der Zeitschaltuhr.                                                                                                    |  |  |  |  |
| -×                                | Heizbetrieb                                                                                                    |  |  |  |  |
| Χ¢έ                               | Kühlbetrieb                                                                                                    |  |  |  |  |
| Ð                                 | Dieses Symbol ist eingeschaltet, wenn sich die AHU im Belüftungsmodus befindet.                                                                                                    |  |  |  |  |
| ٥                                 | Dieses Symbol ist eingeschaltet, wenn die Entfeuchtungskontrolle aktiviert ist.                                                                                                    |  |  |  |  |
|                                   | Belegungsmodus aktiviert.                                                                                                    |  |  |  |  |
| Ø                                 | Economy Modus aktiviert.                                                                                                    |  |  |  |  |
| Û                                 | Blinkend, wenn sich die AHU im Alarmzustand befindet.                                                                                                    |  |  |  |  |
| P                                 | Dieses Symbol ist eingeschaltet, wenn die AHU Sommer-<br>/Winterumschaltung am Haupt-Controller (POL638/687) auf Auto- oder<br>Persuit-Modus eingestellt ist.<br>Siehe <b>Summer/Winter state (Status Sommer/Winter)</b> ( <i>Abschnitt 11</i> ) für<br>weiterführende Informationen.                                                 |  |  |  |  |

Zwei Beispiele für Hauptbildschirmanzeige:

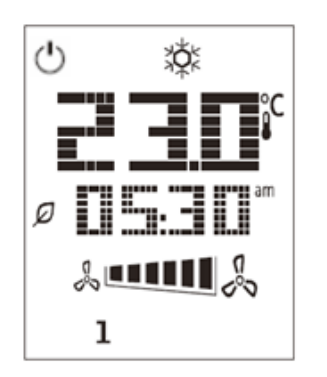

#### Economy-Modus, Kühlung

Belüftungs-Modus, Heizung

#### Ein-Aus Steuerung der AHU (1)

Über diesen Schalter kann der Bediener den aktuellen Betriebszustand der AHU ändern. Der Benutzer kann einen Durchlauf starten und alle verfügbaren AHU-Betriebsarten aus dem Menü auswählen (Auto, Ein, Aus, Gebläse, Sparmodus)

Zur Änderung des Status der AHU folgende Schritten befolgen:

- 1. Die Taste Ein-Aus drücken. 🕛
- 2. Durch die verschiedenen, zur Verfügung stehenden Status navigieren, dazu die + oder Tasten drücken.
- 3. Zur Bestätigung der Statusänderung die Bestätigungstaste 🗡 mindestens 1 Sekunde lang drücken.
- 4. Um zur Hauptbildschirmseite zurückzukehren, ohne eine Handlung zu ergreifen, die Home-Taste drücken 🏠 oder 5 Sekunden warten

#### Belegung Ein-Aus (2)

Der Belegungsmodus ermöglicht es, die AHU über einen fixen (im Haupt-Controller unter **"Status/Settings -** > **Occupancy Tm"** festgelegten) Zeitraum zu betreiben, wenn sie über die Zeitschaltuhr auf AUS gestellt ist.

Das bedeutet, dass der Belegungsmodus nur dann funktioniert, wenn die AHU über die Zeitschaltuhr gesteuert wird.

HMI Pfad: Main Page  $\rightarrow$  Ctrl Source = Local HMI Pfad: Main Page  $\rightarrow$  Local Switch = Auto

Um die Belegungsfunktion zu aktivieren/deaktivieren, folgende Schritte ausführen:

- 1. Die Home-Taste drücken
- 2. Durch die verschiedenen, zur Verfügung stehenden Status navigieren, dazu die + oder Tasten drücken.

3. Zur Bestätigung der Statusänderung die Bestätigungstaste 💙 mindestens 1 Sekunde lang drücken.

4. Um zur Hauptbildschirmseite zurückzukehren, ohne eine Handlung zu ergreifen,  $\, \widehat{\,\,}\,$  erneut die Home-Taste drücken oder 5 Sekunden warten

#### Datum und Uhrzeit (3)

Um Datum und Uhrzeit, die auf dem Hauptbildschirm angezeigt werden, zu ändern, folgende Schritte ausführen:

- 1. Die Taste PROG weniger als eine Sekunde lang drücken (die Stundenanzeige blinkt), dann die Stunde mit + und einstellen.
- 2. Die Taste OK drücken (die Stunde wird gespeichert und die Minutenanzeige beginnt zu blinken), dann die Minuten mit den + und - einstellen.
- 3. Die Taste OK drücken (die Minuten werden gespeichert und die gesamte Zeitanzeige beginnt zu blinken), dann das Anzeigeformat (12/24 Stunden) mit + und einstellen.
- 4. Die Taste OK drücken (das Anzeigeformat wird gespeichert und die Jahresanzeige beginnt zu blinken), dann das gewünschte Jahr mit + und einstellen.
- 5. Die Taste OK drücken (das Jahr wird gespeichert, am Display erscheint die Anzeige von Monat/Tag und die Monatsanzeige beginnt zu blinken), dann den Monat mit den + und einstellen.
- 6. Die Taste OK drücken (der Monat wird gespeichert und die Tagesanzeige beginnt zu blinken), dann den Tag mit + und einstellen.
- 7. Die Taste OK drücken (Monat und Tag werden gespeichert; das Display kehr zur Zeitanzeige zurück).
- 8. Die Taste PROG drücken (das Display kehrt in den Normalzustand zurück).

Das Display kehrt automatisch in den Normalzustand zurück, wenn die Taste PROG nicht innerhalb einer Minute gedrückt wird.

#### Offset Temperatur-Sollwert (4 & 5)

Die Tasten + oder - werden zur Festlegung eines Offset in Bezug auf den am Haupt-Controller eingestellten Wärme/Kälte-Sollwert verwendet.

Durch Drücken der einzelnen Tasten + oder - auf dem Hauptbildschirm, wird der aktuelle Sollwert angezeigt. Durch jeden weiteren Tastendruck wird der Temperatur-Sollwert um 0,1 °C erhöht/verringert.

Durch langes Drücken der Taste + oder - wird der aktuelle Temperatur-Offset angezeigt, der mit der Raumeinheit in Bezug auf den Basis-Sollwert festgelegt wurde.

#### Anzeige der Gebläsegeschwindigkeit (7)

Über diese Taste kann der Bediener den aktuellen Prozentsatz der Geschwindigkeit der Zuluft- und Rückluftgebläse anzeigen.

Um den aktuellen Prozentsatz der Geschwindigkeit der AHU-Gebläse anzuzeigen, sind folgende Schritte erforderlich:

- 1. Die Taste für Gebläsegeschwindigkeit drücken  $\sim$
- 2. Mithilfe der + oder Tasten durch die Anzeige der Zuluft- und Rückluftgebläse navigieren (falls vorhanden)
- 3. Um zur Hauptbildschirmseite zurückzukehren, 🏦 die Home-Taste drücken oder 5 Sekunden warten

#### Sommer/Winter-Umschaltung (8)

Über diese Taste kann der Bediener den Status Sommer-/Winter (oder Kühl-/Heizstatus) der AHU ändern. Um den Sommer-/Winter-Status zu ändern, wir folgt vorgehen:

- 1. Den Sommer-/Winter-Umschalter drücken 🥌
- 2. Durch die verschiedenen, zur Verfügung stehenden Status navigieren, dazu die + oder Tasten drücken.
- 3. Zur Bestätigung der Statusänderung die Bestätigungstaste 🔨 mindestens 1 Sekunde lang drücken.
- 4. Um zur Hauptbildschirmseite zurückzukehren, ohne eine Handlung zu ergreifen, die Home-Taste drücken 尬 oder 5 Sekunden warten

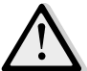

Sommer-/Winter Umschaltquelle auf dem Haupt-Controller auf Auto- oder Persuit eingestellt und der Sommer-/Winter-Modus kann nicht über die Raumeinheit geändert werden. Siehe Summer/Winter state (Status Sommer/Winter) für weiterführende Informationen.

#### Montageanleitung

Die Raumeinheit wird über den angeschlossenen Controller über eine 2-Draht-Schnittstelle (Niederspannung, SELV) versorgt. Die Raumeinheit muss mit einem ungeschirmten zweiadrigen, verdrillten Kabelpaar an den Controller angeschlossen werden.

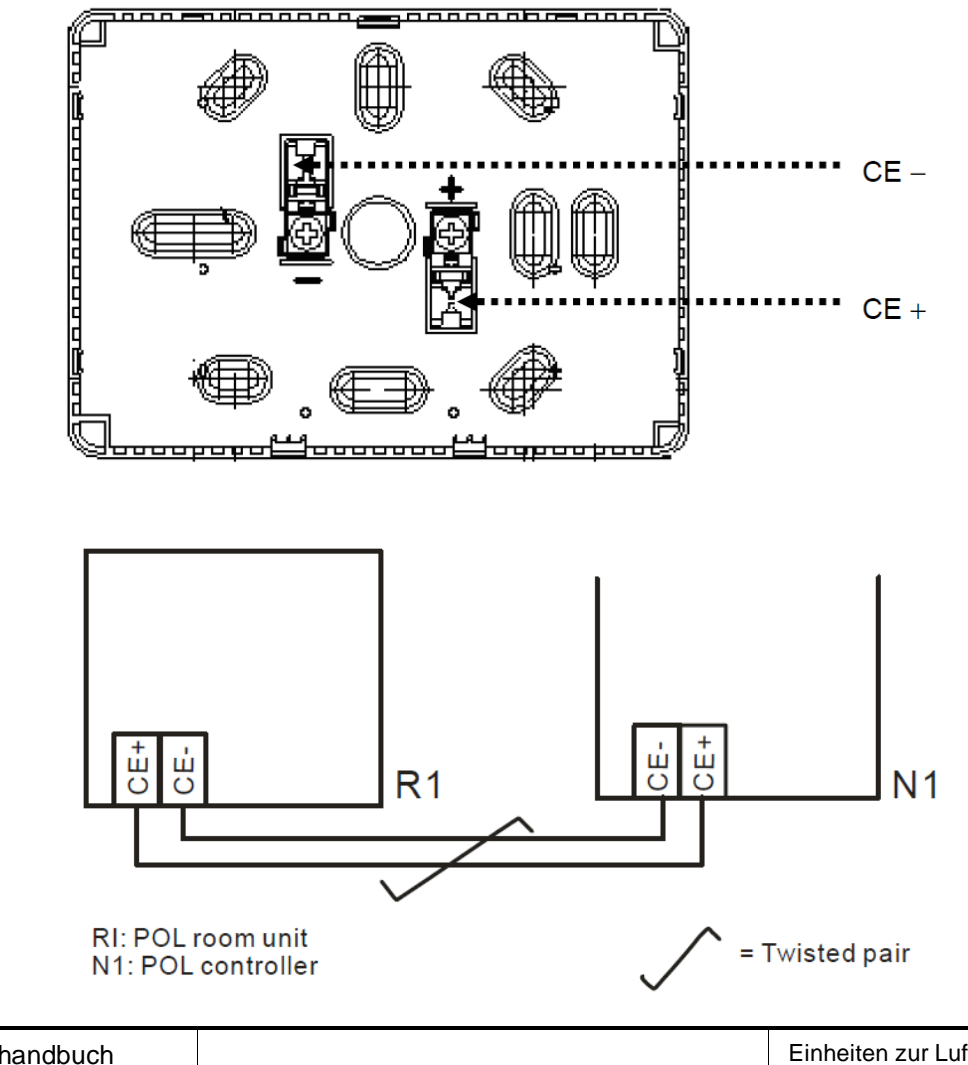

- Die Einheit sollte nicht in Aussparungen, auf Regalen, hinter Vorhängen oder Türen oder über bzw. hinter direkten Wärmequellen montiert werden.
- Vermeiden Sie direkte Sonneneinstrahlung und Zugluft.
- Die Leitung muss an der Geräteseite versiegelt sein, da Luftströme in der Leitung die Messwerte des Sensors beeinträchtigen können.
- Die zulässigen Umgebungsbedingungen sind zu beachten.
- Örtliche Sondervorschriften müssen beachtet werden.
- Nach einer Unterbrechung der Verbindung an die 2-Draht Schnittstelle wird die Parameter-Initialisierung neu gestartet.

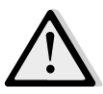

<u>ANMERKUNG!</u> Die Ausstattung ist nicht gegen einen ungewollten Anschluss an AC 230 V geschützt.

# **Appendix B: iTM Installation & Konfiguration**

 $\triangle$ 

<u>WICHTIG!</u> Das folgende Verfahren ist nur für iTM Software Version 1.21 und höher gültig. Wenn Sie eine ältere Software-Version installiert haben, aktualisieren Sie diese bitte vorher, indem Sie das im iTM-Handbuch enthaltene Verfahren ausführen.

Die D-AHU ist mit dem intelligenten Touch Manager von Daikin (iTM), der wie ein Mini-Gebäudemanagementsystem funktioniert und die Steuerung verschiedener AHU-Sollwerte über die Touchscreen-Benutzeroberfläche ermöglicht, kompatibel. Siehe spezifische iTM Bedienungsanleitung für weiterführende Informationen.

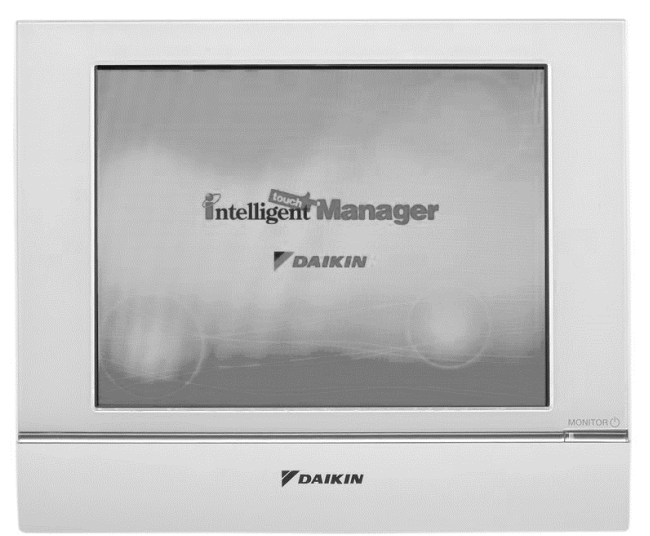

Wenn die AHU mit einem BACnet-IP Kommunikationsmodul (POL908) ausgestattet ist, kann sie über ein Ethernet-Kabel und Fernbedienung an den iTM angeschlossen werden. Die folgende Abbildung zeigt, wie der iTM an das BACnet-IP-Kommunikationsmodul angeschlossen wird.

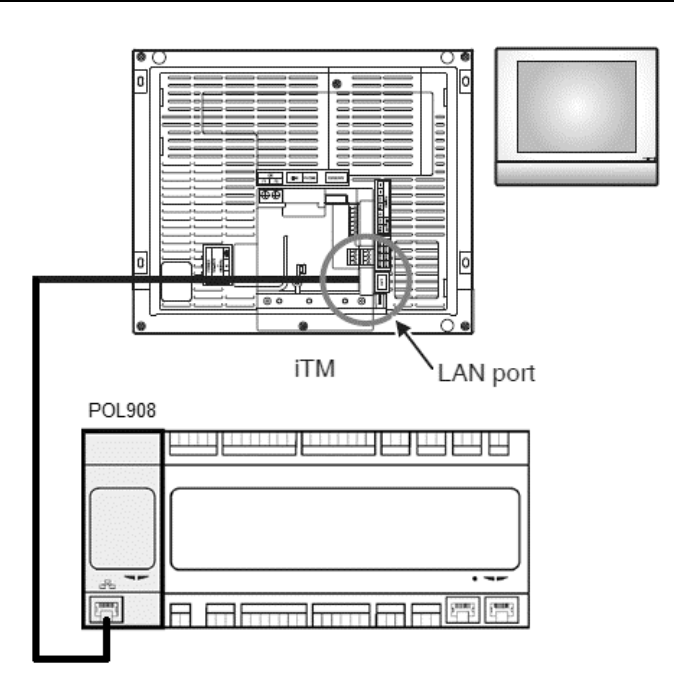

Über das folgende Verfahren kann der Bediener die iTM-Kommunikation mit dem AHU-Controller konfigurieren, die befolgt werden muss, um beide Geräte ordnungsgemäß einzurichten.

Zuerst das BACnet-Kommunikationsmodul (POL908), das am AHU-Controller installiert ist, konfigurieren. Gehen Sie auf die Seite Konfigurierung des Kommunikationsmoduls, Sie finden sie in folgendem Pfad:

HMI Pfad: Main Menu -> Commissioning -> Communications -> Comm modules -> #-BACnet-IP

Konfigurieren Sie jetzt das Modul wie folgt:

- **Geräte-ID = xx** (xx eine einzige Nummer für jeden AHU-Controller in einem Netzwerk)
- DHCP = Passiv
- **Gegebene IP = 192.168.0.xxx** (xxx ist eine Nummer zwischen 0 & 255 und muss von den anderen Adressen im selben Netzwerk unterschiedlich sein)
- Gegebene Maske = 255.255.255.0
- Schreibeinstellung = Aktiv

Das Modul über die Funktion "**Restart required!**" (Neustart erforderlich) am Ende der Seite neu starten. Nach dem Neustart überprüfen, ob die Konfigurierungsparameter oben gespeichert wurden. An dieser Stelle ist es notwendig, den iTM zu konfigurieren. Überprüfen Sie die Einstellungen der Netzwerkkonfiguration auf dem iTM über folgende Schritte:

Berühren Sie den "Netzwerk"-Schalter auf der Registerkarte "System Settings" (Systemeinstellungen) im Fenster "Menu List" (Menüliste), um das Netzwerk-Fenster aufzurufen.

# Bedienungshandbuch

| intelligent Touch Manager |                |
|---------------------------|----------------|
| Top Z Down Z Up           | All            |
| All                       | Details        |
|                           | Setpoint °c    |
|                           | Fan Speed      |
|                           | Setting        |
| Menu                      | Fri, 30/<br>12 |

| enu List              |              |                            |               |             |                        |           |
|-----------------------|--------------|----------------------------|---------------|-------------|------------------------|-----------|
| Automatic Ctrl.       | System S     | ettings Op                 | eration Mgmt. |             |                        |           |
|                       |              | <b>1</b>                   |               |             | Web                    |           |
| Area                  | Mgmt. Pts.   | Maintenance                | Network       | E-mail      | Web Access<br>Users    | Passwords |
| <u></u>               | Å.           |                            |               | <b>*</b> :5 | ?                      |           |
| Screensaver           | Hardware     | Touch Panel<br>Calibration | Time/DST      | Regional    | Confirmation<br>Dialog | Backup    |
| 4                     | Ver.         |                            |               |             |                        |           |
| Remote<br>Maintenance | Version Info |                            |               |             |                        |           |
|                       |              |                            |               |             |                        |           |
| Close                 |              |                            |               |             |                        | 12/07     |

Standardmäßig wird folgende Konfiguration angezeigt:

| Network         |                           |                   |
|-----------------|---------------------------|-------------------|
| Controller Name | intelligent Touch Manager | Modify            |
| Host Name       | localhost                 | Modify            |
| IP Address      | 192.168.0.1               | Modify            |
| Subnet Mask     | 255.255.255.0             | Modify            |
| Default Gateway | 0.0.0.0                   | Modify            |
| Preferred DNS   | 0.0.0.0                   | Modify            |
| Alternate DNS   | 0.0.0.0                   | Modify            |
|                 |                           |                   |
| Web Server      |                           |                   |
|                 |                           |                   |
|                 |                           |                   |
|                 |                           |                   |
|                 |                           | Cix Calitor       |
| Close           |                           | Fri, 19/0<br>17.3 |

Die IP-Adresse muss auf **"192.168.0.yyy"** eingestellt sein, wobei yyy eine Nummer zwischen 0 & 255 ist, und muss von den anderen Adressen im selben Netzwerk unterschiedlich sein.

Um die BACnet-Objekte am iTM zu konfigurieren, muss sich der Benutzer im Fenster "Menu List" (Menüliste) in den Service Mode (SE) einloggen (siehe *iTM Inbetriebnahme Handbuch*) Einmal im SE-Mode, gehen Sie auf "**Mgmt. Pnt DataRegist**" unter "**Service Settings**" Tab. drücken.

| Aenu List               |                                |                     |                     |                        |
|-------------------------|--------------------------------|---------------------|---------------------|------------------------|
| Automatic Ctrl.         | System Settings                | Operation Mgmt.     | Energy Navigator    | Service Settings       |
| A/C<br>AutoRegist       | Mgmt.Pnt<br>DataRegist Activat | on Dealer<br>Option | Time Zone History M | Agmt. Other<br>Setting |
| DIII-NET<br>Engineering | Changeover<br>Option Contact   | Info Outdoor Setup  | Energy<br>Navigator | Save                   |
|                         |                                |                     |                     |                        |
|                         |                                | Service Login       |                     |                        |
| Close                   |                                |                     |                     | Fri, 30/0<br>15:1      |

Fügen Sie ein AHU-Gerät hinzu, indem Sie die Option "Add -> Others -> AHU" (hinzufügen -> Andere -> AHU") auswählen.

Ändern Sie die Nummer für "**BACnet Server Device Instance**", damit sie mit der "**Device ID**" (Geräte-ID-Nummer) übereinstimmt, die auf dem BACnet Kommunikationsmodul (POL908) des Controllers eingestellt wurde.

| Mgmt. Point Attributes | -                      | -                      |    |
|------------------------|------------------------|------------------------|----|
| Common1                | Common2                | Monitoring             |    |
| Detailed Type A        | Server Device Instance | 10 Modify<br>Pt. ID -1 |    |
| Name A                 | HU                     | Modify                 |    |
| Detailed Info.         |                        | Modify                 |    |
| lcon                   |                        | Modify                 |    |
|                        |                        |                        |    |
|                        |                        |                        |    |
|                        |                        |                        |    |
|                        |                        | OK                     | el |

Falls erforderlich, den iTM neu starten. Jetzt können Sie die AHU über den iTM-Hauptbildschirm steuern.

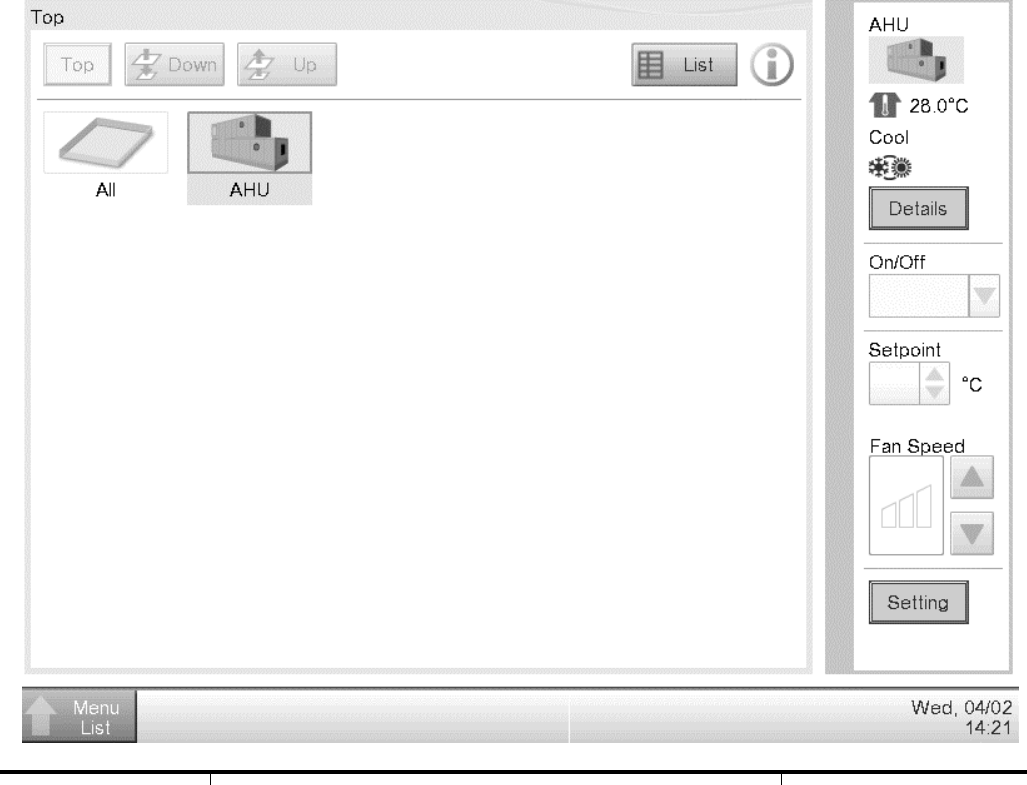

Die vorliegende Veröffentlichung dient nur zu Informationszwecken und stellt kein verbindliches Angebot durch Daikin Applied Europe S.p.A. dar. Daikin Applied Europe S.p.A. hat den Inhalt dieser Veröffentlichung nach bestem Wissen und Gewissen zusammengestellt. Es werden für die Vollständigkeit, Richtigkeit, Verlässlichkeit oder Eignung des Inhalts für einen bestimmten Zweck, und auch für die hier beschriebenen Produkte und Dienstleistungen keine ausdrücklichen oder stillschweigenden Garantien gegeben. Die technischen Eigenschaften können sich jederzeit ohne vorherige Ankündigung ändern. Beziehen Sie sich immer auf die zum Zeitpunkt der Bestellung mitgeteilten Daten. Daikin Applied Europe S.p.A. weist ausdrücklich jegliche Haftung für jegliche direkten oder indirekten Schäden, die im weitesten Sinne aus oder mit Bezug zu der Verwendung bzw. Auslegung dieser Veröffentlichung entstehen, zurück. Alle Inhalte (c) Daikin Applied Europe S.p.A.

## DAIKIN APPLIED EUROPE S.p.A.

Via Piani di Santa Maria, 72 - 00040 Ariccia (Roma) - Italien Tel: (+39) 06 93 73 11 - Fax: (+39) 06 93 74 014 http://www.daikinapplied.eu